# o ICOM

# BEDIENUNGSANLEITUNG

# DUALBAND-TRANSCEIVER

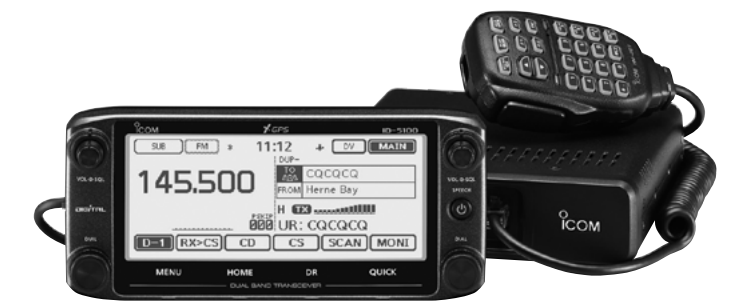

Icom (Europe) GmbH

Vielen Dank, dass Sie dieses Icom-Produkt erworben haben. Wir haben das Gerät mit unserer erstklassigen Technologie in hervorragender Verarbeitungsqualität gefertigt. Bei richtiger Benutzung sollte es jahrelang einwandfrei funktionieren.

# WICHTIG

### LESEN SIE ALLE BEDIENUNGSHINWEISE sorg-

fältig und vollständig durch, bevor Sie den Transceiver in Betrieb nehmen.

### **BEWAHREN SIE DIE BEDIENUNGSANLEITUNG**

**GUT AUF.** Sie enthält wichtige Sicherheits- und Bedienungshinweise für den Betrieb des ID-5100E.

Icom, Icom Inc. und das Icom-Logo sind registrierte Marken der Icom Inc. (Japan) in Japan, in den Vereinigten Staaten, im Vereinigten Königreich, in Deutschland, Frankreich, Spanien, Russland, Australien, Neuseeland und/ oder in anderen Ländern.

Microsoft und Windows sind registrierte Marken der Microsoft Corporation in den Vereinigten Staaten und/oder in anderen Ländern.

Adobe und Adobe Reader sind registrierte Marken oder Marken der Adobe Systems Inc. in den Vereinigten Staaten und/oder in anderen Ländern.

Die Bluetooth $\$ -Wortmarke und das Logo sind registrierte Marken der Bluetooth SIG, Inc. und werden von Icom Inc. in Lizenz genutzt.

Android und das Android-Logo sind Marken der Google, Inc.

Alle anderen Produkt- oder Markennamen sind registrierte Marken der jeweiligen Markeneigentümer.

# EXPLIZITE DEFINITIONEN

| BEGRIFF | BEDEUTUNG                                                                                                 |  |
|---------|----------------------------------------------------------------------------------------------------|--|
| ⚠GEFAHR | Lebensgefahr, ernsthafte Verletzungs-<br>oder Explosionsgefahr.                                           |  |
|         | Verletzungen, Brände oder elektrische<br>Schläge sind möglich.                                            |  |
| ACHTUNG | Schäden am Gerät sind möglich.                                                                            |  |
| HINWEIS | Bitte beachten. Es besteht jedoch kein<br>Risiko von Verletzungen, Bränden oder<br>elektrischen Schlägen. |  |

# WICHTIGE HINWEISE

### ♦ Magnete

Die optionale Halterung MBA-2 wird mit starken Magneten an der Rückseite des Bedienteils befestigt.

▲ **GEFAHR!** Befestigen Sie die Magnete **NIEMALS** in der Nähe von elektronischen medizinischen Geräten, wie z. B. einem implantierten Herzschrittmacher, da deren Funktion beeinträchtigt werden könnte. Dies könnte lebensgefährlich sein.

**VORSICHT,** beim Anbringen der Halterung an der Rückseite des Bedienteils nicht die Finger einklemmen.

Positionieren Sie das Bedienteil **NICHT** in die Nähe einer Uhr, eines Fernsehers (CRT-Gerät), eines Magnetkompasses oder von magnetischen oder Chipkarten usw. Die Magnete können zu Fehlfunktionen der Produkte führen oder den Inhalt von magnetischen Speichern löschen.

# WICHTIGE HINWEISE

### ♦ Benutzung des GPS-Empfängers

- GPS-Signale können metallische Objekte nicht durchdringen. Wenn der ID-5100E in einem Fahrzeug betrieben wird, kann der GPS-Empfang beeinträchtigt sein. Es ist daher ratsam, den Transceiver nahe an einem Fenster zu platzieren. Dabei ist Folgendes zu beachten:
  - 1. Die Sicht des Fahrers darf nicht eingeschränkt sein.
  - 2. Der Transceiver darf nicht im Entfaltungsbereich der Airbags sein.
  - 3. Der Transceiver darf beim Führen des Fahrzeugs nicht stören.
- Das GPS (Global Positioning System) wird vom US-Verteidigungsministerium betrieben, das für die Genauigkeit und Wartung verantwortlich ist. Änderungen am System können die Genauigkeit und die Funktionsfähigkeit des Systems verändern.
- Wenn der GPS-Empfänger aktiviert ist, sollte man dafür Sorge tragen, dass der Empfang nicht unterbrochen wird.
- Der GPS-Empfang ist nicht möglich bzw. eingeschränkt:
  - 1. in Tunneln und hohen Gebäuden,
  - 2. in Tiefgaragen,
  - 3. unter Brücken,
  - 4. in dichten Wäldern,
  - 5. bei extrem schlechtem Wetter.

# MITGELIEFERTES ZUBEHÖR

Folgendes Zubehör befindet sich im Lieferumfang:

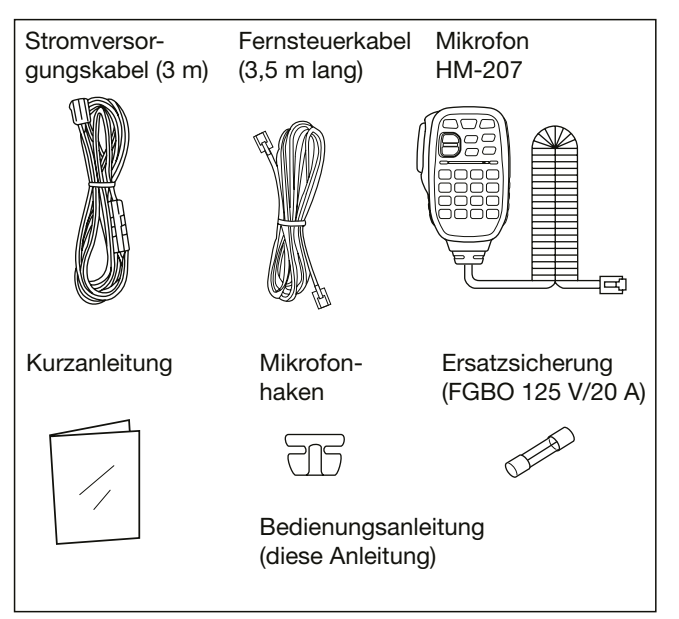

Mithilfe der von der Icom-Website https://www.icomjapan.com/support/ herunterladbaren Programmiersoftware CS-5100 kann man den Transceiver vom PC aus einrichten.

Einzelheiten zur Programmiersoftware finden Sie in der Anleitung der CS-5100, die ebenfalls auf dieser Website zur Verfügung steht.

# TOUCHSCREEN-DISPLAY

### ♦ Vorsichtig bedienen

Der Transceiver lässt sich durch kurzes Antippen der entsprechenden Flächen des Touchscreen-Displays bedienen.

- Die Funktion ist nicht gewährleistet, solange sich die Schutzfolie auf dem Display befindet.
- Vermeiden Sie es, das Display mit den Fingernägeln oder anderen spitzen Gegenständen zu berühren, weil dies die Oberfläche des Diplays beschädigen kann.
- Beachten Sie auch, dass das Display keine Gestensteuerung (Wischen, Vergrößern usw.), wie man sie von Tablet-PCs kennt, erlaubt.

### ♦ Touchscreen-Pflege

- Falls das Display schmutzig geworden ist, darf man es lediglich mit einem trockenen weichen Tuch säubern.
- Beim Abwischen von Schmutz, Staub oder Fingerabdrücken muss man vorsichtig sein, damit die Oberfläche des Displays nicht zerkratzt wird.

### Berühren des Touch-Displays

- (kurzes Berühren): Wenn das Display kurz berührt wird, ertönt dabei ein kurzer Quittungston.
- (langes Berühren): Wenn das Display etwa 1 Sek. lang berührt wird, ertönt dabei ein langer Quittungston.
- Der Quittungston bestätigt die erfolgreiche Bedienung des Transceivers über das Touch-Display.

In dieser Bedienungsanleitung sowie in der erweiterten Bedienungsanleitung werden in den Abbildungen folgende Symbole verwendet:

Wenn das Display an dieser Stelle kurz berührt wird, ertönt ein kurzer Quittungston.

Wenn das Display an dieser Stelle 1 Sek. lang berührt wird, ertönt ein langer Quittungston.

### ♦ Berührbare Flächen

Die berührungsempfindlichen Flächen des Touch-Displays zur Bedienung sind nebenstehend rechts gezeigt.

• Auf der rechten Seite sind nur die wichtigsten Bedienmöglichkeiten des Touch-Displays aufgeführt. Weitere bedienbare Funktionen werden in den entsprechenden Kapiteln der Bedienungsanleitungen beschrieben.

# TOUCHSCREEN-DISPLAY (Fortsetzung)

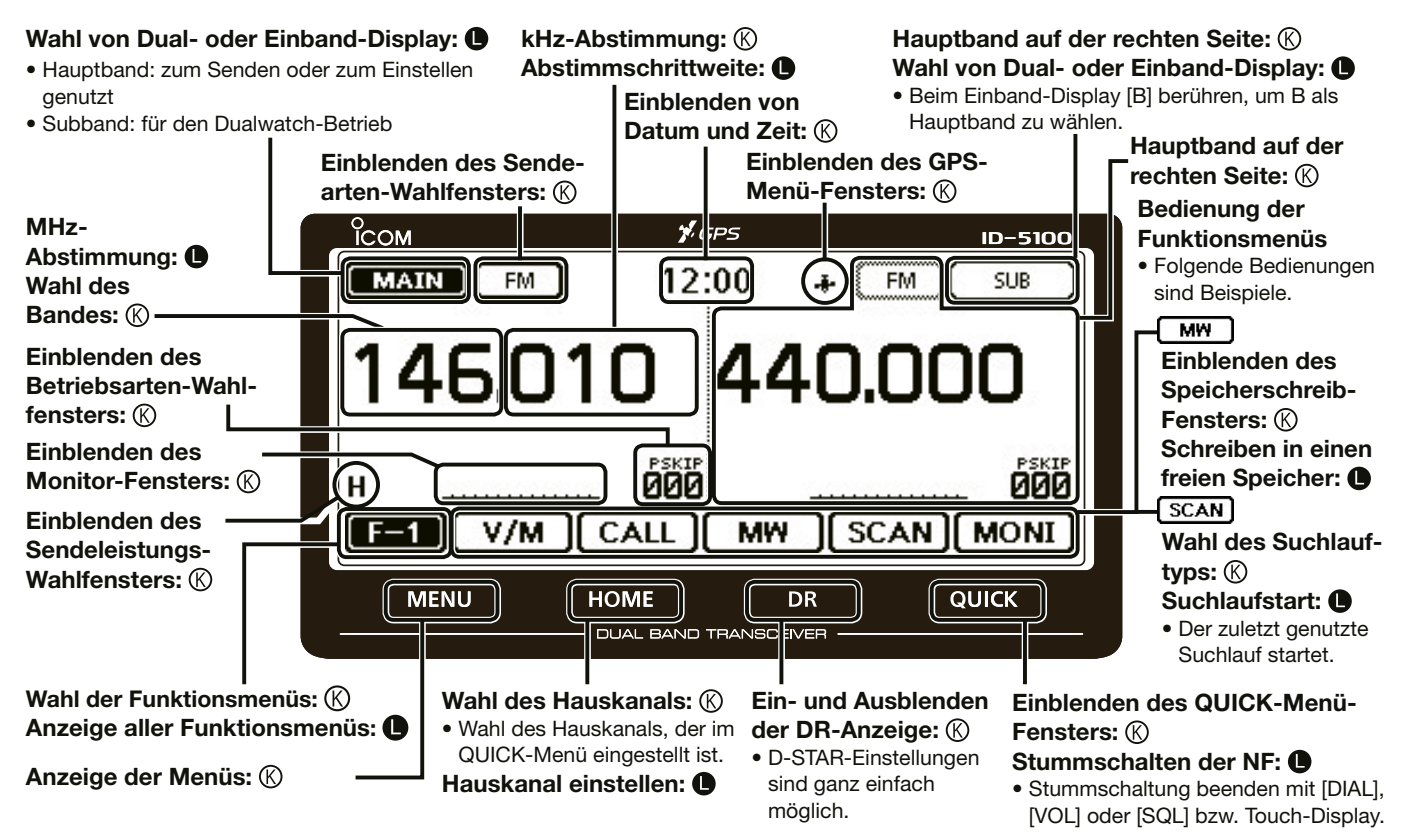

# ANLEITUNGEN

Folgende Anleitungen können zum Verständnis und zur Bedienung des Transceivers genutzt werden: Sie stehen unter der Internetadresse https://www.icomeurope.com/support/ zum Herunterladen bereit:

- Basis-Bedienungsanleitung (diese Anleitung) Anleitung für den grundlegenden Betrieb.
- Erweiterte Bedienungsanleitung (PDF-Datei) Anleitung für den erweiterten Betrieb.
- Kurzanleitung (wird mit dem Transceiver geliefert) Anleitung für die Verwendung des Touchscreens, die Nutzung der Menü- und Quick-Menüpunkte.

# SPRACHVERSCHLÜSSELUNG

Die AMBE+2<sup>™</sup>-Sprachverschlüsselungstechnologie, die in diesem Gerät zum Einsatz kommt, ist urheberrechtlich geschützt und geistiges Eigentum der Digital Voice Systems, Inc. Die Lizenz für die Nutzung dieser Technologie bezieht sich ausschließlich auf dieses Gerät. Nutzern ist es untersagt, die Software zu dekompilieren, zu verändern oder in irgendeiner Weise in eine offen lesbare Form umzuwandeln. US-Patente:

#8,595,002, #8,359,197, #8,315,860, #8,200,497, #7,970,606, #6,912,495 B2.

Zum Lesen der PDF-Dateien ist der Adobe<sup>®</sup> Acrobat<sup>®</sup> Reader<sup>®</sup> erforderlich.

Falls er nicht auf dem PC installiert ist, kann man sich die Software von der Website der Adobe Systems Incorporated herunterladen und auf dem PC installieren.

# SICHERHEITSHINWEISE

### ▲ WARNUNG! HF-HOCHSPANNUNG! NIE die

Antennenbuchse während des Sendens berühren. Dies kann zu Verbrennungen oder elektrischen Schlägen führen.

▲ **ACHTUNG!** Der Transceiver erzeugt hochfrequente Energie, die über die angeschlossene Antenne abgestrahlt wird. Beachten Sie die gesetzlichen Bestimmungen in Bezug auf die Sicherheitsabstände.

▲ **WARNUNG! VERMEIDEN** Sie es, den Transceiver zu bedienen, während Sie ein Kraftfahrzeug führen, weil dadurch die Gefahr von Unfällen gegeben ist.

▲ **WARNUNG! NIEMALS** den Transceiver mit zu hoher Lautstärke über Kopfhörer oder Headsets betreiben, weil dies zu Schäden am Gehör führen kann. Verringern Sie daher die Lautstärke, wenn es in Ihren Ohren klingelt.

△ **WARNUNG! NIEMALS** den Transceiver direkt an eine Netzsteckdose anschließen, weil dies den Transceiver zerstören würde und die Gefahr von Stromschlägen besteht.

▲ **WARNUNG! NIE** das Funkgerät bei Gewittern betreiben. Elektrische Schläge, Brände und schwere Schäden am Funkgerät sind möglich. Bei Gewittern sollte man zudem die Stromversorgung und die Antenne vom Funkgerät trennen.

▲ **WARNUNG! NIEMALS** den Transceiver an Gleichspannungen über 16 Vanschließen. Dadurch würde der Transceiver beschädigt. ⚠ **WARNUNG! NIEMALS** den Transceiver an verpolte Gleichspannung anschließen. Dadurch würde der Transceiver beschädigt.

▲ **WARNUNG! NIEMALS** das Stromversorgungskabel zwischen Stecker und Sicherungshalter durchtrennen. Eine Verpolung beim erneuten Verbinden der Leitungen können den Transceiver schwer beschädigen.

▲ **WARNUNG! NIEMALS** mit Metallgegenständen, Drähten oder anderen Gegenständen Teile im Geräteinneren oder Anschlüsse auf der Geräterückseite berühren. Dies kann elektrische Schläge verursachen.

▲ **WARNUNG! NIEMALS** den Transceiver oder das Bedienteil mit feuchten Händen berühren. Elektrische Schläge oder Schäden am Gerät sind möglich.

▲ **WARNUNG!** Den Transceiver sofort ausschalten und von der Stromversorgung trennen, wenn ungewöhnliche Gerüche, Geräusche oder Rauch festgestellt wird. Nehmen Sie danach Kontakt zu Ihrem Icom-Händler auf.

**ACHTUNG: NIEMALS** den Transceiver oder das Bedienteil Regen, Schnee oder anderen Flüssigkeiten aussetzen.

**ACHTUNG: NIEMALS** selbst versuchen, die internen Einstellungen des Transceivers oder des Bedienteils zu verändern. Dadurch leidet die Performance und/oder der Transceiver oder das Bedienteil können beschädigt werden.

# SICHERHEITSHINWEISE (Fortsetzung)

**ACHTUNG: NIEMALS** den Transceiver oder das Bedienteil so montieren, dass er Sie beim Führen des Fahrzeugs behindert oder Sie bei Unfällen durch das Gerät verletzt werden könnten.

**NIEMALS** den Transceiver in explosionsgefährdeter Umgebung betreiben.

**NIEMALS** die PTT-Taste drücken, wenn Sie nicht wirklich senden wollen.

**KEINESFALLS** chemische Stoffe wie Benzin oder Alkohol zum Reinigen verwenden, weil die Oberflächen dadurch beschädigt werden können. Benutzen Sie ausschließlich ein weiches trockenes Tuch.

**VERMEIDEN** Sie die Aufstellung und Nutzung an Orten mit Temperaturen unter –10°C oder über +60°C. Beachten Sie insbesondere, dass in Fahrzeugen hinter der Frontscheibe Temperaturen von mehr als +80°C auftreten können, die zu Schäden am Transceiver oder am Bedienteil führen.

**VERMEIDEN** Sie das Aufstellen des Transceivers oder des Bedienteils in verstaubten Räumen oder unter direkter Sonneneinstrahlung.

**NIEMALS** den Transceiver oder das Bedienteil an Orten aufstellen, an denen die Belüftung unzureichend ist. Die Wärmeabführung wäre unzureichend, was zu Schäden am Transceiver führt. **IMMER** so aufstellen, dass unbefugte Personen den Transceiver oder das Bedienteil nicht benutzen können.

Beim Betrieb im Fahrzeug **IMMER** so platzieren, dass sich die Airbags ungehindert entfalten können und er sich weder im kalten oder warmen Luftstrom befindet.

Beim Betrieb im Fahrzeug den Transceiver und das Bedienteil **UNBEDINGT** so installieren, dass sie sich nicht im Luftstrom der Heizung oder Klimaanlage befinden.

Beim Betrieb im Fahrzeug den Transceiver **NICHT** benutzen, wenn der Motor nicht läuft. Infolge der hohen Stromaufnahme wird der Kfz-Akku relativ schnell entladen, sodass sich das Fahrzeug nicht mehr starten lässt.

Transceiver **IMMER** ausschalten, bevor der Motor gestartet wird. Andernfalls besteht die Gefahr, dass er beim Starten durch Spannungsspitzen im Bordnetz beschädigt wird.

Beim Betrieb des Transceivers auf Booten usw. **IMMER** ausreichend Abstand zu magnetischen Kompassen u.Ä. halten, da diese sonst Fehlanzeigen liefern können.

**VORSICHT!** Beim längeren Sendebetrieb des Transceivers wird die Rückseite der Haupteinheit heiß.

Verwenden Sie **AUSSCHLIESSLICH** Icom-Mikrofone (mitgeliefert oder optional). Fremdfabrikate verwenden eine unterschiedliche PIN-Belegung und könnten bei Verwendung den ID-5100 oder das Mikrofon beschädigen.

# INHALTSVERZEICHNIS

| EXPLIZITE DEFINITIONEN |     |
|------------------------|-----|
| WICHTIGE HINWEISE      |     |
| MITGELIEFERTES ZUBEHÖR | i   |
| TOUCHSCREEN-DISPLAY    | ii  |
| ANLEITUNGEN            | v   |
| SPRACHVERSCHLÜSSELUNG  |     |
| SICHERHEITSHINWEISE    | v   |
| INHALTSVERZEICHNIS     | vii |
|                        |     |

### NEUE FUNKTIONEN.....x-xii

| 1 | GERÄTEBESCHREIBUNG                   | 1–10 |
|---|--------------------------------------|------|
|   | Bedienteil – Vorderseite             | 1    |
|   | Bedienteil – Display (Touchscreen)   | 2    |
|   | Haupteinheit – Vorder- und Rückseite | 7    |
|   | ■ Mikrofon HM-207                    | 8    |

### 2 GRUNDBEDIENUNG......11-18

| Einschalten                             | 11 |
|-----------------------------------------|----|
| Lautstärke und Squelch-Pegel einstellen | 11 |
| Abstimmschrittweite wählen              | 11 |
| Dualband- oder Einband-Betrieb wählen   | 12 |
| Band wählen                             | 13 |
| Direkte Frequenzeingabe                 | 14 |
| Betriebsart und DR-Funktion wählen      | 15 |
| Senden                                  | 16 |
|                                         |    |

| Wahl der Sendeart                          | 17    |
|--------------------------------------------|-------|
| Verriegelungsfunktion                      | 17    |
|                                            |       |
| Sprachansage                               | 18    |
| SPEICHER-MANAGEMENT                        | 19–20 |
| Programmieren von Speichern                | 19    |
| Prüfen von Speicherinhalten                | 19    |
| D-STAR-BETRIEB                             | 21–54 |
| Einzigartige Features von D-STAR           | 21    |
| D-STAR-Einführung                          | 22    |
| Der DR(D-STAR-Repeater)-Modus              | 22    |
| Verbindungsmöglichkeiten im DR-Modus       | 23    |
| "MY" (eigenes Rufzeichen) programmieren    | 24    |
| Eigenes Rufzeichen bei einem Gateway-Repea | ter   |
| registrieren                               | 27    |
| Simplex-Anruf                              | 29    |
| Einstiegs-Repeater                         | 31    |
| Nutzung der RX-History                     | 33    |
| Rufzeichen übernehmen                      | 35    |
| Gebietsanruf                               | 37    |
| Gateway-Repeater-Anruf                     | 39    |
| Ganz bestimmte Station rufen               | 41    |
| Fehlerbeseitigung                          | 43    |
| Reflektorbetrieb                           | 45    |
| Aktualisieren der Repeater-Listen          | 51    |

3

4

# INHALTSVERZEICHNIS (Fortsetzung)

### 5 QSO AUF DER SD-KARTE

|   | AUFZEICHNEN                                   | 55-58 |
|---|-----------------------------------------------|-------|
|   | ■ Über die SD-Karte                           |       |
|   | Einsetzen der SD-Karte                        |       |
|   | ■ QSO aufzeichnen                             | 57    |
|   | QSO-Aufzeichnung wiedergeben                  | 58    |
|   | Herausnehmen der SD-Karte                     | 58    |
| 5 | GPS-BETRIEB                                   | 59-60 |
|   | GPS-Betrieb                                   | 59    |
|   | Ermitteln der GPS-Position                    | 59    |
| 7 | MENÜS                                         | 61-78 |
|   | Menüs und Untermenüs aufrufen                 | 61    |
|   | Menüs, Untermenüs und Voreinstellungen        | 62    |
| 3 | AUESTELLUNG UND ANSCHLÜSSE                    | 79-86 |
|   | Anschluss des Bedienteils an die Haupteinheit | 79    |
|   | Mikrofonanschluss                             | 79    |
|   | Anschluss an die Stromversorgung              | 79    |
|   | ■ Installation des Bedienteils                |       |

| 9  | WARTUNG              |       |
|----|----------------------|-------|
|    | ■ Reset              | 87    |
|    | ■ Überlastungsschutz | 88    |
|    | Nebenempfangsstellen | 88    |
|    | Sicherung ersetzen   | 88    |
| 10 | INFORMATIONEN        |       |
|    | Entsorgung           |       |
|    | CE-Konformität       | 89    |
| IN | IDEX                 | 90–91 |
| G  | ARANTIEERKLÄRUNG     |       |

# NEUE FUNKTIONEN

Dieser Abschnitt beschreibt die neuen Funktionen des ID-5100E.

• Ausführliche Informationen zu diesen neuen Funktionen finden Sie in der Erweiterten Bedienungsanleitung.

### 1 Simultan-Monitoring von zwei Frequenzen im DV-Modus

Der Transceiver kann bei DV zwei unterschiedliche Frequenzen gleichzeitig überwachen.

So ist es z. B. möglich, beim Simplex-Betrieb auf dem Hauptband eine D-STAR-Repeater-Frequenz im Subband simultan zu beobachten.

- Während des Empfangs oder beim Senden eines DV-Signals im Hauptband wird die NF des Subbands stummgeschaltet.
- Siehe dazu Abschnitt 7 der Erweiterten Bedienungsanleitung.

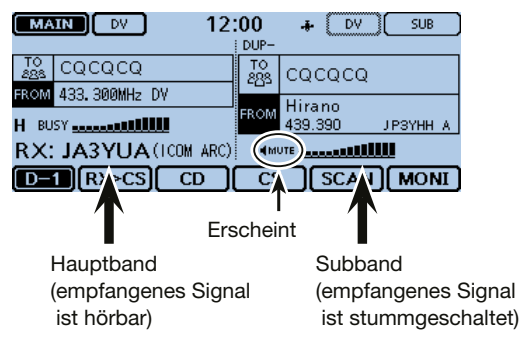

### 2 Zusatzfunktionen für D-PRS

Bei D-PRS kann der Transceiver zusätzlich zu den Positionsdaten Daten zu Objekten (Object), Sachen (Item) oder zum Wetter (Weather) senden oder empfangen.

Mit den Zusatzfunktionen von D-PRS ist es möglich, Informationen zu Events, Verkehr, Notfällen und Wetter zu empfangen, während man bei DV einen Sprachanruf macht.

• Siehe dazu Abschnitt 8 der Erweiterten Bedienungsanleitung.

Im Untermenü D-PRS SET in der Zeile "TX Format" (GPS > GPS TX Mode > D-PRS > **TX Format**)

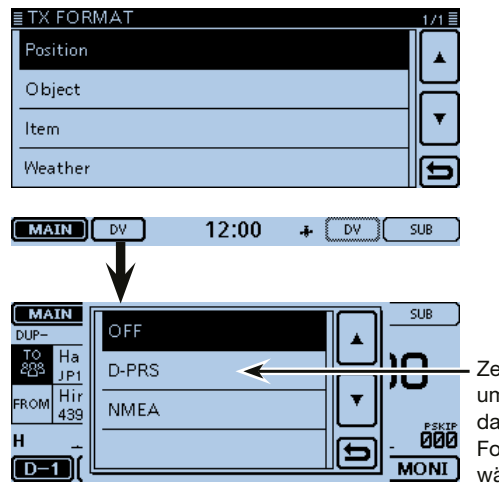

Zeile berühren, um für "D-PRS" das GPS-TX-Format zu wählen.

### NEUE FUNKTIONEN

### 3

### Speicher-Management

Über das Menü MANAGE MEMORY lassen sich die Speicher oder die Anrufkanäle einfach editieren. Die Inhalte der Speicher werden in Form einer Liste angezeigt (S. 19)

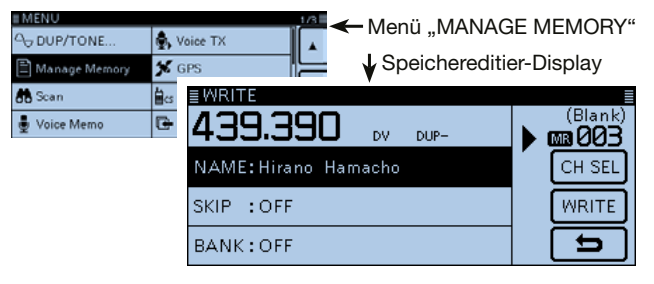

### 4 Datenim- und -export im CSV-Format

Repeater-Listen lassen sich einfach als Datei importieren und exportieren (S. 53).

• Zur Nutzung dieser Funktion ist eine SD-Karte erforderlich.

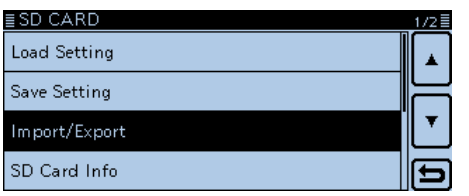

# **5** Suchfunktion für FM-Repeater in der näheren Umgebung

Mithilfe der DR-Funktion kann man Daten von FM-Repeatern eingeben.

FM-Repeater werden von der Suchfunktion nur gefunden, wenn sie als Repeater-Liste im Transceiver gespeichert sind.

• Siehe dazu Abschnitt 6 der Erweiterten Bedienungsanleitung.

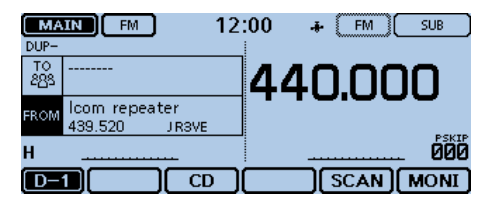

FM-Repeater ist gewählt

### 6 Bluetooth®-Betrieb

Wenn eine optionale Bluetooth<sup>®</sup>-Einheit UT-133/A installiert ist, kann man den Transceiver mit einer Vielzahl von Bluetooth<sup>®</sup>-Geräten nutzen.

• Siehe dazu Abschnitt 15 der Erweiterten Bedienungsanleitung.

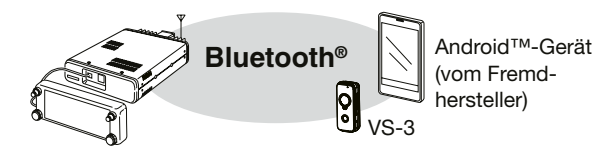

### 8 Schneller DV-Datenbetrieb

Der schnelle DV-Datenbetrieb kann für die Datenkommunikation im DV-Modus verwendet werden.

Die Funktion verwendet Daten- und Audio-Frames, um Daten mit einer etwa 3,5 Mal höheren Geschwindigkeit zu senden. Audiosignale können nicht gesendet werden.

• Weitere Informationen sind in der Erweiterten Bedienungsanleitung (PDF-Datei) im Abschnitt 9 zu finden.

### 7 Über einen Reflektor anrufen

Falls man mit einem Reflektor verbunden ist, kann man die Aktivität auf allen Repeatern beobachten, die mit dem Reflektor verlinkt sind. Funkverbindungen mit anderen Stationen können so besonders einfach hergestellt werden (S. 45).

| ≣ REFLECTOR       | 1/2≣ |
|-------------------|------|
| Use Reflector     |      |
| Link to Reflector |      |
| Unlink Reflector  |      |
| Echo Test         | Ð    |

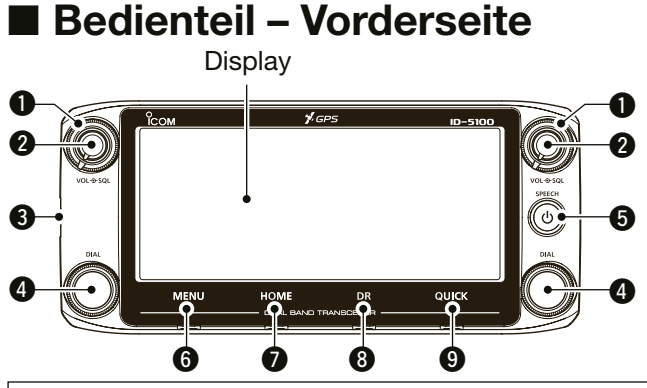

### Hinweise zu den Bedienelementen

Im Dualband-Betrieb werden die Bedienelemente auf der linken Seite für das linke Band genutzt und die auf der rechten für das rechte Band.

Im Einband-Betrieb werden die linken Bedienelemente für Band A genutzt und die rechten für Band B.

### SQUELCH-REGLER [SQL]

Zum Einstellen des Squelch-Pegels (S. 11).

- Für den Normalbetrieb den Squelch-Pegel so einstellen, dass das Rauschen gerade verschwindet und das "BUSY"-Symbol verlischt (Rauschsperre ist geschlossen).
- Man kann die S-Meter-Squelch- oder die Abschwächer-Funktion nutzen, indem man den Squelch-Regler über die Mittenstellung nach rechts dreht. (Abschnitt 2 der EBA).

### **2** LAUTSTÄRKEREGLER [VOL]

Zum Einstellen der Lautstärke (S. 11).

### **HAUPTEINHEIT-ANSCHLUSS**

Buchse für das mitgelieferte Kabel zur Verbindung der Haupteinheit des Transceivers mit dem Bedienteil (S. 79).

### ABSTIMMKNOPF [DIAL]

- Im VFO-Betrieb drehen, um die Frequenz einzustellen, und im Speicherbetrieb drehen, um den Speicher zu wählen (S. 15).
- In den Menüs und Untermenüs oder im eingeblendeten Quick-Menü-Fenster drehen, um ein Menü, Untermenü oder eine Option zu wählen oder den gewünschten Wert einzustellen.
- Während des Suchlaufs drehen, um die Suchlaufrichtung zu ändern (Abschnitt 4 der EBA).

### **O** POWER-TASTE [SPEECH]

- 1 Sek. lang drücken, um den Transceiver ein- oder auszuschalten (S. 11).
- Kurz drücken, um die Frequenz, die Sendeart oder das gewählte Rufzeichen anzusagen (S. 18).
- 6 [MENU] (S. 61) Berühren, um die Menüs anzuzeigen.

### [HOME]

- ➡ Kurz berühren, um den Hauskanal zu wählen.
- ⇒ 1 Sek. berühren, um den Hauskanal einzustellen (S. 18).
- **8** [DR] (S. 16) Berühren, um das DR-Fenster anzuzeigen.

### 

- ➡ Kurz berühren, um das Quick-Menü-Fenster einzublenden.
- ⇒ 1 Sek. berühren, um die NF stummzuschalten (S. 11).

.

# Bedienteil – Display (Touchscreen)

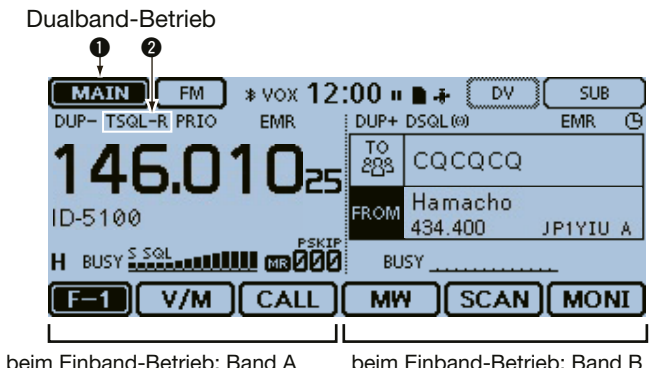

### HAUPT-/SUBBAND-SYMBOL

Beim Dualband-Betrieb erscheint dieses Symbol auf der Hauptbandseite im Display.

<sup>sus</sup> "erscheint auf der Subbandseite (S. 12).

### O TONE/DIGITAL-SQUELCH-SYMBOLE

Das entsprechende Symbol erscheint je nach gewählter Tone- bzw. Digital-Squelch-Funktion.

### (Sendeart: FM/FM-N)

- ⇒ "TONE" erscheint bei eingeschaltetem Repeater-Tone.
- ➡ "TSQL ((•)) " erscheint bei eingeschalteter Pocket-Piep-Funktion mit CTCSS.
- ⇒ "TSQL" erscheint bei eingeschaltetem Tone-Squelch.
- ➡ "DTCS ((•)) " erscheint bei eingeschalteter Pocket-Piep-Funktion mit DTCS.

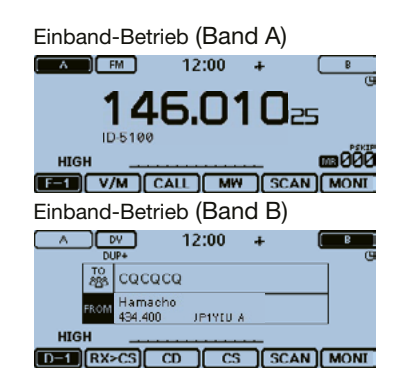

GERÄTEBESCHREIBUNG

- ⇒ "DTCS" erscheint bei eingeschalteter DTCS.
- "TSQL-R" erscheint bei eingeschaltetem reversen Tone-Squelch.
- ⇒ "DTCS-R" erscheint bei eingeschalteter reverser DTCS.

### (Sendeart: DV)

- ➡ "DSQL ((•)) " erscheint bei eingeschalteter Pocket-Piep-Funktion mit Digital-Rufzeichen-Squelch.
- "DSQL" erscheint bei eingeschaltetem Digital-Rufzeichen-Squelch.
- ➡ "CSQL((•)) " erscheint bei eingeschalteter Pocket-Piep-Funktion mit Digital-Code-Squelch.
- "CSQL" erscheint bei eingeschaltetem Digital-Code-Squelch.

Bedienteil – Display (Touchscreen) (Fortsetzung)

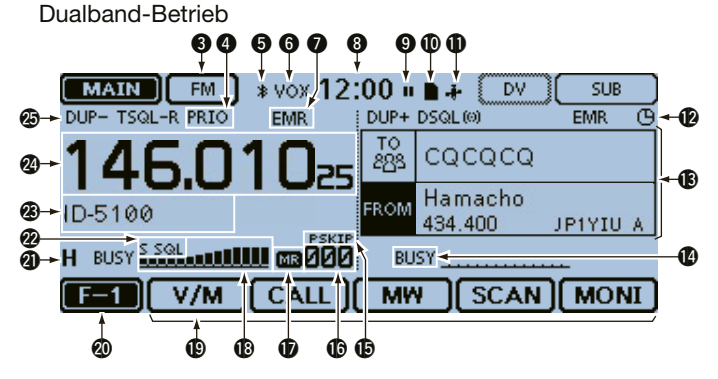

### **③** SENDEARTEN-ANZEIGE

Anzeige der gewählten Sendeart (S. 17).

• Bei DV erscheint "IMT", wenn im Untermenü "GPS TX Mode" die Einstellung "D-PRS" oder "NMEA" gewählt ist.

### **O PRIORITÄTS-SYMBOL**

Erscheint, wenn die Prioritätsüberwachung aktiviert ist.

### S Bluetooth®-SYMBOL (Abschnitt 15 der EBA)

Erscheint, wenn zwischen dem Transceiver (mit eingebauter optionaler UT-133/A) und einem Bluetooth<sup>®</sup>-Gerät eine Bluetooth<sup>®</sup>-Verbindung besteht.

### **6 VOX-SYMBOL** (Abschnitt 15 der EBA)

Erscheint, wenn zwischen dem Transceiver (mit eingebauter optionaler UT-133/A) und dem optionalen Bluetooth<sup>®</sup>-Headset VS-3 eine Bluetooth<sup>®</sup>-Verbindung besteht und die VOX-Funktion eingeschaltet ist.

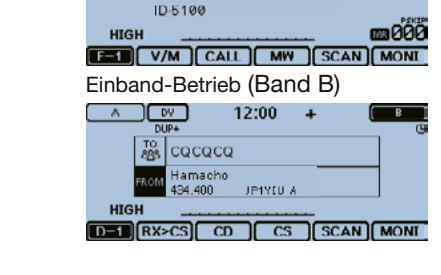

Einband-Betrieb (Band A)

12:00

**146.010**=5

EM

Δ.

### SYMBOL FÜR EMR/BK/DATENVERLUST/ AUTOMATISCHE ANTWORT

- "EMR" erscheint im EMR-Modus (Enhanced Monitor Request mode).
- ➡ "BK" erscheint im BK-Modus (Break-in).
- "L" erscheint, wenn Datenpakete nicht korrekt übermittelt wurden.
- "2" erscheint, wenn die automatische Antwortfunktion eingeschaltet ist.

### 🕑 UHR

Anzeige der aktuellen Uhrzeit.

### O AUFZEICHNUNGSSYMBOL

Erscheint während der Aufzeichnung.

- "• "erscheint, während der Transceiver Signale aufzeichnet.
- "III" erscheint, wenn die Aufzeichnung angehalten wurde.

### **(D) SD-KARTEN-SYMBOL** (S. 56)

- ➡ "■" erscheint, wenn sich eine SD-Karte im Slot befindet.
- ➡ "■" und "□" blinken abwechselnd, wenn der Transceiver auf die SD-Karte zugreift.

### GPS-SYMBOL

- ➡ Anzeige des Status des GPS-Empfängers (S. 59).
- "•))" erscheint, wenn ein GPS-Alarm eingestellt ist (Abschnitt 8 der Erweiterten Bedienungsanleitung - EBA).

### Description of the second state of the second state of the second

Erscheint bei eingeschalteter APO-Funktion.

(B) DR-FENSTER (S. 16, 22)

Anzeige des DR-Fensters, während D-STAR-Einstellungen vorgenommen werden.

### BUSY/MUTE-SYMBOL (Abschnitt 2 der EBA)

- "BUSY" erscheint, wenn ein Signal empfangen wird oder die Rauschsperre geöffnet ist.
- ⇒ "BUSY" blinkt bei aktivierter Monitor-Funktion.
- ➡ "MUTE" erscheint bei aktivierter Stummschaltung.

### SKIP-SYMBOL (Abschnitt 4 der EBA)

Anzeige der gewählten Übersprungfunktion.

- "SKIP": Speicherübersprung
- "PSKIP": Programmübersprung

### **(B) SPEICHERNUMMER** (S. 15)

Anzeige der gewählten Speichernummer, Speicherbank usw.

### **()** SPEICHER-SYMBOL (S. 15)

Erscheint, wenn der Speicherbetrieb gewählt ist.

### S/HF-METER (Abschnitt 2 der EBA)

- ➡ Relative Signalstärke eines Empfangssignals.
- ➡ Anzeige der relativen Leistung des Sendesignals.

### FUNKTIONEN

Anzeige der Funktionen der Funktionstasten je nach gewählter Funktionsgruppe (S. 5).

### **Ø** FUNKTIONSGRUPPEN-SYMBOL

Anzeige der gewählten Funktionsgruppe (F-1 bis F-4, D-1 bis D-3) (S. 5).

### 2 SENDELEISTUNG (Abschnitt 2 der EBA)

- → Anzeige der gewählten Sendeleistungsstufe in 3 Stufen.
- ➡ Im Dualband-Betrieb:
  - "H" erscheint bei hoher Sendeleistung.
  - "M" erscheint bei mittlerer Sendeleistung.
  - "L" erscheint bei niedriger Sendeleistung.
- ⇒ Im Einband-Betrieb: HIGH, MID oder LOW

### S-METER-SQUELCH-/ABSCHWÄCHER

(Abschnitt 2 der EBA)

- ➡ "S SQL" erscheint, wenn die S-Meter-Squelch aktiviert ist.
- ➡ "ATT" erscheint, wenn der Abschwächer aktiviert ist.
- SPEICHERNAMEN-ANZEIGE (Abschnitt 3 der EBA) Im Speicherbetrieb Anzeige des programmierten Speichernamens des gewählten Speichers.

### FREQUENZANZEIGE

Anzeige der Betriebsfrequenz (S. 14).

### DUPLEX-ANZEIGE (Abschnitt 11 der EBA)

"DUP-" erscheint bei negativer Ablage und "DUP+" bei positiver.

Bedienteil – Display (Touchscreen) (Fortsetzung)

### ♦ Funktionstasten

Die Funktionsgruppen lassen sich je nach Sendeart bzw. Status umschalten, sodass den Funktionstasten unten im Display verschiedene Funktionen zugeordnet werden. Die Funktionstasten wirken nur auf das Hauptband.

- Im VFO-, Speicher- oder Anrufkanalbetrieb kann man die Funktionsgruppen F-1 bis F-4 wählen.
- Bei angezeigtem DR-Fenster kann man die Funktionsgruppen D-1 bis D-3 wählen.
- ➡ Zum Umschalten der Funktionsgruppen muss man das Funktionsgruppen-Symbol ggf. mehrfach kurz berühren.
- Das Funktionsgruppen-Symbol 1 Sek. lang berühren, um alle verfügbaren Funktionen anzuzeigen.

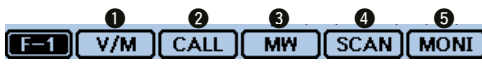

### • [V/M]

Berühren, um VFO- und Speicherbetrieb umzuschalten.

### [CALL]

Berühren, um den Anrufkanal ein- oder auszuschalten.

### € [MW]

- Kurz berühren, um das Speicherschreib-Fenster einzublenden.
- Im VFO-Betrieb oder bei angezeigtem DR-Fenster 1 Sek. lang berühren, um die Einstellungen in einen unprogrammierten Speicher zu übernehmen.
- Im Speicher- oder Anrufkanalbetrieb 1 Sek. lang berühren, um das Speichereditier-Display anzuzeigen.

### [SCAN] [ ]

- Kurz berühren, um das Suchlauftyp-Auswahlfenster einzublenden.
- 1 Sek. lang berühren, um den zuletzt genutzten Suchlauf zu starten.

### 6 [MONI]

Berühren, um die Monitor-Funktion ein- oder auszuschalten.

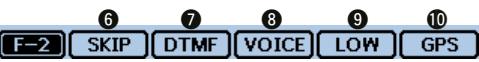

### 6 [SKIP]

(erscheint im Speicherbetrieb.)

Berühren, um das Suchlaufübersprung-Auswahlfenster einzublenden.

### DTMF]

Berühren, um das DTMF-Sende-Fenster einzublenden.

### OICE]

Bei eingesetzter SD-Karte berühren, um das VOICE TX-Fenster einzublenden.

### **(LOW)**

Berühren, um das Sendeleistungs-Auswahlfenster einzublenden.

### **(**[GPS]

Berühren, um das GPS-Einstellfenster einzublenden.

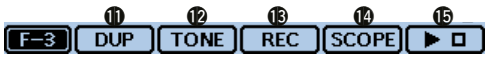

### [DUP]

Berühren, um das Duplex-Einstellfenster einzublenden.

# GERÄTEBESCHREIBUNG

### (TONE)

(wird nur bei den Sendearten FM und FM-N angezeigt) Berühren, um das Tone-Funktions-Auswahlfenster einzublenden.

### (REC)

Bei eingesetzter SD-Karte berühren, um die Aufzeichnung des QSOs zu starten.

⇒ Erneut berühren, um die Aufzeichnung zu beenden.

### (SCOPE)

Berühren, um das Bandskop-Fenster einzublenden.

### €[►□]

(wird nur angezeigt, wenn im Bandskop-Fenster [SCOPE] (1) eine Sweep-Funktion gewählt ist)

- → Kurz berühren, um einen Einzel-Sweep zu starten.
- ➡ 1 Sek. lang berühren, um den Dauer-Sweep zu starten.
- Während des Sweepens kurz berühren, um das Sweepen zu stoppen.

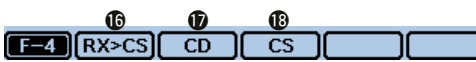

### (wird nur bei DV angezeigt)

### ( [RX>CS]

- ➡ Kurz berühren, um das RX>CS-Display anzuzeigen.
- ➡ 1 Sek. lang berühren, um das empfangene Stationsrufzeichen als Ziel(UR)-Rufzeichen zu übernehmen.

### **(**[CD]

Berühren, um das RX HISTORY-Display anzuzeigen.

### **(**CS]

Berühren, um das CALL SIGN-Display anzuzeigen.

# Image: Color of the second second sec

### (SCAN)

- Kurz berühren, um das DR-Suchlauf-Einstellfenster einzublenden.
- 1 Sek. lang berühren, um den zuletzt genutzten Suchlauf zu starten.

### (MONI)

Berühren, um die Digital-Monitor-Funktion ein- oder auszuschalten.

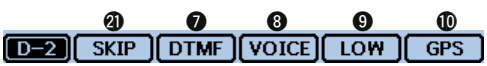

### (SKIP)

- Kurz berühren, um das Übersprung-Einstellfenster für den Einstiegs-Repeater-Suchlauf einzublenden.
- 1 Sek. lang berühren, um die Übersprungfunktion im Funktionsmenü ein- oder ausschalten zu können.

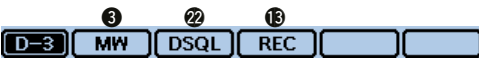

### (wird nur bei DV angezeigt)

Berühren, um das Digital-Squelch-Einstellfenster einzublenden.

Wenn bei DV der VFO-Betrieb gewählt ist, erscheint im Funktionsmenü F-3 [DSQL] anstelle von [TONE].

### [TONE]

(Erscheint, wenn im DR-Fenster ein analoger Repeater ausgewählt wurde.) [PTT] drücken und halten. [TONE] berühren, um einen 1750-Hz-Tone zu senden.

# Haupteinheit – Vorder- und Rückseite

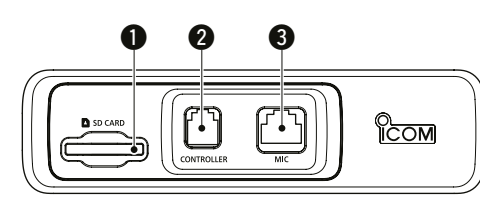

### SD-KARTEN-SLOT [SD CARD]

Slot für SD-Karte (gesondert zu beschaffen) (S. 52).

### **2** BEDIENTEIL [CONTROLLER]

Buchse zum Anschluss des mitgelieferten Kabels für die Verbindung der Haupteinheit mit dem Bedienteil.

### MIKROFONBUCHSE [MIC]

Buchse zum Anschluss des mitgelieferten Mikrofons HM-207 oder des optionalen Mikrofons HM-154.

### **4** ANTENNENBUCHSE

PL-259-Buchse zum Anschluss einer Antenne (50  $\Omega$ ). Der Transceiver verfügt über einen eingebauten Duplexer, sodass an dieser Buchse eine Antenne für 144 bzw. 430 MHz angeschlossen werden kann.

### **6** LÜFTERÖFFNUNG

Der Lüfter dient zur Kühlung der Senderendstufen. Über ein Menü kann gewählt werden, ob der Lüfter permanent arbeitet oder nur während des Sendens.

### **(**) DATA-BUCHSE [DATA]

4

Buchse zum Anschluss eines PC über ein optionales Datenkabel zum Klonen bzw. für die Low-Speed-Datenkommunikation bei DV (Abschnitt 13 der EBA).

67

DATA SP1 SP2

# EXTERNER LAUTSPRECHER 1 [SP1] EXTERNER LAUTSPRECHER 2 [SP2]

6

 $\odot$ 

- $\blacktriangleright$  Buchsen zum Anschluss externer Lautsprecher (8  $\Omega$ ).
  - Wenn an beide Buchsen [SP1] und [SP2] externe Lautsprecher angeschlossen sind, hört man Band A (linke Seite im Display) über [SP1] und Band B (rechte Seite im Display) über [SP2].
  - Wenn an Buchse [SP1] ein Lautsprecher angeschlossen ist, hört man Band A und B über [SP1] und der eingebaute Lautsprecher ist abgeschaltet.
  - Wenn an Buchse [SP2] ein Lautsprecher angeschlossen ist, hört man Band A (linke Seite im Display) über den eingebauten Lautsprecher und Band B (rechte Seite im Display) über den externen.
- Die Buchse [SP2] dient auch zur externen Steuerung des Transceivers (s. Abschnitt 1 der EBA).

### STROMVERSORGUNG [DC 13.8V]

Anschluss für eine Gleichstromquelle mit 13,8 V mittels des mitgelieferten Stromversorgungskabels.

### Anschlussbelegung der Mikrofonbuchse

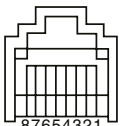

Draufsicht Vorderseite

| PIN-<br>Nr. | NAME    | BESCHREIBUNG                                          | TECHNISCHE<br>DATEN                                |
|-------------|---------|-------------------------------------------------------|----------------------------------------------------|
| 1           | 8 V     | +8-V-Ausgang                                          | max. 10 mA                                         |
| 2           | MIC U/D | Frequenz höher/<br>tiefer                             | UP: Pin an Masse<br>DN: Pin über<br>470 Ω an Masse |
| 3           | M8V SW  | Beim Anschluss<br>eines HM-207 an<br>Masse gelegt.    | _                                                  |
| 4           | PTT     | PTT-Eingang                                           | Zum Senden an<br>Masse gelegt                      |
| 5           | MIC E   | Mikrofon-Masse                                        | -                                                  |
| 6           | MIC     | Mikrofon-Eingang                                      | -                                                  |
| 7           | GND     | PTT-Masse                                             | -                                                  |
| 8           | DATA IN | Wenn ein HM-207<br>angeschlossen ist:<br>Dateneingang | _                                                  |

# Mikrofon HM-207

Mit dem HM-207 kann man Frequenzen und Kanalnummern eingeben sowie die Lautstärke oder den Squelch-Pegel einstellen.

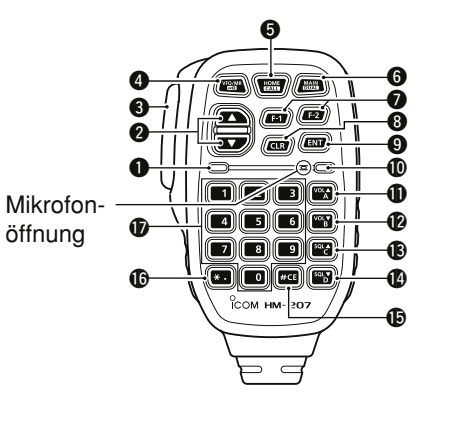

### LED 1

Leuchtet beim Senden rot.

### ② [▲]/[▼] (UP/DOWN)-TASTEN

- Drücken, um die Frequenz oder die Speichernummer um einen Schritt zu ändern.
- Gedrückt halten, um die Frequenz oder die Speichernummer kontinuierlich zu ändern.

Mikrofon HM-207 (Fortsetzung)

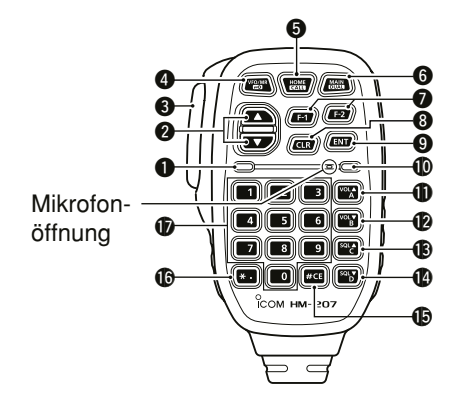

### [PTT]-TASTE

Zum Senden drücken und halten, zum Empfang wieder loslassen.

### [VFO/MR• [-TASTE]

- Drücken, um zwischen VFO- und Speicherbetrieb umzuschalten.
- 1 Sek. lang drücken, um die Verriegelungsfunktion einoder auszuschalten (S. 17).

### [HOME/CALL]-TASTE

- ➡ Drücken, um den Hauskanal zu wählen.
- 1 Sek. lang drücken, um den Anrufkanalbetrieb einoder auszuschalten.

### 6 [MAIN/DUAL]-TASTE

- Beim Einband-Betrieb drücken, um zwischen Band A und Band B umzuschalten.
- Beim Dualband-Betrieb drücken, um zwischen Hauptund Subband umzuschalten.
- 1 Sek. lang drücken, um zwischen Dualband- und Einband-Betrieb umzuschalten.

### [F-1]-TASTE

Drücken, um die für die [F-1]-Taste programmierte Funktion zu aktivieren.

(voreingestellt: bei RX/Stand-by: [BAND/BANK] bei TX: [T-CALL])

### [F-2]-TASTE

Drücken, um die für die [F-2]-Taste programmierte Funktion zu aktivieren.

(voreingestellt: bei RX/Stand-by: [Monitor]

bei TX: [---])

Über ein Menü kann man den Tasten [F-1] und [F-2] die gewünschten Funktionen zuordnen.

### **(CLR)-TASTE**

Beim Menü-Display oder beim Quick-Menü-Fenster drücken, um zum Standby-Display zurückzukehren.

### **(ENT)-TASTE**

- Im VFO-Betrieb drücken, um das Frequenzeingabe-Fenster einzublenden.
- Im Speicherbetrieb drücken, um das Eingabefenster für die Speichernummer einzublenden.
- ➡ Nach der Eingabe zur Übernahme drücken.

### LED 2

Leuchtet grün, wenn der Transceiver eingeschaltet ist.

### **(I)** [VOL▲/A]-TASTE

- Drücken, um die Lautstärke zu erhöhen.
- ⇒ Zur Eingabe eines "A" für einen DTMF-Code drücken.

### [VOL▼/B]-TASTE

- ➡ Drücken, um die Lautstärke zu vermindern.
- ⇒ Zur Eingabe eines "B" für einen DTMF-Code drücken.

### [SQL▲/C]-TASTE

- ➡ Drücken, um den Squelch-Pegel zu erhöhen.
- ⇒ Zur Eingabe eines "C" für einen DTMF-Code drücken.

### [SQL▼/D]-TASTE

- ➡ Drücken, um den Squelch-Pegel zu vermindern.
- ⇒ Zur Eingabe eines "D" für einen DTMF-Code drücken.

### [#/CE]-TASTE

- Bei eingeblendetem Frequenzeingabe-Fenster drücken, um eine Ziffer zu löschen.
- ⇒ Zur Eingabe einer "#" für einen DTMF-Code drücken.

### [\*/.]-TASTE

- Bei eingeblendetem Frequenzeingabe-Fenster drücken, um einen Dezimalpunkt einzugeben.
- ⇒ Zur Eingabe eines "\*" für einen DTMF-Code drücken.

### Tasten [0] bis [9]

Bei eingeblendetem Frequenzeingabe-Fenster oder bei der Eingabe eines DTMF-Codes betreffende Taste drücken, um eine Ziffer zwischen "0" und "9" einzugeben.

# È Eingabe von Frequenzen bzw. Speichernummern [Beispiele für die Frequenzeingabe]

### Zuerst [VFO/MR•••••••] drücken, um den VFO-Betrieb zu wäh-

len.

### Eingabe von 435,680 MHz:

➡ Nacheinander [4], [3], [5], [6], [8], [0] und abschließend [ENT] drücken.

### Ändern von 435,680 MHz auf 435,540 MHz:

➡ Nacheinander [•], [5], [4], [0] und abschließend [ENT] drücken.

### Eingabe von 433,000 MHz:

► Nacheinander [4], [3], [3] und abschließend [ENT] drücken.

### [Beispiel für die Eingabe einer Speichernummer]

Zuerst [VFO/MR• mo] drücken, um den Speicherbetrieb zu wählen.

### Eingabe von Speichernummer ,5':

➡ [5] und danach [ENT] drücken.

# GRUNDBEDIENUNG

# Einschalten

- 🗢 [Ů] 1 Sek. lang drücken, um den Transceiver einzuschalten.
  - Ein Hinweiston ist hörbar und nach der Einschaltmeldung wird die Betriebsspannung angezeigt. Danach wechselt die Anzeige zur Anzeige der Frequenz.
  - [U] noch einmal 1 Sek. lang drücken, um den Transceiver wieder auszuschalten.

# Lautstärke und Squelch-Pegel einstellen

- 1) Mit dem [VOL]-Knopf die Lautstärke einstellen.
- ② Am [SQL]-Knopf drehen, bis das Rauschen gerade verschwindet und das "BUSY"-Symbol verlischt.
  - Beim Drehen von [SQL] im Uhrzeigersinn wird der Squelch-Pegel erhöht, sodass stärkere Signale die Rauschsperre öffnen.
  - Beim Drehen von [SQL] im Uhrzeigersinn über die Mittenposition hinaus wird die S-Meter-Squelch oder der Abschwächer aktiviert, je nach Menüeinstellung für die Squelch-Option (S. 71).
- Sum Stummschalten der NF [QUICK] 1 Sek. berühren.
  - Die Stummschaltung wird durch Drehen von [DIAL], [VOL] oder [SQL] bzw. über den Touchscreen oder eine Taste am Mikrofon aufgehoben.

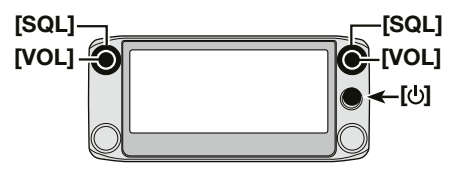

# Abstimmschrittweite wählen

Durch Drehen am Abstimmknopf ändert sich die Frequenz mit der gewählten Abstimmschrittweite.

Beim VFO-Suchlauf wird die gewählte Abstimmschrittweite ebenfalls benutzt.

### Abstimmschrittweiten (in kHz)

| 5  | 6,25 | 8,33* | 10 | 12,5  | 15 |
|----|------|-------|----|-------|----|
| 20 | 25   | 30    | 50 | Auto* |    |

\* Erscheint nur, wenn das Flugfunkband gewählt ist.

### Wahl der Abstimmschrittweite

- ① Die kHz-Stellen im Display 1 Sek. lang berühren.
  - Das Wahlfenster für die Abstimmschrittweite wird eingeblendet.

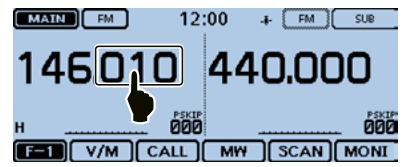

- 2 Gewünschte Abstimmschrittweite berühren.
  - Die Abstimmschrittweite wird übernommen und das Display kehrt zur vorherigen Anzeige zurück.
  - Für den VFO- und Speicherbetrieb können separate Abstimmschrittweiten gewählt werden.
  - Die Abstimmschrittweite kann für jedes Band separat gewählt werden.
  - Bei eingeblendetem Wahlfenster für die Abstimmschrittweite kann diese auch mit dem Abstimmknopf gewählt werden.

# Dualband- oder Einband-Betrieb wählen

Der Transceiver kann sowohl im Dualband- als auch im Einband-Betrieb genutzt werden.

### **Dualband-Betrieb**

Beim Dualband-Betrieb werden ein Haupt- und ein Subband definiert, die gleichzeitig überwacht werden können.

Beim Dualband-Betrieb werden Haupt- und Subband nebeneinander im Display angezeigt.

Durch 1 Sek. langes Berühren von [MAIN] oder [SUB] schaltet der Transceiver in den Einband-Betrieb um.

### **Einband-Betrieb**

Beim Einband-Betrieb werden anstelle von Haupt- und Subband die Bänder A und B verwendet, wobei man jeweils nur eines von beiden überwachen kann.

Beim Einband-Betrieb wird entweder Band A oder Band B im Display angezeigt.

1 Sek. langes Berühren von [A] oder [B] schaltet den Transceiver in den Dualband-Betrieb um.

**HINWEIS:** Die linke Seite des Displays beim Dualband-Betrieb wird beim Umschalten in den Einband-Betrieb zu Band A.

Die rechte Seite beim Dualband-Betrieb wird beim Umschalten in den Einband-Betrieb zu Band B.

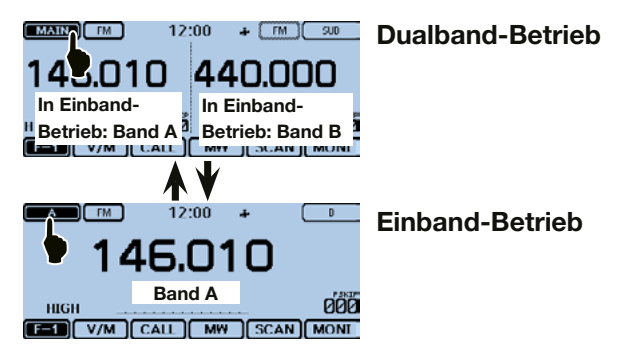

### ♦ Wahl von Haupt- oder Subband

- [SUB] berühren, um das Haupt- und Subband umzuschalten.
  - [MAIN] wird auf der Hauptbandseite invertiert angezeigt.

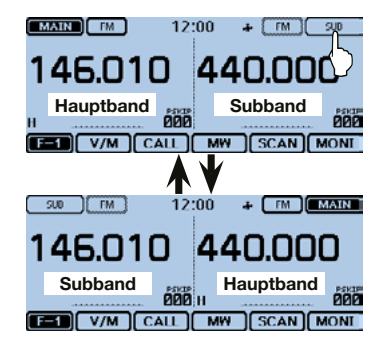

# 2 GRUNDBEDIENUNG

# Band wählen

Der Transceiver kann außer dem 144- oder 430-MHz-Band auch das Flugfunkband empfangen.

Die einstellbaren Frequenzbereiche sind nachfolgend tabellarisch zusammengestellt.

Das Senden ist nur innerhalb der 144- und 430-MHz-Bänder möglich.

| Band     | Frequenzbereich               |  |  |
|----------|-------------------------------|--|--|
| Flugfunk | 118,000 MHz bis 136,99166 MHz |  |  |
| 144 MHz  | 137,000 MHz bis 174,000 MHz   |  |  |
| 430 MHz  | 375,000 MHz bis 550,000 MHz   |  |  |

Bei anderen Länderversionen evtl. abweichend.

### ♦ Bandwahl

- ① Speichernummer im Display berühren.
  - Das Wahlfenster für die Betriebsart wird eingeblendet.

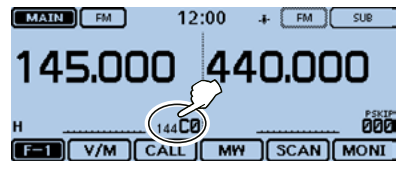

- 2 [VFO] berühren.
  - VFO-Betrieb wird gewählt.

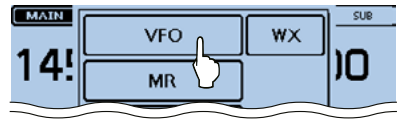

MHz-Stellen der Frequenzanzeige kurz berühren.
 Das Bandwahlfenster wird eingeblendet.

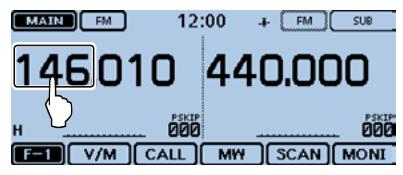

- ④ Gewünschtes Band berühren.
  - Das Bandwahlfenster verlischt.
  - [F-INP] im Bandwahlfenster berühren, falls die Frequenz über das Frequenzeingabefenster direkt eingegeben werden soll.

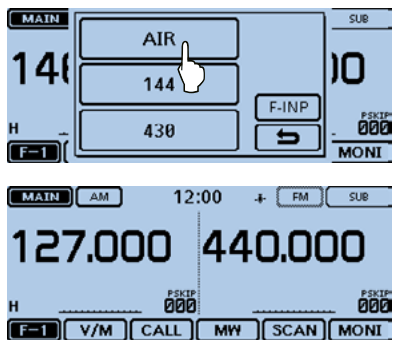

# Direkte Frequenzeingabe

Frequenzen lassen sich über das Frequenzeingabefenster direkt eingeben.

### ① Speichernummer im Display berühren.

• Das Wahlfenster für die Betriebsart wird eingeblendet.

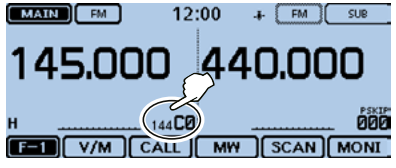

- 2 [VFO] berühren.
  - VFO-Betrieb wird gewählt.
- ③ MHz-Stellen der Frequenzanzeige kurz berühren.
  - Das Bandwahlfenster wird eingeblendet.

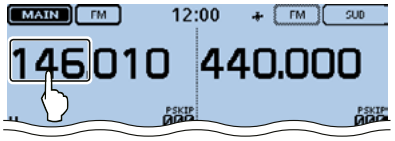

- 4 [F-INP] berühren.
  - Das Frequenzeingabefenster wird eingeblendet.

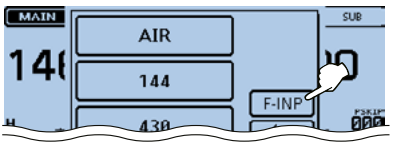

- (5) Ziffern entsprechend der gewünschten Frequenz nacheinander berühren.
  - Links oben erscheint die erste Ziffer. Beim Eingeben weiterer Ziffern werden diese rechts neben der zuvor eingegebenen Ziffer angezeigt.
  - MAIN
     4
     .
     sue

     1
     2
     3
     .
     .

     1
     5
     6
     .
     .
     .

     H
     5
     6
     .
     .
     .
     .

     H
     0
     CE
     .
     .
     .
     .
     .
     .
     .
     .
     .
     .
     .
     .
     .
     .
     .
     .
     .
     .
     .
     .
     .
     .
     .
     .
     .
     .
     .
     .
     .
     .
     .
     .
     .
     .
     .
     .
     .
     .
     .
     .
     .
     .
     .
     .
     .
     .
     .
     .
     .
     .
     .
     .
     .
     .
     .
     .
     .
     .
     .
     .
     .
     .
     .
     .
     .
     .
     .
     .
     .
     .
     .
     .
     .
     .
     .
     .
     .
     .</
  - Falls erforderlich, "CE" berühren, um die Eingabe zu löschen.

- (6) [ENT] berühren, um die Frequenz zu übernehmen.
  - Das Frequenzeingabefenster verlischt.
  - Wenn nach der 1-MHz-Stelle keine weitere eingegeben und [ENT] berührt wird, wird die Anzeige mit Nullen aufgefüllt.

| MAIN | 433.580 |   |    |              | SUB  |
|------|---------|---|----|--------------|------|
| 140  | 1       | 2 | 3  |              |      |
| 140  | 4       | 5 | 6  |              | ,U   |
| н    | 7       | 8 | 9  | ENT          |      |
| F=1  | •       | 0 | CE | ( <b>1</b> ) | MONI |

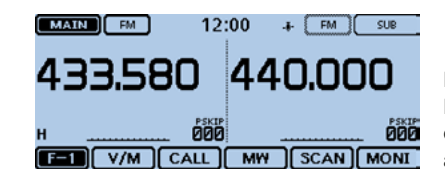

# 2 GRUNDBEDIENUNG

# Betriebsart und DR-Funktion wählen

### VFO-/Speicher-/Anrufkanalbetrieb

### **VFO-Betrieb**

Der VFO steuert die Frequenz.

### Speicherbetrieb

Die Frequenz wird über den gewählten Speicher gesteuert.

### Anrufkanalbetrieb

Eine häufig genutzte Frequenz ist in einem speziellen Speicher abgelegt.

- ① Speichernummer im Display berühren.
  - Das Wahlfenster für die Betriebsart wird eingeblendet.

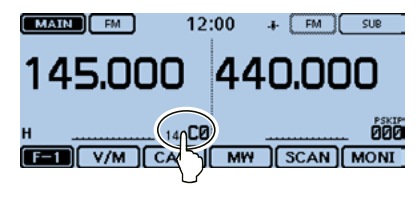

2 Gewünschte Betriebsart berühren.

- ③ Mit dem Abstimmknopf die Frequenz einstellen bzw. die Speichernummer wählen.
  - "MR" und die gewählte Speichernummer werden angezeigt.
  - Beim Anrufkanalbetrieb wird die Nummer des Anrufkanals ("144 C0", "144 C1", "430 C0" oder "430 C1") angezeigt.

| 146.010 440.000 |
|-----------------|
|                 |
|                 |
| 146.010 440.000 |
| Speicher-       |
|                 |
| 145.000 440.000 |
|                 |

### ♦ DR-Betrieb (D-STAR-Repeater) wählen

Die DR(D-STAR-Repeater)-Funktion ist für den Funkbetrieb über D-STAR-Repeater vorgesehen. In dieser Betriebsart kann man vorprogrammierte Repeater und UR-Rufzeichen ganz einfach mit dem Abstimmknopf wählen. Siehe S. 21 zu weiteren Details der DR-Funktion.

### 1 [DR] berühren.

• Das DR-Fenster wird eingeblendet.

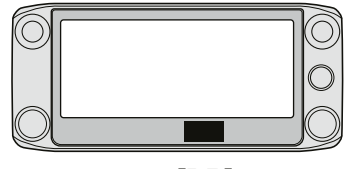

[DR]

② Mit dem Abstimmknopf den gewünschten Einstiegs-Repeater wählen.

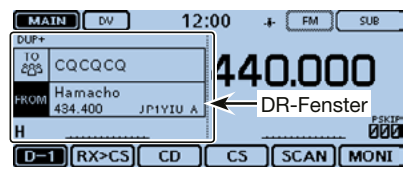

(3) [DR] noch einmal berühren.

### Das DR-Fenster verlischt.

# Senden

### Senden auf einem Amateurband

Vor dem Senden unbedingt die eingestellte Frequenz abhören, damit sicher vermieden wird, dass andere Stationen, die diese Frequenz benutzen, nicht gestört werden.

**WARNUNG:** Senden ohne angeschlossene Antenne kann zu schwerwiegenden Schäden am Transceiver führen.

Mann kann nur innerhalb des 144-MHz- bzw. 430-MHz-Amateurbandes senden.

- ① Frequenz einstellen oder direkt eingeben.
- 2 Sendeleistungs-Symbol im Display berühren.
  - Das Auswahlfenster für die Sendeleistung wird eingeblendet.
- ③ Sendeleistungsstufe berühren.
  - Die Leistungsstufe wählen, die für die jeweilige Funkverbindung erforderlich ist.
  - Beim Dualband-Betrieb steht "H" für hohe Sendeleistung, "M" für mittlere und "L" für niedrige.
- ④ [PTT]-Taste drücken und halten, um zu senden, und mit normaler Stimme ins Mikrofon sprechen.
  - Die rote Sende-LED am Mikrofon leuchtet.
  - Das S/HF-Meter zeigt die HF-Sendeleistung an.
- (5) [PTT]-Taste zum Empfang wieder loslassen.

# 2 GRUNDBEDIENUNG

# Wahl der Sendeart

Die Sendeart ist die Modulationsart des gesendeten bzw. empfangenen Signals. Der Transceiver hat insgesamt 5 verschiedene Sendearten zur Auswahl: AM, AM-N, FM, FM-N und DV.

FM ist die voreingestellte Sendeart.

- ① Sendeartenanzeige oben im Display berühren.
  - Das Auswahlfenster für die Sendeart wird eingeblendet.

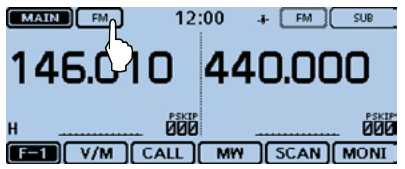

- 2 Gewünschte Sendeart berühren.
  - AM oder AM-N können nur im Flugfunkband (118,000 MHz bis 136,99166 MHz) gewählt werden.
  - FM, FM-N oder DV können nur im 144-MHZ- und 430-MHz-Band gewählt werden.
  - Wenn FM-N gewählt ist, reduziert der Transceiver den FM-Modulationshub automatisch (auf etwa ±2,5 kHz).
  - Wenn DV gewählt ist, erscheint zusätzlich [GPS] im Sendearten-Wahlfenster, sodass man auch den GPS-TX-Betrieb wählen kann. Wenn der GPS-TX-Betrieb gewählt ist, erscheint "Dv T" oben im Display (Abschnitt 8 der EBA).

# ■ Verriegelungsfunktion

Mit der Verriegelungsfunktion können unbeabsichtigte Änderungen der Frequenz bzw. Aktivierungen von Funktionen verhindert werden.

① [QUICK] kurz berühren.

• Das Quick-Menü-Fenster wird eingeblendet.

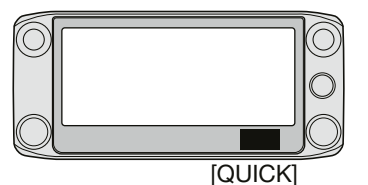

- ② Menüzeile "<<Lock>>" berühren.
  - Wenn die gewünschte Menüzeile im Display nicht sichtbar ist,
     [▼] oder [▲] ein- oder mehrmals berühren.
  - Wenn die Verriegelungsfunktion eingeschaltet ist und eine verriegelte Taste oder der Touchscreen berührt bzw. am Abstimmknopf gedreht wird, erscheint eine "LOCK"-Abfrage.
  - Zum Ausschalten der Verriegelungsfunktion in der "LOCK"-Abfragebox [OFF] berühren.
  - Bei eingeschalteter Verriegelungsfunktion können [U], [PTT], [SQL] und [VOL] weiterhin bedient werden.

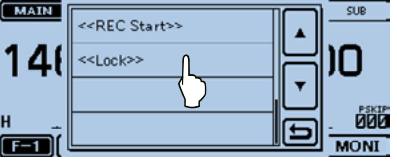

Quick-Menü-Fenster

# Hauskanal

Hauskanäle sind oft genutzte Frequenzen, die sich im VFO-, Speicher- oder DR-Betrieb vorprogrammieren lassen. Der Hauskanal lässt sich in jeder Betriebsart durch Berühren von [HOME] aufrufen.

### ♦ Hauskanal einstellen

- ① Sendeart oder DR-Display wählen, um den Hauskanal programmieren zu können.
- ② Frequenz einstellen, die als Hauskanal genutzt werden soll.
  - Im DR-Fenster "FROM" wählen.
- ③ [HOME] 1 Sek. lang berühren.
- 4 Zeile berühren, um den Hauskanal zu programmieren.
  - Beim VFO-Betrieb die Menüzeile "Set Frequency" berühren, im Speicherbetrieb die Menüzeile "Set Channel" bzw. beim DR-Betrieb die Menüzeile "Set Repeater".

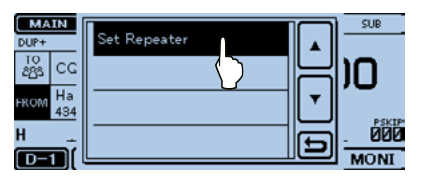

# Sprachansage

Beim kurzen Drücken von [U](SPEECH) sagt der eingebaute Sprachsynthesizer beim VFO-, Speicher- oder Anrufkanalbetrieb die angezeigte Frequenz sowie die Sendeart an bzw. das Rufzeichen beim DR-Betrieb.

Außerdem kann man andere Ansagefunktionen, wie z.B. die Abstimmknopf- oder Sendearten-Ansagefunktion, nutzen.

- HINWEIS: Wenn man während der Aufzeichnung empfangener DV-Signale die Taste [U](SPEECH) drückt, wird das empfangene Signal stummgeschaltet und es erfolgt zeitweise keine Aufzeichnung auf die SD-Karte.
- In allen anderen Sendearten werden die empfangenen Signale ohne Unterbrechung aufgezeichnet.

Die Einstellungen für die Sprachansage erfolgen über das Menü "SPEECH" des Menü-Displays (Abschnitt 13 der EBA). Beispiel: Beim Drücken von [也](SPEECH).

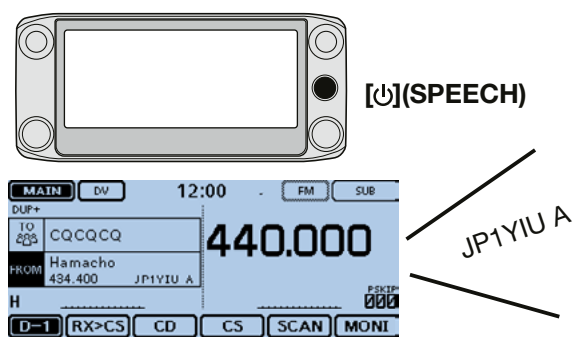

# 3 SPEICHER-MANAGEMENT

# Programmieren von Speichern

Der Speicherbetrieb ist zweckmäßig, um oft genutzte Frequenzen bzw. bestimmte Repeater schnell einzustellen. In diesem Abschnitt wird beschrieben, wie man Speicher einfach programmiert.

Weitere Informationen dazu enthält die Erweiterte Bedienungsanleitung (EBA).

- Beispiel: Programmieren von 146,030 MHz/FM in einen unprogrammierten Speicher.
- ① Funktionsgruppen-Symbol ein- oder mehrmals berühren, um die Funktionsgruppe F-1 zu wählen.
- 2 [MW] 1 Sek. lang berühren.
  - Die aktuell eingestellten Betriebsdaten werden kurzzeitig in einem Fenster angezeigt und in einen unprogrammierten Speicher gespeichert.

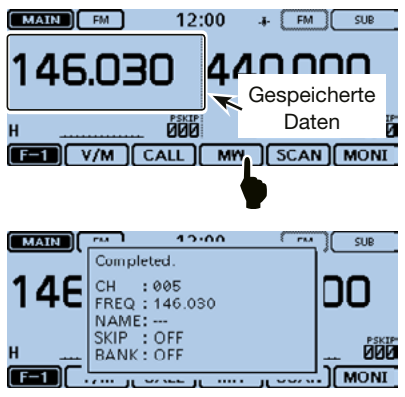

# Prüfen von Speicherinhalten

Die gespeicherten Inhalte von Speichern lassen sich im MEMORY LIST-Display überprüfen.

Beispiel: Prüfen des Inhalts von Speicher 5.

- ① [MENU] und danach "Manage Memory" berühren.
- 2 Menüzeile "Memory CH" berühren.

(Manage Memory > Memory CH)

- Wenn die gewünschte Menüzeile im Display nicht sichtbar ist,
  - [▼] oder [▲] berühren, um auf die nächste oder die vorherige Seite umzublättern.

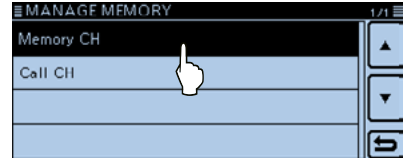

- ③ Menüzeile "ALL" berühren.
  - Das MEMORY CH ALL-Display erscheint.

| ≣MEMORY CH |             | 1/7 🗏 |
|------------|-------------|-------|
| ALL        | I           |       |
| A:         | (Blank)     | =     |
| в:         | <br>(Blank) | ۲     |
| с:         | (Blank)     | Ð     |

# SPEICHER-MANAGEMENT 3

### ④ [▼] oder [▲] berühren.

• Symbole so oft berühren, bis der Speicher 5 angezeigt wird.

| ≣MEMORY CH ALL                          | 1/250 🗏 |
|-----------------------------------------|---------|
| 000:146.010 FM                          |         |
| 001:440.000 FM                          |         |
| 002: 439. 390 DV DUP-<br>Hirano Hamacho | 1 m     |
| 003: 434. 400 DV DUP+<br>Hamacho CQCQCQ | E       |

- (5) Menüzeile "005" berühren.
  - Der Speicherinhalt von Speicher 5 wird im MEMORY CH-Display angezeigt.
  - [▼] oder [▲] berühren, um auf die nächste oder die vorherige Seite mit weiteren Speicherinhalten von Speicher 5 umzublättern.

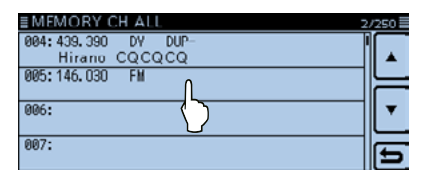

| ≣MEMORY CH (005CH) |              | 1/2 |
|--------------------|--------------|-----|
| NAME               | :            |     |
| FREQUENCY          | : 146.030.00 | ▲   |
| MODE               | : FM         |     |
| DUP                | : OFF        | M _ |
| TS                 | :5k          |     |
| SKIP               | : OFF        |     |
| TONE               | : OFF        |     |

6 [MENU] berühren.

• Das MEMORY CH ALL-Display verlischt.

# **D-STAR-BETRIEB**

# Einzigartige Features von D-STAR

 Einfacher Crossband-Betrieb über Repeater

 Problemlose Rufzeicheneingabe mithilfe der Repeater-Listen oder mit der TX/RX-History

 Spezialtaste [RX>CS] zur direkten Übernahme von Rufzeichen

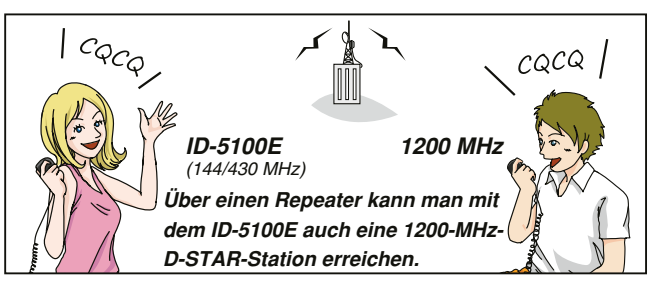

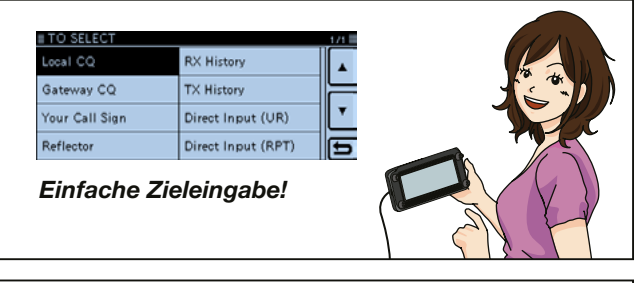

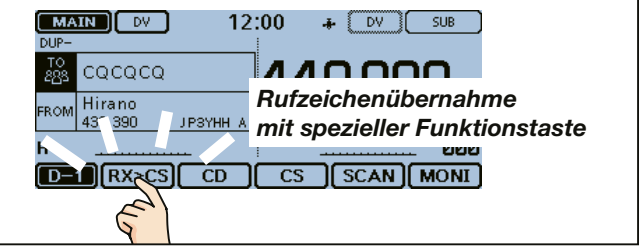

# D-STAR-BETRIEB 4

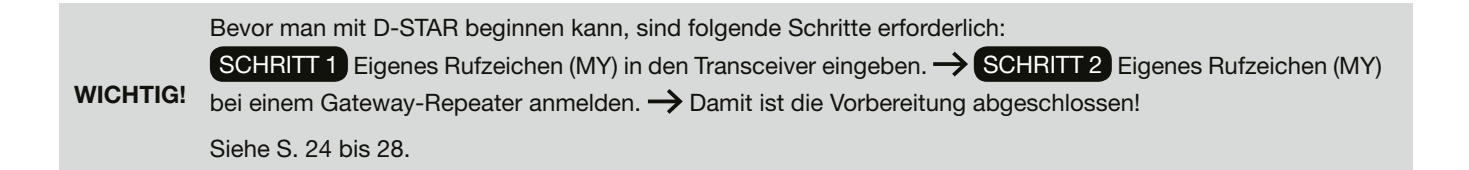

# D-STAR-Einführung

- Als ursprüngliche Zweckbestimmung von D-STAR (Digital Smart Technologies for Amateur Radio) hatte die JARL geplant, ein Repeater-System aufzubauen, deren einzelne Repeater Zonen zugeordnet werden sollten.
- D-STAR ermöglicht es, andere Amateurfunkstationen über Repeater anzurufen, die über das Internet verlinkt sind.
- D-STAR-Transceiver senden und empfangen in einem digitalen Sprachmodus und können außerdem zur Low-Speed-Datenübertragung genutzt werden. Der Transceiver kann Positionsdaten von anderen empfangen oder die mit dem eingebauten GPS-Empfänger ermittelten GPS-Daten an andere Stationen senden.

# Der DR(D-STAR-Repeater)-Modus

Der DR-Modus (D-STAR-Repeater-Modus) ist eine spezielle Betriebsart zum Funkverkehr über D-STAR-Repeater. Die Besonderheit besteht darin, dass man vorprogrammierte Repeater bzw. Frequenzen für "FROM" (Einstiegs-Repeater oder Simplex) und UR-Rufzeichen in "TO" (Ziel) wählen kann.

**HINWEIS:** Wenn der für "FROM" gewählte (Einstiegs-) Repeater kein Gateway-Rufzeichen hat, sind Gateway-Anrufe nicht möglich.

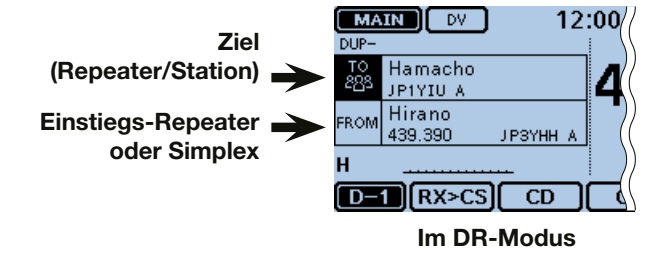

# 4 D-STAR-BETRIEB

# Verbindungsmöglichkeiten im DR-Modus

Im DR-Modus sind drei verschiedene Kommunikationsvarianten möglich:

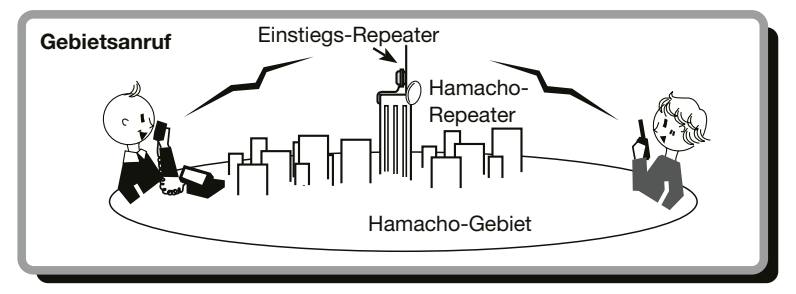

Anruf über den örtlichen (Einstiegs-)Repeater.

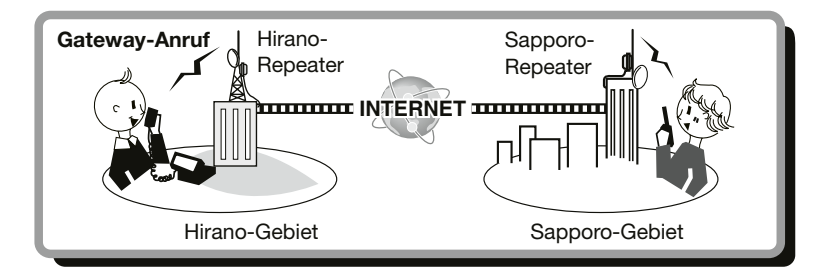

Anruf über den örtlichen (Einstiegs-)Repeater, den Repeater-Gateway und das Internet an eine bestimmte Station über den Repeater, den diese zuletzt genutzt hat (Routing).

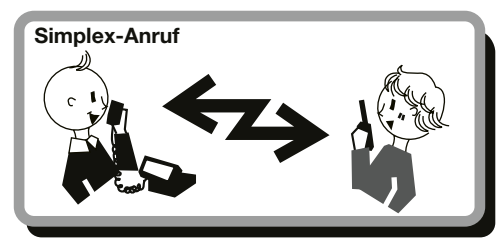

Direkter Anruf einer anderen Station ohne Nutzung eines Repeaters.

### // HINWEISE:

- Für den Betrieb im DR-Modus müssen Repeater-Listen (vorhanden oder) programmiert sein (S. 51).
- Vor dem Betrieb bei DV ist zu überprüfen, ob der Einstiegs-Repeater von anderen Stationen belegt ist. In diesem Fall muss man warten, bis er frei ist oder man verwendet ein Break-In entsprechend den örtlichen Möglichkeiten.
- Für den Repeater-Betrieb besitzt der Transceiver eine Time-Out-Timer-Funktion, die das Dauersenden beendet. 30 Sekunden vor dem Abschalten des Senders und unmittelbar davor ertönen Warntöne.
### "MY" (eigenes Rufzeichen) programmieren

In den Transceiver lassen sich bis zu 6 eigene Rufzeichen [MY1] bis [MY6] programmieren.

Beispiel: Eingabe von "JA3YUA" als eigenes Rufzeichen (MY) in den Rufzeichenspeicher [MY1].

#### 1. Öffnen des MY CALL SIGN-Editierfensters

- ① [MENU] berühren.
- 2 [My Call Sign] berühren.
  - (My Station > My Call Sign)
  - Wenn die gewünschte Menüzeile nicht sichtbar ist, [▼]/[▲] berühren, um auf die nächste oder vorherige Seite umzublättern.

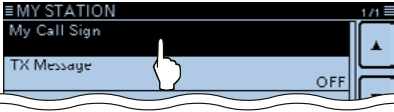

③ Rufzeichenspeicher "1" ([MY1]) 1 Sek. lang berühren.

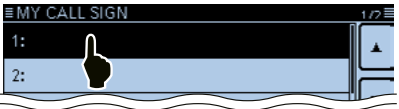

- ④ Menüzeile "Edit" berühren.
  - Das Fenster "MY CALL SIGN (MY\*)" wird geöffnet.
    - , \* ' steht für die Nummer des Rufzeichenspeichers (von Schritt3).
  - Ein blinkender Cursor erscheint.

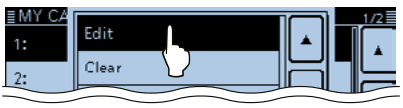

#### 2. Eingabe des Rufzeichens

- (5) Feld mit dem gewünschten ersten Buchstaben des Rufzeichens ein- oder mehrmals berühren (Beispiel: J).
  - A bis Z, 0 bis 9, / und das Leerzeichen sind wählbar.
  - Feld "ab⇔12" berühren, um den Eingabemodus zwischen Buchstaben- und Zifferneingabe umzuschalten.
  - [CLR] berühren, berühren, um den gewählten Buchstaben, die Ziffer bzw. den Schrägstrich zu löschen.
  - "SPACE" berühren, um ein Leerzeichen einzugeben.

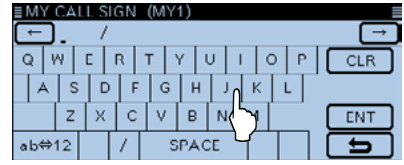

- ⑥ Mit [←] den Cursor rückwärts bzw. mit [→] den Cursor vorwärts bewegen.
- ⑦ Schritte (5) und (6) wiederholen, bis das Rufzeichen mit bis zu 8 Zeichen (einschl. Leerzeichen) eingegeben ist. (Beispiel: J > A > 3 > Y > U > A)

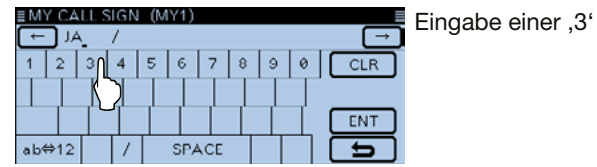

**HINWEIS:** Das eingegebene Rufzeichen muss exakt das registrierte Rufzeichen sein (S. 27).

...MY" (eigenes Rufzeichen) programmieren (Fortsetzung)

#### 3. Speichern des Rufzeichens

- (8) [ENT] berühren.
  - Das eingegebene Rufzeichen wird gespeichert und die Anzeige kehrt zum MY CALL SIGN-Display zurück.
  - S. "Praktisch" (S. 26), falls eine Anmerkung angefügt werden soll.

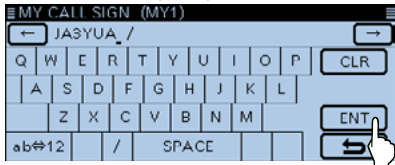

- (9) Menüzeile mit dem eingegebenen Rufzeichen berühren.
  - Übernimmt das Rufzeichen als MY-Rufzeichen.

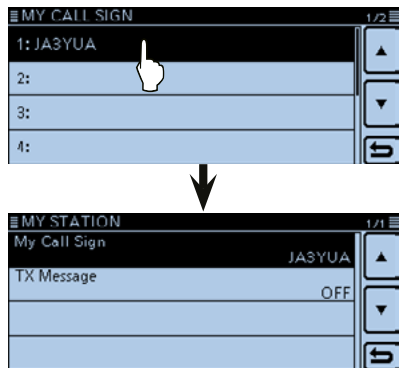

10 [MENU] berühren.

• Das MY CALL SIGN-Display verlischt.

#### **MY CALL SIGN-Editierfenster**

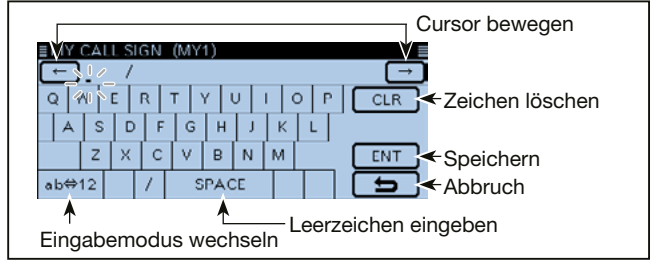

HINWEIS: Das Rufzeichen in dieser Anleitung ist NUR ein Beispiel, das zur Erläuterung verwendet wird. Für den D-STAR-Betrieb MUSS zwingend das eigene lizenzierte Rufzeichen eingeben werden.

#### ✓ Praktisch!

Falls notwendig, kann man eine bis zu 4 Zeichen lange Anmerkung, z.B. Abkürzungen für Namen, Orte usw., an das eigene Rufzeichen anfügen.

 [→] ein- oder mehrmals berühren, bis sich der Cursor rechts vom "/" befindet.

| ■MY CALL SIGN (MY1)<br>← JA3YUA /<br>Q   W   E   R   T   Y   U   I   O   P   CLR |    |   |   |   |     |   |   |    |     |
|----------------------------------------------------------------------------------|----|---|---|---|-----|---|---|----|-----|
| A                                                                                | S  | D | F | G | н   | Ĵ | ĸ | L. |     |
|                                                                                  | Ζ  | х | С | V | в   | Ν | м |    | ENT |
| ab⇔                                                                              | 12 |   | 1 | S | PAC | E |   |    | 5   |

 Schritte 5 und 6 auf S. 24 wiederholen, bis die Anmerkung komplett eingegeben ist. (Beispiel: 5100)

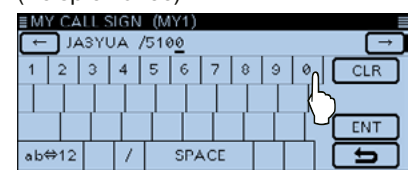

### Eigenes Rufzeichen bei einem Gateway-Repeater registrieren

Um über einen Gateway-Repeater arbeiten zu können, muss das eigene Rufzeichen bei einem - möglichst in der Nähe befindlichen - Gateway-Repeater registriert sein.

Der Registrierungsprozess: Dieser Abschnitt beschreibt of bei einem Repeater, der mit de den ist. Dieser Abschnitt beschreibt den Registrierungsprozess bei einem Repeater, der mit dem US-Trust-Server verbun-

Daneben existieren weitere Systeme, die über jeweils eigene Registrierungsabläufe verfügen. Informationen zu den dafür notwendigen Registrierungsschritten erhält man vom jeweiligen Administrator des Repeaters.

Falls erforderlich, kann man den Administrator des Gateway-Repeaters zur Registrierung des Rufzeichens befragen.

#### 1. Zugriff auf die Registrierungsseite

- (1) Gehen Sie auf folgende URL, um den nächstgelegenen Gateway-Repeater ausfindig zu machen. http://www.dstarusers.org/repeaters.php
- (2) Klicken Sie auf das Rufzeichen des Repeaters, bei dem Sie sich registrieren wollen.
- (3) Klicken Sie auf den Link "Gateway Registration URL:".
- ④ Die Seite für das D-STAR-Gateway-System erscheint. Auf [Register] klicken, um als neuer Benutzer mit der Registrierung zu beginnen.

| -STAR | D-STAR Gateway System (                                                                                                    |
|-------|----------------------------------------------------------------------------------------------------|
|       | Aiready registered?<br>Login with Calitign and Password.<br>Please note that Califyin and Pleasened are case senabled<br>Califyin must be hipper Case!                          |
|       | CallSign :<br>Password :                                                                                                    |
|       | Login                                                                                                    |
|       | New user?<br>Register here for DSTAR access.<br>Registering lakes just a sersonal, and<br>you work have to enter your personal information<br>again the next time you tim here. |
|       | Register Klicken C-514R is sight anticid constant by the Japan Index (the JAR.) and stands for Digital Small Technology for Anatom Radio.                                       |

#### 2. Eigenes Rufzeichen registrieren

- (5) Den Anweisungen für die Registrierung folgen.
- (6) Sobald man eine Bestätigungs-E-Mail vom Administrator erhalten hat, ist die Registrierung des Rufzeichens erfolgreich gewesen.

**HINWEIS:** Es ist möglich, dass man einige Tage auf die Bestätigungs-E-Mail warten muss.

#### 3. Persönliche Informationen registrieren

⑦ Nach erfolgreicher Registrierung loggt man sich mit dem registrierten Rufzeichen und dem Passwort ein.

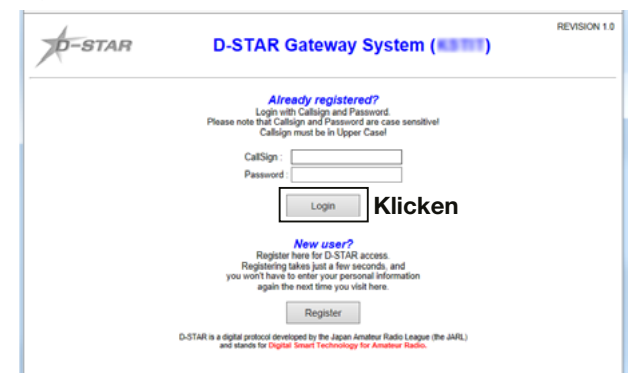

4

### Simplex-Anruf

Im DR-Modus kann man auch Simplex-Anrufe (von einem Transceiver zu einem anderen Transceiver) senden, ohne dass dieser über einen Repeater erfolgt.

**HINWEIS:** Die in den Beispieldisplays verwendeten Frequenzen können von den in Ihrem Land zulässigen abweichen. Ermitteln Sie, welche Frequenzen bei Ihnen nutzbar sind.

#### ✓ Was ist ein Simplex-Anruf?

Ein Simplex-Anruf dient zum direkten Anrufen einer anderen Station, ohne dass dazu ein Repeater gebraucht wird.

Beispiel: Simplex-Anruf auf 433,450 MHz.

#### 1. Simplex-Kanal für "FROM" wählen

- 1 [DR] berühren.
- 2 Prüfen, ob "FROM" gewählt ist.
  - Falls "FROM" nicht gewählt ist, zunächst "FROM" berühren.
- ③ "FROM" berühren.
  - Das FROM SELECT-Display wird angezeigt.

"FROM" ist gewählt.

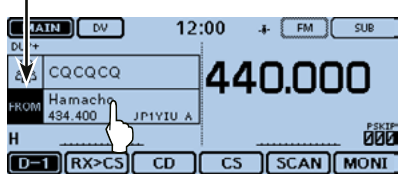

Menü "Repeater List" berühren.
 Das REPEATER GROUP-Display wird angezeigt.

| ■ FROM SELECT | 171 🗏 |
|---------------|-------|
| Repeater List |       |
| Near Repeate  | ┝     |
| TX History    | ◄     |
|               | 5     |

(5) Menüzeile "Simplex" berühren.

| EREPEATER GROUP   | 5/6      |
|-------------------|----------|
| 17: USA Northeast |          |
| 10: USA Southeast |          |
| 19: USA West      | <b>L</b> |
| 20: Simplex       | 5        |
| $\sim$            |          |

- (6) Zeile mit der gewünschten Frequenz berühren (Beispiel: 433.450).
  - Die Anzeige kehrt zum DR-Fenster zurück und die gewählte Frequenz wird bei "FROM" angezeigt.
  - "CQCQCQ" wird bei "TO" angezeigt.
  - Falls bei "TO" ein Rufzeichen gewählt ist, wählt man im TO SELECT-Display "Local CQ", um bei "TO" "CQCQCQ" einzutragen.

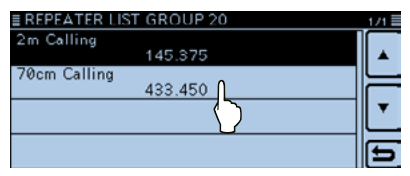

#### 2. Zum Senden [PTT] drücken und halten

• Die rote LED am Mikrofon leuchtet.

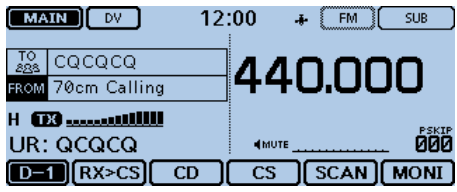

#### Praktisch:

Simplex-Frequenzen lassen sich über das MENÜ-Display ändern.

(DV memory > Repeater List > Repeater group > Simplex)

Wenn man im VFO-Betrieb einen Simplex-Anruf macht, ändert sich die Displayanzeige wie folgt:

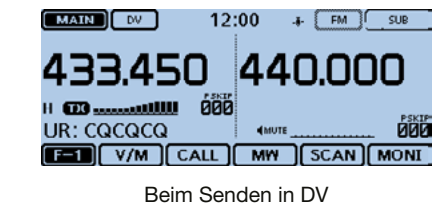

4

### Einstiegs-Repeater

Dieser Abschnitt beschreibt, wie man überprüfen kann, ob der lokale (Einstiegs-)Repeater erreichbar ist und ob das eigene Signal zum Ziel-Repeater übertragen wird.

Falls das eigene Rufzeichen (MY) noch nicht in den Transceiver eingegeben wurde oder noch nicht registriert ist, geht man wie auf S. 24–28 beschrieben vor.

#### 1. Einstiegs-Repeater wählen ("FROM")

- 1 [DR] berühren.
- 2 Prüfen, ob "FROM" gewählt ist.
  - Falls "FROM" nicht gewählt ist, zunächst "FROM" berühren.
- 3 "FROM" berühren.
  - Das FROM SELECT-Display wird angezeigt.

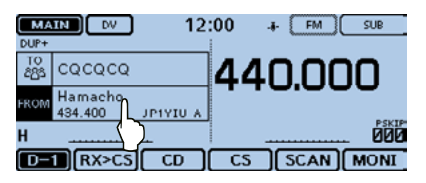

- ④ Menü "Repeater List" berühren.
  - Das REPEATER GROUP-Display wird angezeigt.

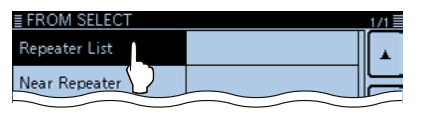

(5) Zeile der Repeater-Gruppe berühren, zu der der eigene Einstiegs-Repeater gehört (Beispiel: "11: Japan").

| EREPEATER GROUP   | 3/6 🗏 |
|-------------------|-------|
| 09: Germany       |       |
| 10: Italy         |       |
| 11: Japan 🔶       | L.    |
| 12: Latin Andrica | 5     |

- ⑥ Zeile des eigenen Einstiegs-Repeaters berühren (Beispiel: "Hirano")
  - Die Anzeige kehrt zum DR-Fenster zurück und der Name des gewählten Repeaters wird bei "FROM" angezeigt.

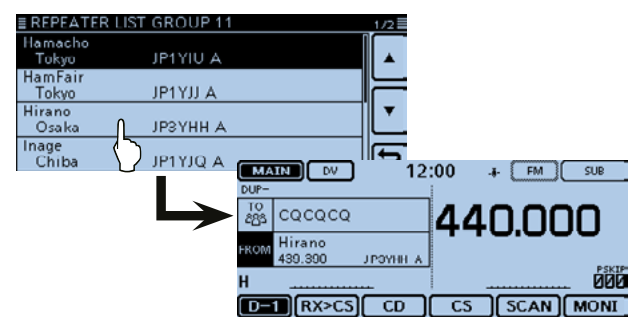

Auch wenn man nur den Repeaternamen wählt, werden sein Rufzeichen, die Frequenzen usw. automatisch eingestellt.

#### 2. Ziel-Repeater wählen ("TO")

- [TO] berühren.
  - Pr
    üfen, ob "TO" gew
    ählt ist.
- (8) [TO] erneut berühren.
  - Das TO SELECT-Display wird angezeigt.

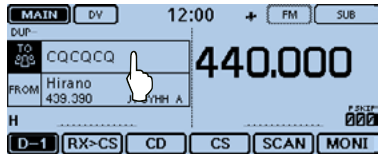

- (9) Menüzeile "Gateway CQ" berühren.
  - Das REPEATER GROUP-Display wird angezeigt.
- 1 Zeile der Repeater-Gruppe berühren, zu der der Ziel-Repeater gehört (Beispiel: "11: Japan").
- 1) Zeile des Ziel-Repeaters berühren (Beispiel: "Hamacho").
  - Die Anzeige kehrt zum DR-Fenster zurück und der Name des gewählten Repeaters wird bei "TO" angezeigt.

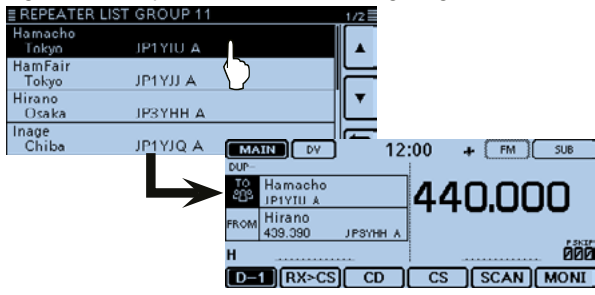

#### 3. Prüfen, ob der Repeater erreichbar ist

(2 [PTT] etwa 1 Sek. lang drücken, um auf den Repeater zuzugreifen.

| MAIN DV 12   | :00 + FM SUB |
|--------------|--------------|
| Hamacho      | 110000       |
| FROM Hirano  | 440.000      |
| H 🗰          |              |
| UR: /JP1YIUA | <pre></pre>  |
| D-1 RX>CS CD | CS SCAN MONI |

13 Wenn eine Antwort vom Einstiegs-Repeater empfangen wird oder innerhalb von 3 Sek. "UR?" im Display erscheint, wurde das eigene Signal vom Einstiegs-Repeater empfangen und erfolgreich an den Ziel-Repeater übertragen.

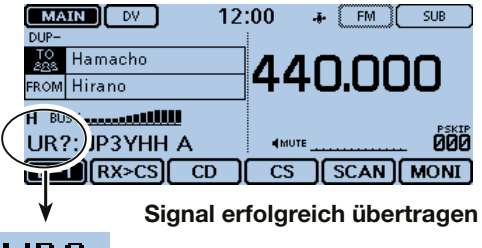

### UR?:

**HINWEIS:** Siehe S. 43 für andere Rückmeldungen des D-STAR-Repeater-Systems.

### Nutzung der RX-History

Wenn ein DV-Anruf empfangen wurde, speichert der Transceiver das Rufzeichen des Anrufers, das der gerufenen Station und den Einstiegs-Repeater des Angerufenen in der RX-History-Datei.

In dieser Datei werden bis zu 50 Anrufe gespeichert.

Dieser Abschnitt beschreibt, wie man sich den RX HISTO-RY-Display anzeigen lassen und wie man die angezeigten Rufzeichen speichern kann.

#### Wenn ein Anruf von "JM1ZLK" empfangen wird.

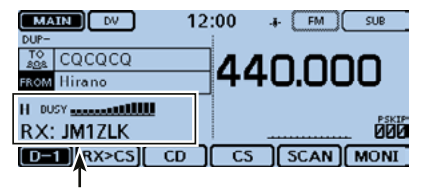

Das S-Meter schlägt aus und das Rufzeichen des Anrufers wird angezeigt.

#### 1. Anzeige empfangener Rufzeichen

- 1 Das Funktionsgruppen-Symbol ein- oder mehrmals berühren, bis D-1 gewählt ist.
- 2 [CD] berühren.
  - Das RX HISTORY-Display wird angezeigt.
  - [▼] oder [▲] ein- oder mehrmals berühren, um auf eine andere Seite umzublättern.
  - Die erste Seite des RX HISTORY-Displays zeigt den letzten RX-Eintrag auf dem Hauptband an. Die zweite und alle weiteren Seiten zeigen entsprechend des Empfangsdatums bzw. der -zeit vorherige Einträge unabhängig vom Band an.

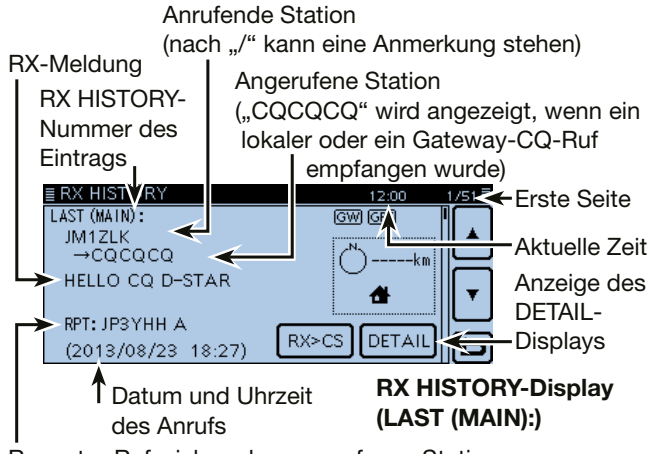

Repeater-Rufzeichen der angerufenen Station

#### 2. Ziel-Rufzeichen aus der RX-History in den Rufzeichenspeicher übernehmen

- ③ [▼] oder [▲] ein- oder mehrmals berühren, um den RX-HISTORY-Eintrag zu wählen, dessen Rufzeichen in den Speicher übernommen werden soll.
- ④ [DETAIL] berühren.

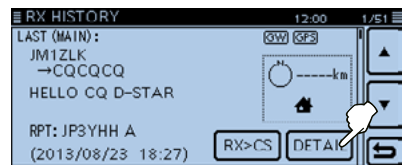

- (5) [QUICK] berühren.
- (6) Menüzeile "Add To Your Memory" berühren.

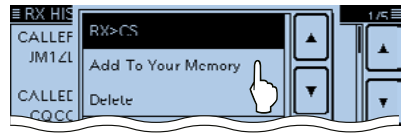

⑦ Das zu übernehmende Rufzeichen wählen.
 (Beispiel: "JM1ZLK")

Das gewählte Rufzeichen wird automatisch in den Speicher übernommen und das Display wechselt zum YOUR CALL SIGN EDIT-Display.

- (8) Menüzeile "NAME" berühren.
  - Das NAME-Display wird angezeigt.
  - Bis zu 16 Zeichen (einschließlich Leerzeichen) langen Namen eingeben.

(Beispiel: TOM)

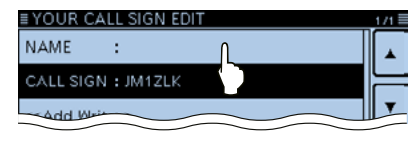

- 9 [ENT] berühren.
  - Die Anzeige kehrt zum YOUR CALL SIGN EDIT-Display zurück.
- 10 Menüzeile "<<Add Write>>" berühren.
  - Das "Add write?"-Fenster wird eingeblendet.

| ≣YOUR CALL SIGN EDIT       | 171 🗏 |
|----------------------------|-------|
| NAME : TOM                 |       |
| CALL SIGN : JM1ZLK         |       |
| < <add write="">&gt;</add> | •     |
|                            | Ð     |

- (1) [YES] berühren.
  - Die Anzeige kehrt zum RX HISTORY-Display zurück.

### Rufzeichen übernehmen

Wenn man ein Repeater-Signal empfängt, kann man das Rufzeichen der anrufenden Station ganz einfach übernehmen, indem man [RX>CS] in der Funktionsgruppe D-1 für 1 Sek. berührt. Danach kann man sofort und ohne weitere Bedienschritte auf den Anruf antworten.

#### ✓ Was bewirkt [RX>CS]?

Beim 1 Sek. langen Berühren von [RX>CS] wird das empfangene Rufzeichen temporär als Ziel-Rufzeichen übernommen, sodass man direkt antworten kann.

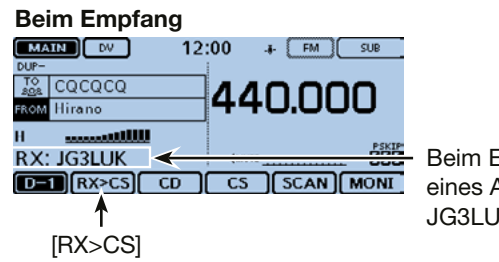

Beim Empfang eines Anrufs von JG3LUK

#### 1. Empfangenes Rufzeichen als Ziel-Rufzeichen übernehmen

① Das Funktionsgruppen-Symbol ein- oder mehrmals berühren, bis D-1 gewählt ist.

|              | 2:00 # FM SUB |                       |
|--------------|---------------|-----------------------|
|              | 440000        |                       |
| FROM Hirano  | 440.000       |                       |
| H            | PSKTP         |                       |
| RX: JG3LUK   | 4MUTE000      |                       |
| D-1 RX>CS CD | CS SCAN MONI  | ← Funktionsgruppe D-1 |

2 [RX>CS] 1 Sek. lang berühren.

- Ein Ton ist beim Berühren hörbar.
- Nach 1 Sek. hört man zwei Töne und das empfangene Rufzeichen wird angesagt.

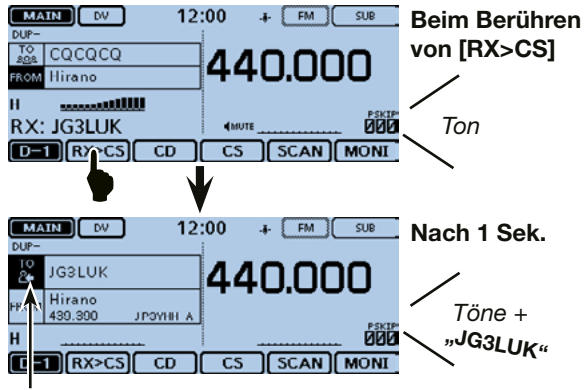

Blinkt nach der Wahl eines Rufzeichens

#### HINWEISE: • Nach dem Rufzeicher • Bei schwa das Rufzei Fall lässt e

- Nach dem Berühren von [RX>CS] kann man ein anderes
- Rufzeichen aus der RX-History übernehmen.
- Bei schwachen Signalen oder beim DR-Suchlauf wird
- das Rufzeichen evtl. nicht korrekt empfangen. In diesem
- Fall lässt es sich nicht wie beschrieben übernehmen.

#### 2. Zum Senden [PTT] drücken und halten

• Die rote LED am Mikrofon leuchtet.

|              | 2:00 + FM SUB |
|--------------|---------------|
| IG3LUK       | 110000        |
| FROM Hirano  | 440.000       |
| H 🚥          | PCVTD         |
| UR: JG3LUK   | (MUTE000      |
| D-1 RX>CS CD | CS SCAN MONI  |

- ③ [RX>CS] berühren.
  - Rückkehr zur vorherigen Rufzeichen-Einstellung.

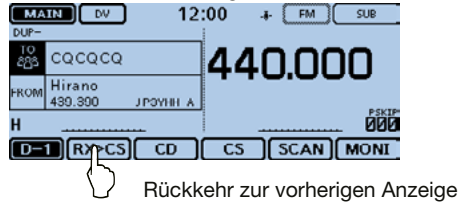

4

### Gebietsanruf

Ein Gebietsanruf ist möglich, wenn man "Local CQ" zur Eingabe von "CQCQCQ" für "TO" (Ziel) verwendet.

#### ✓ Was ist ein Gebietsanruf?

Bei einem Gebietsanruf nutzt man ausschließlich den lokalen (Einstiegs-)Repeater.

#### 1. Einstiegs-Repeater wählen ("FROM")

- 1 [DR] berühren.
- 2 Prüfen, ob "FROM" gewählt ist.
  - Falls "FROM" nicht gewählt ist, zunächst "FROM" berühren.
- 3 "FROM" berühren.
  - Das FROM SELECT-Display wird angezeigt.

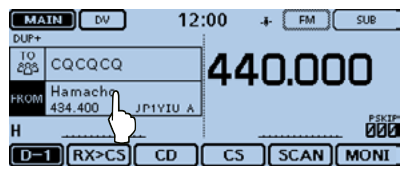

- ④ Menü "Repeater List" berühren.
  - Das REPEATER GROUP-Display wird angezeigt.

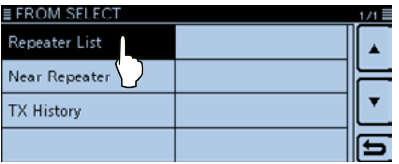

(5) Zeile der Repeater-Gruppe berühren, zu der der eigene Einstiegs-Repeater gehört (Beispiel: "11: Japan").

| EREPEATER GROUP   | 3/6 |
|-------------------|-----|
| 09: Germany       |     |
| 10: Italy         |     |
| 11: Japan 🔶       | Ľ   |
| 12: Latin Andrica | 5   |

- ⑥ Zeile des eigenen Einstiegs-Repeaters berühren (Beispiel: "Hirano")
  - Die Anzeige kehrt zum DR-Fenster zurück und der Name des gewählten Repeaters wird bei "FROM" angezeigt.

| ■ REPEATER LIS | ST GROUP 11 | 1/2      |
|----------------|-------------|----------|
| Hamacho        |             |          |
| Tokyo          | JP1YIU A    | <b>▲</b> |
| HamFair        | IDAVULA     |          |
| T OKYO         | JPTTJJ A    |          |
| Osaka          | ЈРЗҮНН А    |          |
| Inage<br>Chiba | JP1YJQ A    | Ð        |

#### 2. Ziel-Repeater wählen ("TO")

#### [TO] berühren.

• Prüfen, ob "TO" gewählt ist.

- (8) [TO] erneut berühren.
  - Das TO SELECT-Display wird angezeigt.

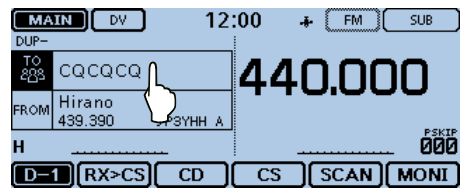

- (9) Menüzeile "Local CQ" berühren.
  - Die Anzeige kehrt zum DR-Fenster zurück und bei "TO" wird "CQCQCQ" angezeigt.

| ≣ TO SELECT    |                    | 1/1 |
|----------------|--------------------|-----|
| Local CQ       | RX History         |     |
| Gateway CQ     | TX History         | F   |
| Your Call Sign | Direct Input (UR)  | ┖   |
| Reflector      | Direct Input (RPT) | Ð   |

#### 3. Zum Senden [PTT] drücken und halten

• Die rote LED am Mikrofon leuchtet.

| MAIN DV      | 12:00 | +                                            | FM ( | SUB   |
|--------------|-------|----------------------------------------------|------|-------|
| TO CQCQCQ    | Л     | <u> 1                                   </u> |      |       |
| FROM Hirano  | - 4   | 40                                           | .00  | U     |
| H 🖽 🖾 H      |       |                                              |      | DOVID |
| UR: CQCQCQ   | •     | MUTE                                         |      | ÓÖÖ   |
| D-1 RX>CS CI |       | s (s                                         | CAN) | MONI  |

#### Praktisch:

Mit einem Gebietsanruf kann man jede Station rufen, aber es ist auch möglich, eine bestimmte Station anzurufen, wenn man deren Rufzeichen beim Anruf nennt.

### Gateway-Repeater-Anruf

Für einen Gateway-Repeater-Anruf muss der Ziel-Repeater bei "TO" (Ziel) eingetragen sein.

#### ✓ Was ist ein Gateway-Repeater-Anruf?

Bei einem Gateway-Repeater-Anruf nutzt man den lokalen (Einstiegs-)Repeater, der über einen Gateway und das Internet mit dem Ziel-Repeater verbunden ist.

#### 1. Einstiegs-Repeater wählen ("FROM")

- 1 [DR] berühren.
- 2 Prüfen, ob "FROM" gewählt ist.
  - Falls "FROM" nicht gewählt ist, zunächst "FROM" berühren.
- 3 "FROM" berühren.
  - Das FROM SELECT-Display wird angezeigt.

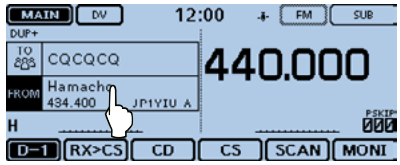

- ④ Menü "Repeater List" berühren.
  - Das REPEATER GROUP-Display wird angezeigt.

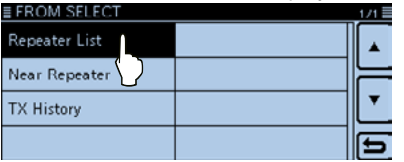

⑤ Zeile der Repeater-Gruppe berühren, zu der der eigene Einstiegs-Repeater gehört (Beispiel: "11: Japan").

| ≣ REPEATER GROUP | 3/6 |
|------------------|-----|
| 09: Germany      |     |
| 10: Italy        | F   |
| 11: Japan 🔶      | •   |
| 12: Latin Arica  | Ð   |

- ⑥ Zeile des eigenen Einstiegs-Repeaters berühren (Beispiel: "Hirano")
  - Die Anzeige kehrt zum DR-Fenster zurück und der Name des gewählten Repeaters wird bei "FROM" angezeigt.

| ■ REPEATER LIST | F GROUP 11 | 1/2 |
|-----------------|------------|-----|
| Hamacho         |            |     |
| Tokyo           | JP1YIU A   | ▲   |
| HamFair         | IB (VIII)  |     |
| Tokyo           | JP1YJJ A   | II  |
| Hirano<br>Osaka | ЈРЗҮНН А   | Ľ   |
| Inage<br>Chiba  | JP1YJQ A   | 5   |

#### 2. Ziel-Repeater wählen ("TO")

#### [TO] berühren.

• Prüfen, ob "TO" gewählt ist.

- (8) [TO] erneut berühren.
  - Das TO SELECT-Display wird angezeigt.

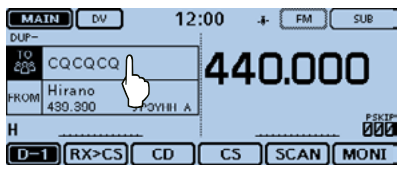

- (9) Menüzeile "Gateway CQ" berühren.
  - Das REPEATER GROUP-Display wird angezeigt.

| ■ TO SELECT   |                    | 171 🗏 |
|---------------|--------------------|-------|
| Local CQ      | RX History         |       |
| Gateway CQ    | TX History         |       |
| Your Call Sig | Direct Input (UR)  | •     |
| Reflector     | Direct Input (RPT) | 5     |

10 Zeile der Repeatergruppe, zu der der Ziel-Repeater gehört, berühren (Beispiel: "11: Japan").

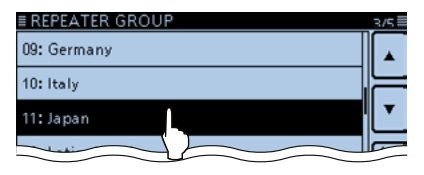

- 1 Zeile des Ziel-Repeaters berühren (Beispiel: "Hamacho").
  - Die Anzeige kehrt zum DR-Fenster zurück und der Name des gewählten Ziel-Repeaters wird bei "TO" angezeigt.

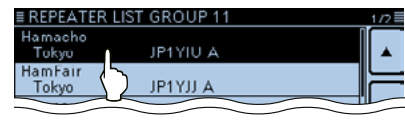

#### 3. Zum Senden [PTT] drücken und halten

• Die rote LED am Mikrofon leuchtet.

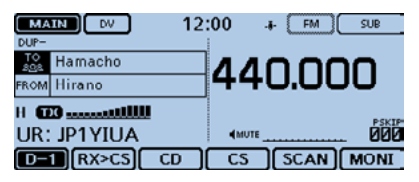

#### Praktisch:

Mit einem Gateway-CQ kann man jeden Repeater anrufen, aber es ist auch möglich, eine bestimmte Station anzurufen, wenn man deren Rufzeichen beim Anruf nennt.

### Ganz bestimmte Station rufen

Man kann eine ganz bestimmte Station anrufen, wenn man deren Rufzeichen bei "TO" (Ziel) einträgt.

Wenn dieser Anruf über einen Gateway erfolgt, wird das Signal über das Internet automatisch an den Repeater weitergeleitet, den die gerufene Station zuletzt benutzt hat. Das hat den Vorteil, dass man nicht wissen muss, in der Funkreichweite welchen Repeaters sich die angerufene Station befindet.

#### 1. Einstiegs-Repeater wählen ("FROM")

- 1 [DR] berühren.
- 2 Prüfen, ob "FROM" gewählt ist.
  - Falls "FROM" nicht gewählt ist, zunächst "FROM" berühren.
- ③ "FROM" berühren.
  - Das FROM SELECT-Display wird angezeigt.

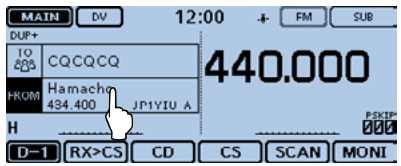

- ④ Menü "Repeater List" berühren.
  - Das REPEATER GROUP-Display wird angezeigt.

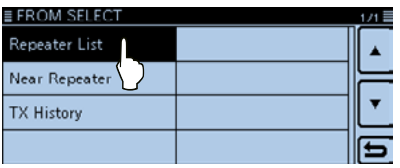

(5) Zeile der Repeater-Gruppe berühren, zu der der eigene Einstiegs-Repeater gehört (Beispiel: "11: Japan").

| EREPEATER GROUP   | 3/6 🗏 |
|-------------------|-------|
| 09: Germany       |       |
| 10: Italy         |       |
| 11:Japan 🔟        | Ľ     |
| 12: Latin Andrica | 5     |

- ⑥ Zeile des eigenen Einstiegs-Repeaters berühren (Beispiel: "Hirano")
  - Die Anzeige kehrt zum DR-Fenster zurück und der Name des gewählten Repeaters wird bei "FROM" angezeigt.

| ≣ REPEATI       | er list           | GROUP 11        | 1/2          |
|-----------------|-------------------|-----------------|--------------|
| Hamacho         |                   |                 |              |
| Tokyo           |                   | JP1YIU A        | ▲            |
| HamFair         |                   |                 |              |
| Tokyo           |                   | JP1YJJ A        | <br><u> </u> |
| Hirano<br>Osaka | L                 | <b>ЈРЗҮНН А</b> | Ľ            |
| Inage<br>Chiba  | $\langle \rangle$ | JP1YJQ A        | 5            |

#### 2. Ziel-Repeater wählen ("TO")

#### [TO] berühren.

• Prüfen, ob "TO" gewählt ist.

- (8) [TO] erneut berühren.
  - Das TO SELECT-Display wird angezeigt.

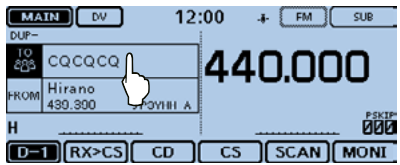

- (9) Menü "Your Call Sign" berühren.
  - Das YOUR CALL SIGN-Display wird angezeigt.

| ■ TO SELECT   |                    | 171 🗏 |
|---------------|--------------------|-------|
| Local CQ      | RX History         |       |
| Gateway CQ    | TX History         |       |
| Your Call Sig | Direct Input (UR)  | •     |
| Reflector     | Direct Input (RPT) | Ð     |

- 10 Zeile mit der Ziel-Station berühren (Beispiel: "TOM").
  - Die Anzeige kehrt zum DR-Fenster zurück und der Name dergewählten Ziel-Station wird bei "TO" angezeigt.

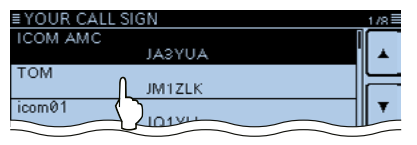

#### 3. Zum Senden [PTT] drücken und halten

• Die rote LED am Mikrofon leuchtet.

| MAIN DV 12         | :00 + FM SUB |
|--------------------|--------------|
| TOM<br>FROM Hirano | 440.000      |
|                    | PSKIP        |
| D=1 RX>CS CD       |              |

### Fehlerbeseitigung

Um über einen Repeater zu kommunizieren, muss Ihr gesendetes Signal vom Repeater empfangen werden. Sollte der lokale Repeater das Signal empfangen, aber nicht zum Ziel-Repeater weiterleiten, erhalten Sie eine Statusmeldung.

| PROBLEM                                                                                                    | MÖGLICHE URSACHE                                                                                                    | LÖSUNG                                                                                                    | SEITE        |
|----------------------------------------------------------------------------------------------------|----------------------------------------------------------------------------------------------------|----------------------------------------------------------------------------------------------------|--------------|
| Nach dem Anruf bleibt die<br>Statusmeldung aus.                                                                                                    | <ul> <li>Repeater-Einstellungen nicht korrekt.</li> <li>Gesendetes Signal wurde vom Repeater<br/>nicht empfangen.</li> </ul>                                                                                                    | <ul> <li>Richtigen Repeater wählen.</li> <li>Repeater-Frequenz, Ablage und Duplex-<br/>Einstellung prüfen und ggf. korrigieren.</li> <li>Standort ändern, um näher am Repeater<br/>zu sein.</li> <li>Über einen anderen Repeater rufen.</li> </ul> | 31<br>-<br>- |
| Nach dem Anruf empfängt man<br>"UR?" und das Repeater-<br>Rufzeichen.<br>I 12:0<br>Hamacho<br>RKOM Hirano<br>H 0007<br>UR?: JP3YHH A<br>DET RX>CS CD | Anruf wurde erfolgreich gesendet, aber<br>keine Station antwortet.                                                                                                    | Warten und später erneut rufen.                                                                                                    | _            |
| Nach dem Anruf empfängt man<br>"RX" oder "RPT?" und das Ein-<br>stiegs-Repeater-Rufzeichen.                                                          | <ul> <li>Eigenes Rufzeichen (MY) wurde nicht ge-<br/>sendet.</li> <li>Eigenes Rufzeichen (MY) ist noch nicht re-<br/>gistriert oder das gesendete Rufzeichen<br/>stimmt nicht genau mit dem registrierten<br/>überein.</li> </ul> | <ul> <li>Eigenes Rufzeichen (MY) einstellen.</li> <li>Eigenes Rufzeichen (MY) bei einem Gateway-Repeater registrieren oder die Registrierung des Rufzeichens überprüfen.</li> </ul>                                                                | 24<br>27     |

| PROBLEM                                                                                                    | MÖGLICHE URSACHE                                                                                                    | LÖSUNG                                                                                                    | SEITE                        |
|----------------------------------------------------------------------------------------------------|----------------------------------------------------------------------------------------------------|----------------------------------------------------------------------------------------------------|------------------------------|
| Nach dem Anruf empfängt man<br>vom Repeater "RPT?" und das<br>Rufzeichen des Ziel-Repeaters.                    | <ul> <li>Einstiegs-Repeater ist nicht mit dem<br/>Ziel-Repeater verbunden.</li> <li>Repeater ist durch andere Stationen belegt.</li> </ul>                                                                                                    | <ul> <li>Repeater-Einstellung überprüfen.</li> <li>Warten und später erneut rufen.</li> </ul>                                                                                                    | -                            |
| Nach dem Anruf empfängt man<br>"RPT?" und das Rufzeichen<br>des Einstiegs-Repeaters.                            | Rufzeichen des Ziel-Repeaters stimmt nicht.                                                                                                    | Rufzeichen des Ziel-Repeaters korrekt ein-<br>geben.                                                                                                    | -                            |
| Beim Gedrückthalten von [DR]<br>erscheint das DR-Fenster nicht.                                                 | <ul> <li>Keine Repeater-Liste im Transceiver vor-<br/>handen.</li> </ul>                                                                                                    | <ul> <li>Repeater-Listen von der SDS-Karte laden.</li> <li>Daten für Repeater-Listen direkt in den<br/>Transceiver eingeben.</li> </ul>                                                                                 | 51<br>Abschnitt 7<br>der EBA |
| Beim Gedrückthalten von<br>[RX>CS] wird das empfangene<br>Rufzeichen nicht als Ziel-Ruf-<br>zeichen übernommen. | <ul> <li>Rufzeichen wurde nicht korrekt empfangen.</li> <li>Bei schwachen Signalen beim DR-Modus-Scan oder bei aktivierter Batteriesparfunktion wird das Rufzeichen evtl. nicht korrekt empfangen. Es erscheint "" und ein Fehlerton ist hörbar; ein direkter Rückruf ist nicht möglich.</li> </ul> | Nachdem das Rufzeichen korrekt empfan-<br>gen wurde, noch einmal versuchen.                                                                                                    | -                            |
| Gebietsanrufe sind möglich,<br>aber keine Gateway- oder<br>Zielstationsanrufe.                                  | • Eigenes Rufzeichen (MY) ist noch nicht bei<br>einem D-STAR-Repeater registriert.                                                                                                    | • Eigenes Rufzeichen (MY) bei einem Gate-<br>way-Repeater registrieren oder die Regis-<br>trierung des Rufzeichens überprüfen.                                                                                          | 27                           |
| Nach dem Senden erscheint<br>"L" im Display.                                                                    | • Beim Empfang von Signalen, die strecken-<br>weise über das Internet geleitet wurden,<br>fehlen Datenpakete oder der Datendurch-<br>satz ist unzureichend.                                                                                                    | • Warten und später erneut versuchen.<br>Wenn ungültige Daten empfangen wer-<br>den, die der Transceiver fälschlicher-<br>weise als fehlende Datenpakete inter-<br>pretiert, erscheint "L" auch beim Ge-<br>bietsanruf. | -                            |
| "DV"- und "FM"-Symbole<br>blinken abwechselnd.                                                                  | Transceiver empfängt bei DV ein FM-Sig-<br>nal.                                                                                                    | Warten und später neu versuchen.                                                                                                    | Abschnitt 7<br>der EBA       |

### Reflektorbetrieb

#### ♦ Was ist ein Reflektor?

Ein Reflektor ist ein spezieller Server, der mit dem Internet verbunden ist und auf dem eine Version der dplus-Software läuft. Wenn die dplus-Software auf dem Einstiegs-Repeater installiert ist, bietet sie verschiedenste Funktionen einschließlich Gateway- und Reflektor-Link-Tauglichkeit. Dies ist als D-STAR-Reflektor-System bekannt. Das D-STAR-Reflektor-System ermöglicht den D-STAR-Repeatern rund um die Welt die Verlinkung mit anderen Reflektoren. Falls man über einen D-STAR-Repeater sendet, der mit einem Reflektor verlinkt ist, kann man den Anruf über andere verlinkte Reflektoren hören. Außerdem hört man selbst andere entfernte Stationen, die mit einem Reflektor verbunden sind.

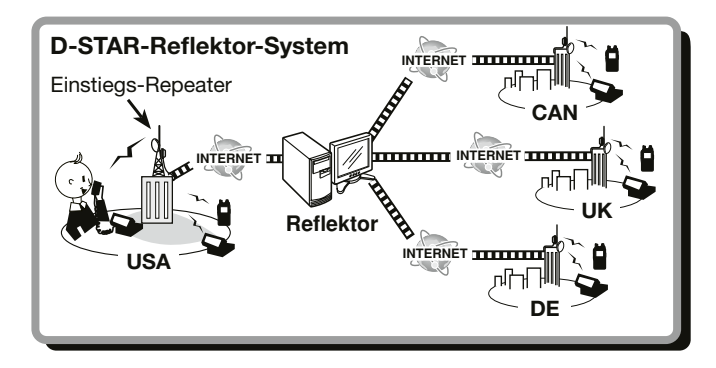

#### ♦ Verlinkung mit einem Reflektor

Wenn der eigene Repeater aktuell nicht mit einem Reflektor verlinkt ist oder man zu einem anderen Reflektor wechseln möchte, geht man wie folgt vor. Dabei ist es vor der Verlinkung mit einem anderen Reflektor nötig, die Verlinkung mit dem bisherigen zu unterbrechen (S. 48).

#### Direkteingabe

Beispiel: Direkte Eingabe von "REF010BL".

- 1 [DR] berühren.
- 2 Prüfen, ob "TO" gewählt ist.
  - Falls "TO" nicht gewählt ist, zunächst "TO" berühren.
- 3 [TO] berühren.
  - Das TO SELECT-Display wird angezeigt.

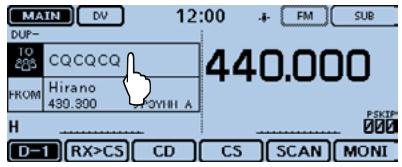

- ④ Menü "Reflector" berühren.
  - Das REFLECTOR-Display wird angezeigt.

| TO SELECT      |                    | 171 🗏 |
|----------------|--------------------|-------|
| Local CQ       | RX History         |       |
| Gateway CQ     | TX History         | F     |
| Your Call Sign | Direct Input (UR)  | Ľ     |
| Reflector      | Direct Input (RPT) | Ð     |

- (5) Menüzeile "Link to Reflector" berühren.
- 6 Menüzeile "Direct Input" berühren.
- ⑦ Links [+] oder [-] ein- oder mehrmals berühren, um die Nummer des Reflektors zu wählen (Beispiel: 010).
  - [<sup>+</sup>] berühren, um die Eingabe abzubrechen und zur vorherigen Anzeige zurückzukehren.

|                     | 5   |
|---------------------|-----|
|                     | SET |
| REF 010 A L         |     |
| ≣ Link to Reflector |     |

- ⑧ Rechts [+] oder [-] ein- oder mehrmals berühren, um den Modulbuchstaben zu wählen (Beispiel: B).
- (9) [SET] berühren, um die Einstellungen zu übernehmen.
  - Die Anzeige kehrt zum DR-Fenster zurück.
  - "Link to Reflector" und "REF010BL" werden bei "TO" angezeigt.

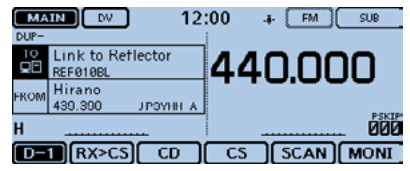

- 10 [PTT] drücken, um den Link zum Reflektor aufzubauen.
  - Die rote LED am Mikrofon leuchtet.

#### Nutzung der TX-History

In der TX-History werden bis zu 5 Reflektoren gespeichert, mit denen der eigene Einstiegs-Repeater zuvor verlinkt war.

Beispiel: Wahl von "REF002AL" aus der TX-History.

- 1 [DR] berühren.
- 2 Prüfen, ob "TO" gewählt ist.
  - Falls "TO" nicht gewählt ist, zunächst "TO" berühren.
- 3 [TO] berühren.
  - Das TO SELECT-Display wird angezeigt.

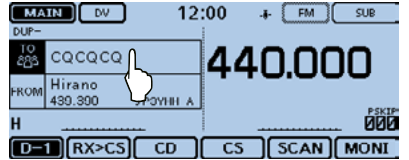

- 4 Menü "Reflector" berühren.
  - Das REFLECTOR-Display wird angezeigt.

| ≣ TO SELECT    |                    | 1/1 🗏 |
|----------------|--------------------|-------|
| Local CQ       | RX History         |       |
| Gateway CQ     | TX History         | ╞     |
| Your Call Sign | Direct Input (UR)  | •     |
| Reflector      | Direct Input (RPT) | 5     |

- Reflektorbetrieb
- Verlinkung mit einem Reflecktor (Fortsetzung)
- (5) Menü "Link to Reflector" berühren.

| ■ REFLECTOR       | 1/2 |
|-------------------|-----|
| Use Reflector     |     |
| Link to Reflector |     |
| Unlink Reflector  | )   |
| Echo Test         | t)  |

6 Zeile des Reflektors berühren, mit dem man sich verlinken möchte.

(Beispiel: "REF002AL")

- Die Anzeige kehrt zum DR-Fenster zurück.
- "Link to Reflector" und "REF002AL" werden bei "TO" angezeigt.

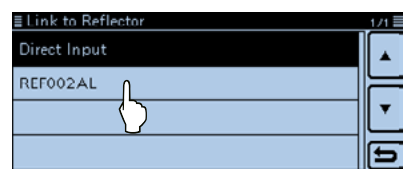

| MA<br>DUP- | IN DV 12                      | :00 | ÷  | FM   | []<br>[] | UB  |
|------------|-------------------------------|-----|----|------|----------|-----|
|            | Link to Reflector<br>REF002AL | 44  | ۱C | ).0( | יכ       | )   |
| FROM       | Hirano<br>439.390 JPOYHEA     | •   |    |      |          |     |
| н          |                               |     |    |      |          | 000 |
| D-         | TRX>CS CD                     | CS  | וכ | SCAN | (M       | DNI |

[PTT] drücken, um den Link zum Reflektor aufzubauen.
 Die rote LED am Mikrofon leuchtet.

#### ♦ Nutzung eines Reflektors

- 1 [DR] berühren.
- 2 Prüfen, ob "TO" gewählt ist.
  - Falls "TO" nicht gewählt ist, zunächst "TO" berühren.
- 3 [TO] berühren.
  - Das TO SELECT-Display wird angezeigt.
- ④ Menü "Reflector" berühren.
  - Das REFLECTOR-Display wird angezeigt.
- (5) Menüzeile "Use Reflector" berühren.
  - Die Anzeige kehrt zum DR-Fenster zurück.
  - "Use Reflector" und "CQCQCQ" werden bei "TO" angezeigt.

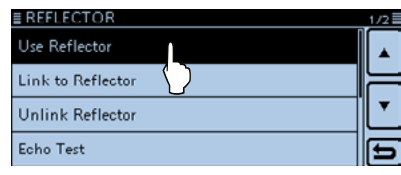

| MA<br>DUP- | IN DV 12                  | ::00 -4 FM SUB |
|------------|---------------------------|----------------|
|            | Use Reflector<br>cgcgcg   | 440.000        |
| FROM       | Hirano<br>439.390 JPOYHEA |                |
| Н          |                           | 000            |
| D-         | RX>CS CD                  | CS SCAN MONI   |

⑥ Zum Senden [PTT] drücken und halten.• Die rote LED am Mikrofon leuchtet.

#### Link zu einem Reflektor unterbrechen

Bevor man sich mit einem anderen Reflektor verlinkt, muss der bisherige Link unterbrochen werden.

- (1) [DR] berühren.
- 2 Prüfen, ob "TO" gewählt ist.
  - Falls "TO" nicht gewählt ist, zunächst "TO" berühren.
- 3 [TO] berühren.
  - Das TO SELECT-Display wird angezeigt.

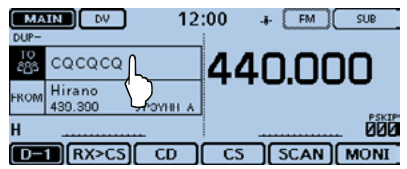

- 4 Menü "Reflector" berühren.
  - Das REFLECTOR-Display wird angezeigt.

| ■ TO SELECT    |                    | 1/1 🗏 |
|----------------|--------------------|-------|
| Local CQ       | RX History         |       |
| Gateway CQ     | TX History         | F     |
| Your Call Sign | Direct Input (UR)  | Ľ     |
| Reflector      | Direct Input (RPT) | Ð     |
| $\sim$         |                    |       |

- (5) Menüzeile "Unlink Reflector" berühren.
  - Die Anzeige kehrt zum DR-Fenster zurück.
  - "Unlink Reflector" und "U" werden bei "TO" angezeigt.

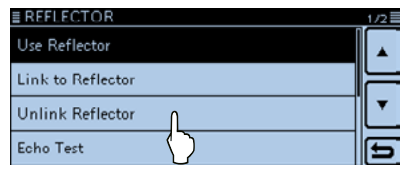

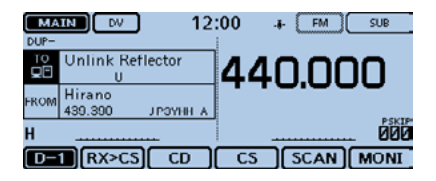

(6) [PTT] drücken, um den Link zu unterbrechen.
 • Die rote LED am Mikrofon leuchtet.

Reflektorbetrieb (Fortsetzung)

#### ♦ Reflektor-Echo-Test

Man kann eine kurze Sprachansage senden, die man nach dem Loslassen der [PTT] "zurückhören" kann. Dieser Text ist zweckmäßig, um die Funktion des Transceivers sowie des Einstiegs-Repeaters zu überprüfen.

1 [DR] berühren.

- 2 Prüfen, ob "TO" gewählt ist.
  - Falls "TO" nicht gewählt ist, zunächst "TO" berühren.
- 3 [TO] berühren.
  - Das TO SELECT-Display wird angezeigt.

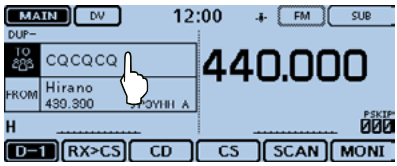

- ④ Menü "Reflector" berühren.
  - Das REFLECTOR-Display wird angezeigt.

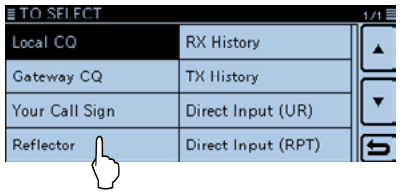

- (5) Menüzeile "Echo Test" berühren.
  - Die Anzeige kehrt zum DR-Fenster zurück.
  - "Echo Test" und "E" werden bei "TO" angezeigt.

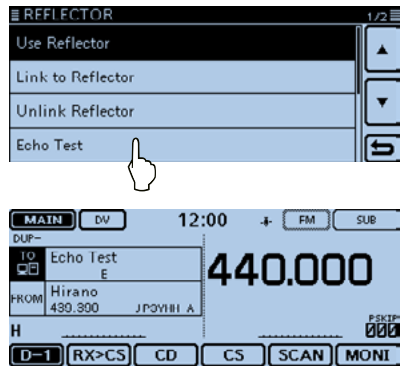

(6) [PTT] drücken und dabei in das Mikrofon sprechen.

• Die rote LED am Mikrofon leuchtet.

⑦ [PTT] loslassen, um die eigene Sprachansage hören zu können.

### ♦ Abfrage der Repeater-Information

Wenn man einen Befehl zur Abfrage der Repeater-Information sendet, wird vom Repeater eine ID-Nachricht zurück übertragen.

- 1 [DR] berühren.
- 2 Prüfen, ob "TO" gewählt ist.
  - Falls "TO" nicht gewählt ist, zunächst "TO" berühren.
- 3 [TO] berühren.
  - Das TO SELECT-Display wird angezeigt.

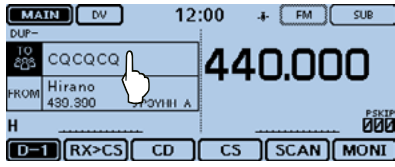

- 4 Menü "Reflector" berühren.
  - Das REFLECTOR-Display wird angezeigt.

| ■ TO SELECT    |                    | 171 🗏 |
|----------------|--------------------|-------|
| Local CQ       | RX History         |       |
| Gateway CQ     | TX History         | F     |
| Your Call Sign | Direct Input (UR)  | Ľ     |
| Reflector      | Direct Input (RPT) | Ð     |
| $\bigcirc$     |                    |       |

- (5) [▼] berühren, um auf die nächste Seite umzublättern.
- 6 Menüzeile "Repeater Information" berühren.
  - Die Anzeige kehrt zum DR-Fenster zurück.
  - "Repeater Information" und "I" werden bei "TO" angezeigt.

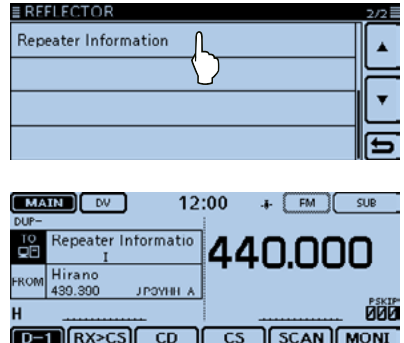

- D-STAR-BETRIEB
- ⑦ [PTT] drücken, um den Befehl zur Abfrage der Repeater-Information zu senden.
  - Die rote LED am Mikrofon leuchtet.
- (8) [PTT] loslassen, um die ID-Nachricht des Repeaters zu hören.

### Aktualisieren der Repeater-Listen

Zur Vereinfachung der Bedienung sind vom Werk Repeater-Listen im Transceiver vorprogrammiert.

In diesem Abschnitt wird beschrieben, wie man diese Listen mithilfe einer SD-Karte manuell updaten kann.

Die aktuellste Einstellungsdatei, die auch die Repeater-Listen enthält, kann man von der Icom-Website herunterladen.

#### 1. Download der neuesten Repeater-Listen

1 Auf https://www.icomjapan.com/support/ gehen.

• Dort stehen die aktuelle Einstellungsdatei (.icf) und die Repeater-Listen (.csv) als .zip-Datei zum Download bereit.

Dateiname: 5100\_USA\_Rpt\_yymmdd.zip (Beispiel)

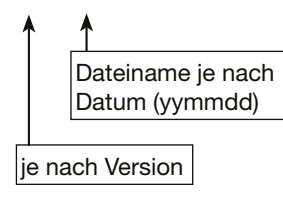

Die neuesten Dateien mit den Einstellungen des ID-5100E findet man unter "Repeater List & Setting Data (Version 20 \*\*\*\*\*)" auf der Icom-Website.

• Der Screenshot ist nur beispielhaft.

| Firmware / Software                                                  |                                                                                                    |                                      |                                                                                                    |
|----------------------------------------------------------------------|----------------------------------------------------------------------------------------------------|--------------------------------------|----------------------------------------------------------------------------------------------------|
| Search by                                                            | genre                                                                                                    | Sear                                 | ch by Model name                                                                                        |
| Please fill the                                                      | model name or part of the s                                                                                                    | model name, and click                | the "Search" button                                                                                     |
|                                                                      | Sea                                                                                                    | irch >>                              |                                                                                                    |
| Туре                                                                 | See                                                                                                    | Version                              | last update                                                                                             |
| Type<br>Repeater List & Settling Data                                | See<br>Model Name ASC / DESC<br>ID-5100A                                                                                              | Version<br>20                        | last update                                                                                             |
| Type<br>Repeater List & Setting Data<br>Firmware                     | See           Model Name         ASC / DESC           ID-5100A         ID-5100A           ID-5100A/JD-5100E         ID-5100A/JD-5100E | Version<br>20<br>Release             | last update<br>20 // //<br>20 // //                                                                     |
| Type<br>Repeater List & Setting Data<br>Firmware<br>Cloning software | See           Model Name         ASC / DESC           ID-5100A         ID-5100A           ID-5100A/D-5100E         ID-5100A/D-5100E   | Version<br>20<br>Release<br>Revision | Inst update           20) // (//m)           20) // (//m)           20) // (//m)           20) // (//m) |

#### 2 Heruntergeladene Datei entpacken.

Auf dem PC wird der Ordner "5100\_USA\_Rpt\_yymmdd" (Beispiel) an der gleichen Stelle wie die .zip-Datei angelegt.

#### 2. SD-Karte in den PC stecken

3 Eine SD-Karte in den SD-Kartenslot am PC stecken.

 Icom empfiehlt, alle mit dem ID-5100E zu verwendenden SD-Karten vorher im ID-5100E zu formatieren, auch wenn diese bereits ab Werk oder im PC formatiert wurden (S. 56).

Siehe S. 56 und 58 zu Details des Einsetzens und Herausnehmens der SD-Karte.

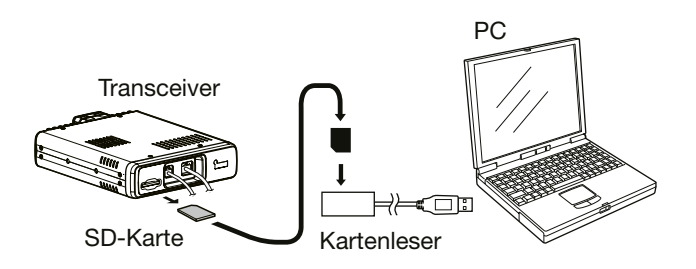

#### 3. Kopieren der neuesten Repeater-Liste auf die SD-Karte

- Zum Öffnen des entpackten Ordners Doppelklick auf "5100\_USA\_Rpt\_yymmdd" (Beispiel).
- Die CSV-Datei (Beispiel: "5100\_USA\_Rpt\_yymmdd.csv") in den Ordner [RptList] auf der SD-Karte kopieren. [ID-5100] > [CSV] > [RptList]

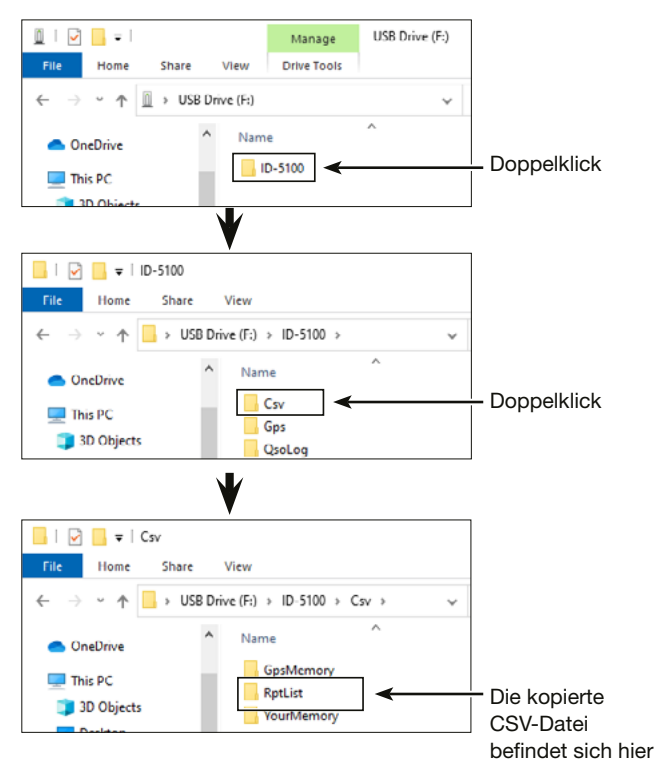

IN Fortsetzung nächste Seite

4

**D-STAR-BETRIEB** 

Aktualisieren der Repeater-Listen (Fortsetzung)

#### 4. Einsetzen der SD-Karte

**6** SD-Karte aus dem PC entnehmen und in den Karten-Slot des Transceivers stecken.

Siehe S. 56 zum Vorgehen beim Einsetzen der SD-Karte in den Transceiver.

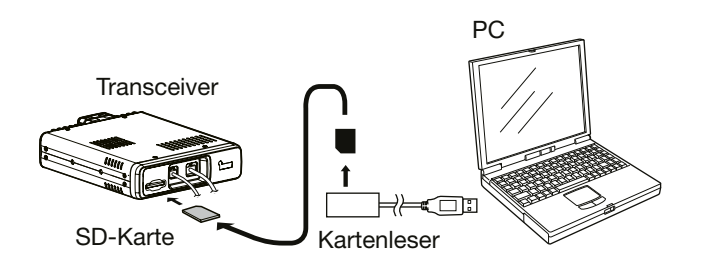

Es wird empfohlen, die auf dem Transceiver vorhandenen Daten auf einer SD-Karte zu sichern, bevor man neue Repeater-Listen lädt.

#### 5. Aktualisieren der Repeater-Listen

- [MENU] berühren.
- 8 Feld [Repeater List] berühren.
  - (SD Card > Import/Export > Import > Repeater List)
  - Wenn die gewünschte Menüzeile im Display nicht sichtbar ist,
     [▼] oder [▲] ein- oder mehrmals berühren.

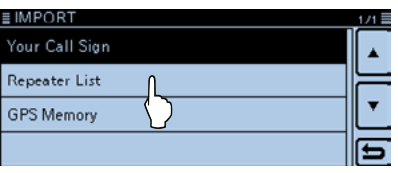

- Die gewünschte zu ladende CSV-Datei wählen. (Beispiel: "5100\_USA\_Rpt\_140401.csv")
  - Das Abfragefenster "Keep 'SKIP' settings in Repeater List?" erscheint.

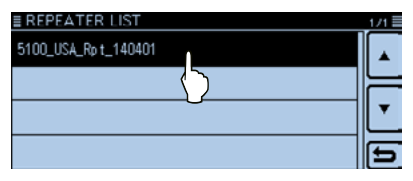

#### (YES) oder [NO] berühren.

- Wenn [YES] berührt wird, bleiben die Übersprungeinstellungen in den Repeater-Listen erhalten.
- Wenn [CANCEL] berührt wird, kehrt die Anzeige zum REPEA-TER LIST-Display zurück.

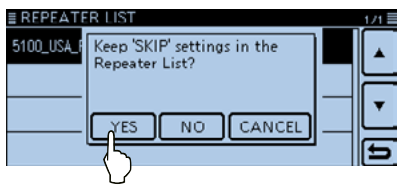

- Wenn das Abfragefenster "Import file?" im Display erscheint, [YES] berühren.
  - Der Ladevorgang wird gestartet.
  - Während des Ladens wird "IMPORTING" angezeigt und ein Fortschrittsbalken erscheint.

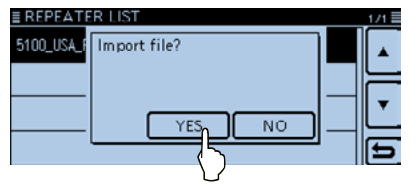

Nach dem Laden erscheint "COMPLETED!" im Display. Damit die neuen Repeater-Listen wirksam werden, muss man den Transceiver aus- und wieder einschalten.

#### Praktisch:

Wenn man die ICF-Datei in [Setting] auf der SD-Karte kopiert, werden die Repeater-Listen mit derselben Prozedur aktualisiert. Dazu die Menüzeile "Load Setting" berühren.

#### (SD Card > Load Setting)

Im LOAD FILE-Display die Menüzeile "Repeater List Only" berühren.

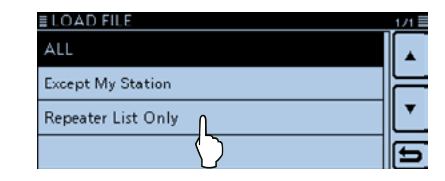

# 5

## **QSO AUF DER SD-KARTE AUFZEICHNEN**

### Über die SD-Karte

Eine SD- oder SDHC-Karte wird nicht mitgeliefert, sondern muss im Fachhandel erworben werden.

Im ID-5100 lassen sich SD-Karten mit einer Kapazität von bis zu 2 GB bzw. SDHC-Typen mit bis zu 32 GB verwenden. Icom hat die Kompatibilität folgender SD- und SDHC-Karten überprüft:

(Stand März 2014)

| Hersteller           | Technologie | Kapazität |
|----------------------|-------------|-----------|
|                      | SD          | 2 GB      |
|                      |             | 4 GB      |
| SanDisk <sup>®</sup> | SDHC        | 8 GB      |
|                      |             | 16 GB     |
|                      |             | 32 GB     |

- Diese Aufstellung garantiert nicht die Leistungsfähigkeit der genannten SD- und SDHC-Karten.
- Im Weiteren werden beide SD-Kartenvarianten nur noch als SD-Karte bezeichnet.
- Es wird empfohlen, alle im ID-5100 verwendeten SD-Karten mit dem Transceiver zu formatieren, auch wenn es sich um vorformatierte SD-Karten für PCs oder andere Anwendungen handelt.

Es ist ratsam, die Werksvoreinstellungen auf einer SD-Karte zu speichern. Dazu die SD-Karte in den Slot einsetzen und [MENU] berühren. Menüzeile "SD Card" berühren und dann zum Speichern die Menüzeile "Save Setting".

#### **HINWEISE:**

- Benutzungshinweise der SD-Karte aufmerksam lesen und befolgen.
- Bei folgenden Handhabungen können die Daten auf der SD-Karte oder die SD-Karte selbst beschädigt werden:
  - Entfernen der SD-Karte während der Transceiver auf die SD-Karte zugreift.
  - Unterbrechung der Stromversorgung, während der Transceiver auf die SD-Karte zugreift.
  - Starten des Motors des Fahrzeugs, während der Transceiver auf die SD-Karte zugreift.
  - Mechanische Beschädigungen, Vibrationen usw. der SD-Karte.
- Niemals die Kontakte der SD-Karte berühren.
- Der Transceiver benötigt eine gewisse Zeit, bis er eine SD-Karte mit hoher Kapazität erkannt hat.
- Bei längerem Betrieb erwärmt sich die SD-Karte leicht.
- SD-Karten haben eine begrenzte Lebensdauer, die durch die Lese-/Schreib-Zyklen bestimmt wird. Deshalb sollte man die Daten unbedingt auf einem weiteren Speichermedium sichern.
- Wenn sich keine Daten mehr von der SD-Karte lesen oder auf diese schreiben lassen, hat sie ihre Lebensdauer erreicht und man muss eine neue anschaffen.
- Icom ist nicht für Probleme oder Schäden verantwortlich, die durch Datenverluste verursacht werden.

### QSO AUF DER SD-KARTE AUFZEICHNEN 5

### Einsetzen der SD-Karte

### Einsetzen der SD-Karte

- 1 Transceiver ausschalten.
- (2) SD-Karte in den Slot schieben, bis sie spürbar einrastet.
- (3) Transceiver wieder einschalten.
  - "E" erscheint im Display im Display, wenn sich eine SD-Karte im Slot befindet.
  - "I" und "I" blinken abwechselnd, während der Transceiver auf die SD-Karte zugreift.

**HINWEIS:** Beim Einsetzen auf die richtige Position achten. Falls man die SD-Karte mit Gewalt oder verdreht in den Slot schiebt, können sie oder die Kontakte im Slot beschädigt werden.

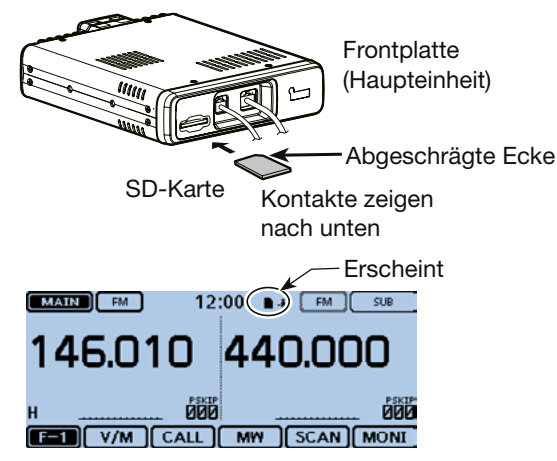

#### ♦ Formatieren der SD-Karte

- Wenn man eine neue SD-Karte verwenden will, muss
- diese zunächst formatiert werden.
- Beim Formatieren werden alle Daten auf der SD-Kar-
- te gelöscht. Es ist daher ratsam, vor dem Formatieren
- ein PC-Back-up der SD-Karte zu machen.
- ① Transceiver ausschalten und SD-Karte in den Slot stecken.
- (2) Transceiver wieder einschalten.
  - "E" erscheint im Display, wenn eine SD-Karte im Slot ist.
- ③ [MENU] berühren.
- (4) Menüzeile "SD Card" berühren.
  - Wenn die gewünschte Menüzeile im Display nicht sichtbar ist,
     [▼] oder [▲] berühren, um auf die nächste oder die vorherige Seite umzublättern.
- (5) Menüzeile "Format" berühren.
  - Das Abfragefenster "Format OK?" erscheint im Display.

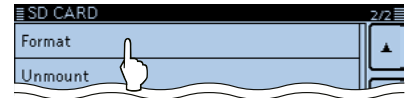

6 [YES] berühren.

5

- Die Formatierung wird gestartet und der Fortschritt wird im Display angezeigt.
- Wenn die Formatierung beendet ist, kehrt das Display automatisch zur Anzeige vor der Abfrage "Format OK?" zurück.

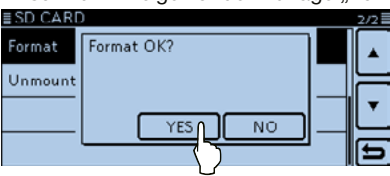

### QSO aufzeichnen

- ① Das Funktionsgruppen-Symbol ein- oder mehrmals berühren.
  - Bei angezeigtem DR-Fenster die Funktionsgruppe D-3 wählen.
  - Beim VFO-, Speicher- oder Anrufkanalbetrieb F-3 wählen.
- 2 [REC] berühren.
  - Das Fenster mit "Recording started" wird kurz eingeblendet und die Aufzeichnung startet.

  - "III" wird angezeigt, wenn die Aufzeichnung angehalten wurde.
  - Die Aufzeichnung erfolgt kontinuierlich, bis sie manuell gestoppt wird oder die Speicherkapazität der SD-Karte erschöpft ist.
  - Wenn die Dateigröße während der Aufzeichnung 2 GB erreicht, erzeugt der Transceiver automatisch eine neue Datei und setzt die Aufzeichnung mit dieser fort.

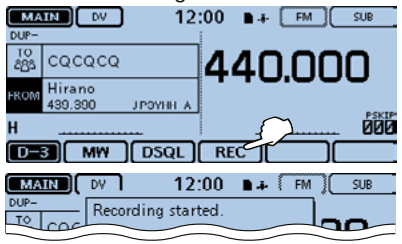

#### HINWEIS:

Wenn die Aufzeichnung gestartet wurde und man den Transceiver aus- und wieder einschaltet, wird die Aufzeichnung ohne weitere Bedienung fortgesetzt.

- 3 Zum Beenden der Aufzeichnung das Aufzeichnungs-Symbol oben im Display oder [REC] berühren.
  - Das Abfragefenster "Stop recording?" wird eingeblendet.

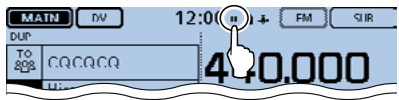

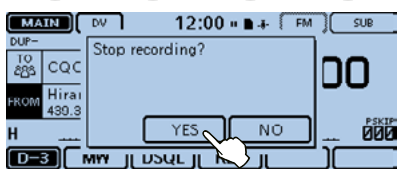

- (4) [YES] berühren.
  - Das Fenster "Recording stopped" wird kurz eingeblendet und die Aufzeichnung ist beendet.

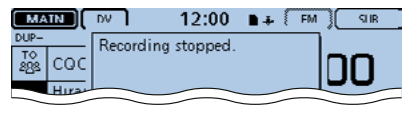

#### Praktisch:

Wenn im Menü für die automatische PTT-Aufzeichnungsfunktion "ON" gewählt ist, startet die Aufzeichnung beim Drücken der [PTT]-Taste automatisch. (Voice Memo > QSO Recorder > Recorder Set > **PTT Auto REC**)

### QSO-Aufzeichnung wiedergeben

- 1 [MENU] berühren.
- 2 Menüzeile "Play Files" berühren.
  - (Voice Memo > QSO Recorder > Play Files)
  - Wenn die gewünschte Menüzeile im Display nicht sichtbar ist,
     [▼] oder [▲] berühren, um auf die nächste oder die vorherige Seite umzublättern.

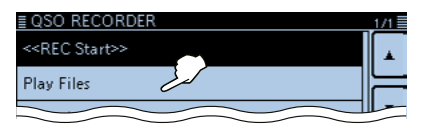

- ③ Zeile des Ordners berühren, der die wiederzugebende Datei enthält.
  - Eine Dateiliste wird angezeigt.
  - Die Ordner sind mit "yyyymmdd" (y: Jahr, m: Monat, d: Tag) bezeichnet.
- ④ Zeile mit der wiederzugebenden Datei berühren.
  - Das VOICE PLAYER-Display wird angezeigt und die Wiedergabe startet. (Siehe dazu Erweiterte Bedienungsanleitung)

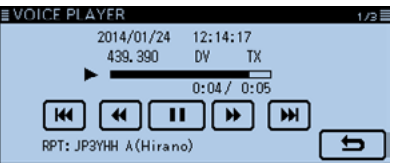

- $(\mathbf{5})$  [MENU] berühren, um die Wiedergabe zu beenden.
  - Die Wiedergabe stoppt, das VOICE PLAYER-Display verlischt.

### Herausnehmen der SD-Karte

#### Herausnehmen der SD-Karte

- 1) Transceiver ausschalten.
- ② SD-Karte leicht in den Slot drücken, bis sie spürbar ausrastet, und dann die SD-Karte herausnehmen.

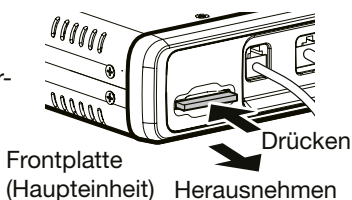

#### Herausnehmen der SD-Karte bei eingeschaltetem Transceiver

- 1 [MENU] berühren.
- 2 Menü "SD Card" berühren.
  - Wenn die gewünschte Menüzeile im Display nicht sichtbar ist,
     [▼] berühren, um auf die letzte Seite umzublättern.
- ③ Menüzeile "Unmount" berühren.
  - Das Abfragefenster "Unmount OK?" wird eingeblendet.

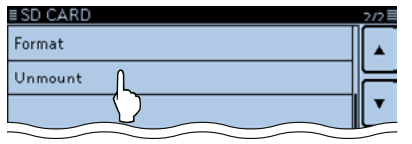

- (4) [YES] berühren.
  - Wenn im Display die Anzeige "Unmount is completed" erscheint, kehrt das Display automatisch zum Fenster vor der Abfrage "Unmount OK?" zurück.
- (5) Die SD-Karte jetzt leicht in den Slot drücken, bis sie spürbar ausrastet, und dann die SD-Karte herausnehmen.

### GPS-Betrieb

Der ID-5100E hat einen eingebauten GPS-Empfänger, mit dem man die aktuelle Position ermitteln oder bei der Sendeart DV als GPS-Daten senden kann.

#### ♦ GPS-Empfangseinstellung

Zunächst prüfen, ob der GPS-Empfänger Positionsdaten empfängt.

Das GPS-Symbol blinkt während der Suche nach Satelliten.

- c) **-** c) **-** c)

Das GPS-Symbol hört auf zu blinken, sobald die für die Ermittlung der Position erforderliche Mindestanzahl von Satelliten gefunden ist.

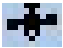

- Es dauert einige Sekunden, bis gültige GPS-Daten empfangen werden. Unter ungünstigen Empfangsverhältnissen, bei denen die "Sicht" zu den GPS-Satelliten behindert ist, kann dies auch mehrere Minuten dauern. Gegebenenfalls muss man den Standort wechseln.
- Wenn bei "GPS Select" die Einstellung "Manual" gewählt ist, erscheint das GPS-Symbol nicht.

(GPS > GPS Set > GPS Select)

**HINWEIS:** Der eingebaute GPS-Empfänger berechnet die Position nicht, wenn er keine Signale von den GPS-Satelliten empfangen kann. Einzelheiten finden Sie auf Seite 81.

### Ermitteln der GPS-Position

Sobald GPS-Signale von den Satelliten empfangen werden, kann man die eigene Position ermitteln.

Wenn man bei einem angezeigten GPS-Positionsdisplay sendet, wird das GPS-Positionsdisplay geschlossen. Sofern man während des Sendens die eigene Position usw. anzeigen möchte, muss man dazu das GPS-Symbol oben im Display berühren.

#### ♦ Anzeige der Positionsdaten

1) Das GPS-Symbol berühren.

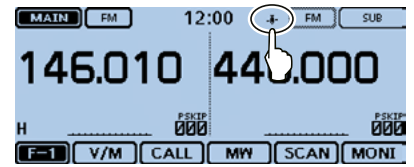

2 [GPS Position] berühren.

Das GPS POSITION-Display wird angezeigt.

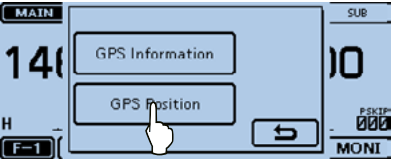
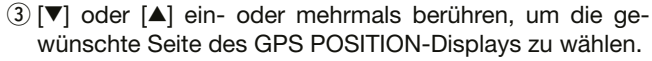

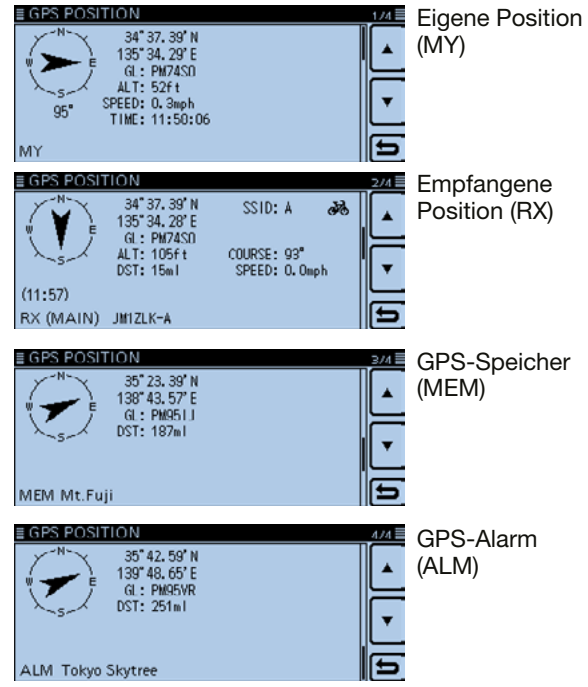

#### ♦ GPS-Positionsdisplay

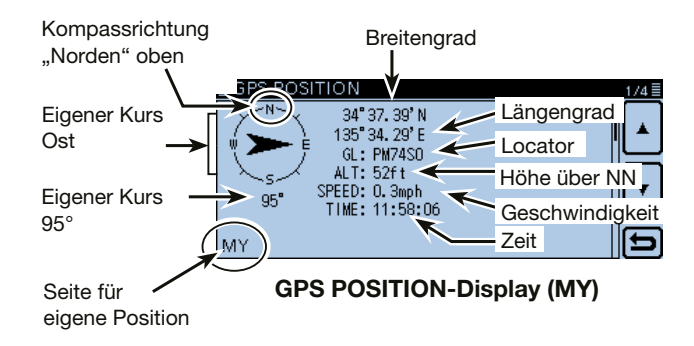

- ④ [づ] berühren.
  - Das GPS POSITION-Display verlischt.

# Menüs und Untermenüs aufrufen

Die Menüs dienen zur Einstellung von Werten und Funktionsoptionen, die nur selten geändert werden müssen. Einzelheiten zu den Einstellmöglichkeiten und zu deren Voreinstellwerten findet man auf den Seiten 62 bis 78.

HINWEIS: Das Menü-System besteht zunächst aus einer umblätterbaren Menü-Übersicht und ist im Prinzip wie ein Baum strukturiert. Man kann leicht die nächste Menüebene (Untermenü bzw. Menüpunkt) aufrufen oder zur übergeordneten (vorherigen) Ebene zurückkehren.

### Einstellung über das Menü-Display

Beispiel: Einstellung der Auto-Power-OFF-Funktion auf eine Zeit von "30min" (30 Minuten)

- ① [MENU] berühren.
- ② [▼] oder [▲] berühren, um auf die nächste oder die vorherige Seite der Menü-Übersicht umzublättern.
  - Wenn man [▼] oder [▲] länger berührt, werden die Seiten schnell umgeblättert.
  - Die Seiten lassen sich auch durch Drehen am Abstimmknopf umblättern.
- 3 Menü "Time Set" berühren.

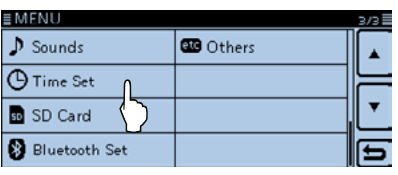

- ④ Menüzeile "Auto Power OFF" berühren.
  - Zur Einstellung in einem anderen Menü [℃] berühren, um zur übergeordneten Ebene des Menüs zurückzukehren.

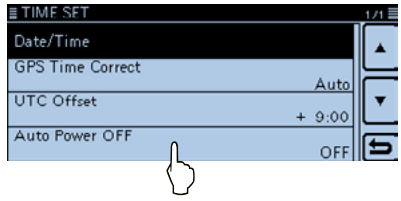

(5) Menüzeile "30min" berühren.

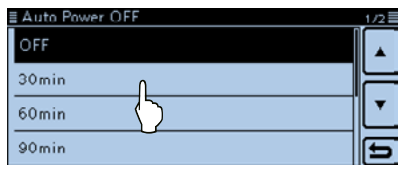

(6) [MENU] berühren.• Das Menü-Display verlischt.

#### Rückkehr zum Werksvoreinstellwert:

In Schritt (5) [QUICK] berühren und dann im eingeblendeten Fenster die Menüzeile "Default" berühren.

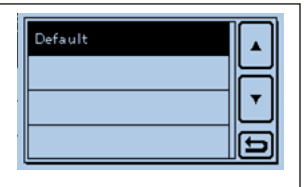

# Menüs, Untermenüs und Voreinstellungen

Alle Voreinstellwerte sind fett gedruckt.

| DUP/TONE                              | Menü zur Einstellung der Einstiegs-R                 | lepeater                                            |
|---------------------------------------|------------------------------------------------------|-----------------------------------------------------|
| Offset Freq                           | 0.000~ <b>0.600.00</b> *1~59.995 MHz                 | Repeater-Ablage (Offset) für den Duplex-Repeater-   |
| · · · · · · · · · · · · · · · · · · · |                                                      | Betrieb.                                            |
| Repeater Tone                         | 67.0~ <b>88.5</b> ~254.1 Hz                          | CTCSS-Ton für den Zugriff auf Repeater.             |
| TSQL Freq                             | 67.0~ <b>88.5</b> ~254.1 Hz                          | CTCSS-Tonfrequenz für die CTCSS oder die            |
|                                       |                                                      | Pocket-Piep-Funktion.                               |
| Tone Burst                            | OFF oder ON                                          | 1750-Hz-Rufton ein- oder ausschalten.               |
| DTCS Code                             | <b>023</b> ~754                                      | DTCS-Code (für Coder und Decoder) für die DTCS      |
|                                       |                                                      | oder die Pocket-Piep-Funktion.                      |
| DTCS Polarity                         | Both N, TN-RR, TR-RN oder Both R                     | DTCS-Polarität für die DTCS oder die Pocket-Piep-   |
|                                       |                                                      | Funktion.                                           |
| Digital Code                          | <b>00</b> ~99                                        | Digital-Code für die Digital-Code-Squelch-Funktion. |
|                                       |                                                      |                                                     |
| Manage Memory                         | Menü zur Verwaltung der Speicher und der Anrufkanäle |                                                     |
| Memory CH                             | ALL, A~Z                                             | Verwaltung der Speicher.                            |
| Call CH                               | C0/C1(144): 145.000 FM                               | Verwaltung der Anrufkanäle.                         |
|                                       | C0/C1(430): 430.000 FM                               |                                                     |

<sup>\*1</sup> Die voreingestellten Werte variieren je nach Band, das vor dem Aufrufen des Menü-Systems im Hauptband gewählt war, und nach Länderversion des Transceivers.

#### Menüs, Untermenüs und Voreinstellungen (Fortsetzung)

**RX REC Condition** 

| Scan Menü zur Einstellung der Suchlaufoptio |                                   | ionen                                                |  |
|---------------------------------------------|-----------------------------------|------------------------------------------------------|--|
| Pause Timer                                 | 2sec~10sec~20sec oder HOLD        | Suchlauf-Pausenzeit; wenn ein Signal gefunden        |  |
|                                             |                                   | wird, hält der Suchlauf entsprechend dieser Zeit an. |  |
| Resume Timer                                | 0sec~ <b>2sec</b> ~5sec oder HOLD | Suchlauf-Wiederaufnahmezeit; wenn ein Signal         |  |
|                                             |                                   | verschwindet, wird der Suchlauf nach dieser Zeit     |  |
|                                             |                                   | fortgesetzt.                                         |  |
| Temporary Skip Timer                        | 5min, 10min oder 15 min           | Zeiteinstellung für temporäre Übersprungeinstellun-  |  |
|                                             |                                   | gen. Während dieser Zeit werden die jeweiligen Fre-  |  |
|                                             |                                   | quenzen übersprungen.                                |  |
| Program Skip                                | OFF oder <b>ON</b>                | Programmierter Übersprungsuchlauf für den            |  |
| 0                                           |                                   | Suchlauf im VFO-Betrieb.                             |  |
| Bank Link                                   |                                   | Wahl der Bänke, die beim Bank-Link-Suchlauf ge-      |  |
|                                             |                                   | scannt werden sollen.                                |  |
| Program Scan Edge                           | 00~24                             | Wahl eines Frequenzbereichs für den programmier-     |  |
|                                             |                                   | ten Suchlauf.                                        |  |
| Program Link                                |                                   | Einstellung der Link-Funktion für den program-       |  |
| Siehe Erweiterte Bedienungsar               | nleitung zu den Voreinstellungen. | mierten Suchlauf.                                    |  |
|                                             |                                   |                                                      |  |
| Voice Memo                                  | Menü zur Einstellung des TX/RX-S  | prachrecorders                                       |  |
| QSO Recorder                                |                                   |                                                      |  |
| < <rec start="">&gt;*</rec>                 |                                   | Startet die RX-Signalaufzeichnung.                   |  |
| Play Files*                                 | PLAY FILES                        | Aufzeichnung abspielen oder löschen.                 |  |
| Recorder Set                                |                                   |                                                      |  |
| REC Mode                                    | TX&RX oder RX Only                | Zusätzlich TX-Signal aufzeichnen.                    |  |

Squelch-Status beeinflusst die Aufzeichnung des

RX-Signals.

Always oder Squelch Auto

<sup>\*</sup> Vor dem Aufrufen dieser Untermenüs muss eine SD-Karte in den Transceiver eingesetzt werden.

|      | File Split             | OFF oder <b>ON</b>                  | Wahl, ob eine neue Datei erzeugt werden soll, wenn    |
|------|------------------------|-------------------------------------|-------------------------------------------------------|
|      | -                      |                                     | der Transceiver zwischen Senden und Empfang           |
|      |                        |                                     | umschaltet oder sich der Squelch-Status ändert.       |
|      | PTT Auto REC           | OFF oder ON                         | Automatische PTT-gesteuerte TX-Aufzeichnungs-         |
|      |                        |                                     | funktion.                                             |
|      | Player Set             |                                     |                                                       |
|      | Skip Time              | 3sec, 5sec, <b>10sec</b> oder 30sec | Übersprungzeit beim "Vor- und Zurückspulen" der       |
|      | -                      |                                     | Audioaufzeichnung beim Drücken des schnellen Vor-     |
|      |                        |                                     | oder Rücklaufs beim Abspielen einer Aufzeichnung.     |
| D    | V Auto Reply*          |                                     | Sprachaufzeichnung für die Auto-Reply-Funktion        |
|      |                        |                                     | des DV-Modus.                                         |
|      |                        |                                     |                                                       |
| Voic | e IX                   | Menu zur Einstellung des Sendesp    | prachspeichers                                        |
| Re   | ecord*                 | 11~14                               | Startet die Aufzeichnung der Mikrofonsignale.         |
| T)   | K Set                  |                                     |                                                       |
|      | Repeat Time            | 1sec~ <b>5sec</b> ~15sec            | Einstellung des Wiederholungsintervalls, mit dem      |
|      |                        |                                     | der Transceiver die aufgezeichnete Sprache sendet.    |
|      | TX Monitor             | OFF oder <b>ON</b>                  | Ein-/Ausschalten der TX-Monitor-Funktion für die Kon- |
|      |                        |                                     | trolle des gesendeten Signals über den Lautsprecher.  |
| <    | <tx>&gt;*</tx>         | T1~T4, Repeat TX                    | Der Transceiver sendet die aufgezeichnete Sprache.    |
| 000  |                        | Manü zur Einstellung der CBS Ont    | lianan                                                |
| GP3  | DS Sot                 | Menu zur Einstellung der GPS-Opt    | lionen                                                |
| G    |                        | OFE Internal GPS oder Manual        | Wahl das GPS Empfängers, der die Positiondaten        |
|      | GF3 Select             | OFF, Internal GFS Oder Manual       | baraitatellt                                          |
|      | Manual Desition        |                                     | Derensieni.<br>Manuelle Fingebe der Desitionedeten    |
|      | Manual Position        |                                     | Manuelle Eingabe der Positionsdaten.                  |
|      | GPS OUT (TO DATA Jack) | OFF oder ON                         | Ein- und Ausschalten der Ausgabe der GPS-Daten        |
|      |                        |                                     | uber die [DATA]-Buchse.                               |
| G    | PS IX Mode             |                                     |                                                       |
|      | OFF                    |                                     | GPS-TX-Funktion aus                                   |

\* Vor dem Aufrufen dieser Untermenüs muss eine SD-Karte in den Transceiver eingesetzt werden.

■ Menüs, Untermenüs und Voreinstellungen (Fortsetzung)

| RS              |                                           |                                                                        |
|-----------------|-------------------------------------------|------------------------------------------------------------------------|
| Unproto Address | API510,DSTAR*                             | Eingabe der Unproto-Adresse oder Beibehaltung der Werksvoreinstellung. |
| TX Format       |                                           |                                                                        |
| Position        |                                           |                                                                        |
| Symbol          | 1:Car, 2:Van, 3:Truck; 4:House QTH (VHF)  | Wahl des zu sendenden D-PRS Symbols.                                   |
| SSID            | <b></b> , (-0), -1~-15 oder -A~-Z         | Wahl der APRS <sup>®</sup> -Rufzeichen-SSID.                           |
| Comment         |                                           | Eingabe der zu sendenden Anmerkung.                                    |
| Time Stamp      | OFF, DHM oder HMS                         | Senden der aktuellen UTC-Zeit als Zeitmarke ein/aus.                   |
| Altitude        | OFF oder ON                               | Senden der Höhe über NN ein/aus.                                       |
| Data Extension  | OFF, Course/Speed oder                    | Wahl, ob Angaben zu Kurs/Geschwindigkeit bzw.                          |
|                 | Power/Height/Gain/Directivity             | Sendeleistung/Höhe über NN/Gewinn/Richtung                             |
|                 | <b>.</b> .                                | gesendet werden sollen oder nicht.                                     |
| Power           | <b>0W</b> , 1W, 4W, 9W, 16W, 25W, 36W,    | Wahl der Angabe der Sendeleistung bei Nutzung                          |
|                 | 49W, 64W oder 81W                         | des Transceivers als Basisstation.                                     |
| Height          | <b>3m</b> , 6m, 12m, 24m, 49m, 98m,       | Wahl der Angabe der Höhe über NN bei Nutzung                           |
| •               | 195m, 390m, 780m, 1561m                   | des Transceivers als Basisstation.                                     |
| Gain            | 0dB~9dB                                   | Wahl der Angabe des Antennengewinns.                                   |
| Directivity     | <b>Omni</b> , 45°NE, 90°E, 135°SE, 180°S, | Wahl der Angabe der Antennenrichtung bei                               |
|                 | 225°SW, 270°W, 315°NW, 360°N              | Nutzung des Transceivers als Basisstation.                             |
| Object          |                                           | ~                                                                      |
| Object Name     |                                           | Eingabe des zu sendenden Objektnamens.                                 |
| Data Type       | Live Object, Killed Object                | Eingabe des zu sendenden Objektstatus.                                 |
| Symbol          | Radio                                     | Wahl des zu sendenden Objektsymbols.                                   |
| Comment         |                                           | Eingabe der zu sendenden Objektanmerkung.                              |
| Position        |                                           | Einstellung der zu sendenden Objektposition.                           |
| Data Extension  | OFF, Course/Speed oder                    | Wahl, ob Angaben zu Kurs/Geschwindigkeit bzw.                          |
|                 | Power/Height/Gain/Directivity             | Sendeleistung/Höhe über NN/Gewinn/Richtung                             |
|                 | ç ,                                       | des Objekts gesendet werden sollen oder nicht.                         |

| Course         | <b>0°</b> ~360°                                                        | Eingabe des zu sendenden Kurses.                                                                                                    |
|----------------|------------------------------------------------------------------------|----------------------------------------------------------------------------------------------------|
| Speed          | 0km/h                                                                  | Eingabe der zu sendenden Geschwindigkeit.                                                                                                   |
| Power          | <b>0W</b> , 1W, 4W, 9W, 16W, 25W, 36W, 49W, 64W oder 81W               | Wahl der zu sendenden Angabe zur Sendeleistung.                                                                                             |
| Height         | <b>3m</b> , 6m, 12m, 24m, 49m, 98m, 195m, 390m, 780m, 1561m            | Wahl der zu sendenden Angabe zur Höhe über NN.                                                                                              |
| Gain           | 0dB~9dB                                                                | Wahl der zu sendenden Angabe zum Antennenge-<br>winn.                                                                                       |
| Directivity    | <b>Omni</b> , 45°NE, 90°E, 135°SE, 180°S, 225°SW, 270°W, 315°NW, 360°N | Wahl der zu sendenden Angabe zur Antennenrich-<br>tung.                                                                                     |
| SSID           | <b></b> , (-0), -1~-15 oder -A~-Z                                      | Wahl der APRS <sup>®</sup> -Rufzeichen-SSID für Objektsta-<br>tionen.                                                                       |
| Time Stamp     | DHM oder HMS                                                           | Wahl des zu sendenden Formats der Zeitmarke.                                                                                                |
| tem            |                                                                        |                                                                                                    |
| Item Name      |                                                                        | Eingabe des zu sendenden Namens der Sache.                                                                                                  |
| Data Type      | Live Item, Killed Item                                                 | Eingabe des zu sendenden Status der Sache.                                                                                                  |
| Symbol         | Radio                                                                  | Wahl des zu sendenden Symbols der Sache.                                                                                                    |
| Comment        |                                                                        | Eingabe der zu sendenden Anmerkung zur Sache.                                                                                               |
| Position       |                                                                        | Einstellung der zu sendenden Position der Sache.                                                                                            |
| Data Extension | <b>OFF</b> , Course/Speed oder<br>Power/Height/Gain/Directivity        | Wahl, ob Angaben zu Kurs/Geschwindigkeit bzw.<br>Sendeleistung/Höhe über NN/Gewinn/Richtung<br>der Sache gesendet werden sollen oder nicht. |
| Course         | <b>0°~</b> 360°                                                        | Eingabe des zu sendenden Kurses.                                                                                                    |
| Speed          | 0km/h                                                                  | Eingabe der zu sendenden Geschwindigkeit.                                                                                                   |
| Power          | <b>0W</b> , 1W, 4W, 9W, 16W, 25W, 36W, 49W, 64W oder 81W               | Wahl der zu sendenden Angabe zur Sendeleistung.                                                                                             |
| Height         | <b>3m</b> , 6m, 12m, 24m, 49m, 98m, 195m, 390m, 780m, 1561m            | Wahl der zu sendenden Angabe zur Höhe über NN.                                                                                              |
| Gain           | <b>0dB</b> ~9dB                                                        | Wahl der zu sendenden Angabe zum Antennenge-<br>winn.                                                                                       |
|                |                                                                        |                                                                                                    |

#### ■ Menüs, Untermenüs und Voreinstellungen (Fortsetzung)

|           | Directivity      | Omni, 45°NE, 90°E, 135°SE, 180°S,    | Wahl der zu sendenden Angabe zur Antennenrich-              |
|-----------|------------------|--------------------------------------|-------------------------------------------------------------|
|           |                  | 225°SW, 270°W, 315°NW, 360°N         | tung.                                                       |
|           | SSID             | <b></b> , (-0), -1~-15 oder -A~-Z    | Wahl der APRS <sup>®</sup> -Rufzeichen-SSID für die Sache.  |
|           | Weather          |                                      |                                                             |
|           | Symbol           | WX Station                           | Einstellung des zu sendenden Symbols.                       |
|           | SSID             | <b></b> , (-0), -1~-15 oder -A~-Z    | Wahl der APRS <sup>®</sup> -Rufzeichen-SSID für die Wetter- |
|           |                  |                                      | station.                                                    |
|           | Comment          |                                      | Eingabe der zu sendenden Anmerkung für die                  |
|           |                  |                                      | Wetterstation.                                              |
|           | Time Stamp       | OFF, <b>DHM</b> oder HMS             | Wahl des zu sendenden Formats der Zeitmarke.                |
| NMEA      |                  |                                      |                                                             |
| C         | GPS Sentence     | RMC, <b>GGA</b> , GLL, VTG, GSA oder | Wahl des GPS-Datensatzformats für das Senden                |
| _         |                  | GSV                                  | der Positionsdaten.                                         |
|           | GPS Message      |                                      | Eingabe einer zu sendenden GPS-Meldung.                     |
| GPS Infor | rmation          |                                      | Anzeige der empfangenen GPS-Daten.                          |
| GPS Posi  | ition            |                                      | Anzeige von eigener Position, RX-Station, GPS-Spei-         |
|           |                  |                                      | cher und Alarm-Position.                                    |
| GPS Men   | nory             | (No Group), A~Z                      | Anzeige des GPS-Speicherinhalts.                            |
| GPS Alar  | m                |                                      |                                                             |
| Alarm     | Select           | OFF, RX, Group oder Memory           | Wahl des Ziels für die GPS-Alarmfunktion.                   |
| Alarm     | Area (Group)     | 0'05"/0.08'~ <b>0'15"/0.25'</b> ~    | Eingabe des GPS-Alarm-Bereichs.                             |
|           |                  | 59'59"/59.99'                        |                                                             |
| Alarm     | Area (RX/Memory) | Limited, Extended oder Both          | Wahl des GPS-Alarm-Bereichs.                                |
| GPS Log   | ger*             |                                      |                                                             |
| GPS L     | ogger            | OFF oder ON                          | Ein- und Ausschalten der GPS-Log-Funktion zum               |
|           |                  |                                      | Speichern der Route.                                        |
| Record    | d Interval       | 1sec, 5sec, 10sec, 30sec oder        | Wahl des Intervalls des Speicherns für die                  |
|           |                  | 60sec                                | GPS-Log-Funktion.                                           |
|           |                  |                                      | <u>.</u>                                                    |

\* Vor dem Aufrufen dieser Untermenüs muss eine SD-Karte in den Transceiver eingesetzt werden.

| GPS Auto TX                                                   | <b>OFF</b> , 5sec, 10sec, 30sec, 1min,              | Wahl des Intervalls für die automatische GPS-TX-      |
|---------------------------------------------------------------|-----------------------------------------------------|-------------------------------------------------------|
|                                                               | 3min, 5min, 10min oder 30min                        | Funktion.                                             |
| Call Sign                                                     | Menü zur Einstellung der Rufzeich                   | en für den DV-Modus                                   |
| UR: CQCQCQ, R1:,                                              |                                                     | Anzeige der Rufzeichen. Einstellung der Rufzeichen    |
| R2:, MY:                                                      |                                                     | entsprechend der beabsichtigten Anrufart.             |
| RX History                                                    | Menü für die Anzeige aufgezeichn                    | eter Anrufe bei DV                                    |
| LAST (MAIN)                                                   |                                                     | Anzeige aufgezeichneter Anrufe.                       |
| DV Memory                                                     | Menü zum Speichern des eigenen<br>für den DV-Modus  | Rufzeichens oder von Repeater-Informationen           |
| Your Call Sign                                                | Blank                                               | Speichern der Stationsrufzeichen.                     |
|                                                               |                                                     | Hinzufügen oder Editieren eines Rufzeichens.          |
| Repeater List                                                 | 01:~30:                                             | Speichern der Repeater-Information.                   |
| (siehe EBA zu den vorprogrammier-                             |                                                     | Hinzufügen oder Editieren einer Repeater-Informa-     |
| ten Daten)                                                    |                                                     | tion.                                                 |
| HINWEIS: Die in dieser Bedie<br>Transceiver voreingestellten. | enungsanleitung dargestellten Repe                  | ater-Listen unterscheiden sich evtl. von den in Ihrem |
| My Station                                                    | Menü zur Programmierung des eig<br>für den DV-Modus | genen Rufzeichens und der TX-Kurzmeldung              |
| My Call Sign                                                  | 1:~6:                                               | Speichern des eigenen Rufzeichens. Wahl oder Edi-     |
| , ,                                                           |                                                     | tieren des eigenen Rufzeichens für den DV-Modus.      |
| TX Message                                                    | 1:~5: oder <b>OFF</b>                               | Speichern der TX-Meldung. Wahl oder Editieren der     |
|                                                               |                                                     | TX-Meldung für den DV-Modus.                          |
| DV Set                                                        | Menü zur Einstellung selten zu änd                  | dernder Parameter und Funktionen für den DV-Modus     |
| Tone Control                                                  |                                                     |                                                       |
| RX Bass                                                       | Cut, Normal oder Boost                              | Empfangs-NF-Bassfilter                                |
| BX Treble                                                     | Cut. Normal oder Boost                              | Empfangs-NF-Höhenfilter                               |

#### ■ Menüs, Untermenüs und Voreinstellungen (Fortsetzung)

| RX Bass Boost        | OFF oder ON                          | Empfangs-NF-Bass-Boost-Funktion ein- oder           |
|----------------------|--------------------------------------|-----------------------------------------------------|
|                      |                                      | ausschalten.                                        |
| TX Bass              | Cut, Normal oder Boost               | Sende-NF-Bassfilter                                 |
| TX Treble            | Cut, Normal oder Boost               | Sende-NF-Höhenfilter                                |
| Auto Reply           | OFF, ON, Voice, Position (Main Only) | Automatische Antwortfunktion ein- oder ausschal-    |
|                      | oder Position (Main/Sub)             | ten, Sprachantwort oder Position.                   |
| DV Data TX           | PTT oder <b>Auto</b>                 | Wahl, ob Low-Speed-Daten manuell oder automa-       |
|                      |                                      | tisch gesendet werden.                              |
| Digital Monitor      | Auto, Digital oder Analog            | Wahl des Monitorings bei DV bei gedrückt gehal-     |
|                      |                                      | tener [SQL]-Taste.                                  |
| Digital Repeater Set | OFF oder <b>ON</b>                   | Digitale Repeater-Einstellfunktion ein- oder aus-   |
|                      |                                      | schalten. Diese Funktion ist bei DV nutzbar, aber   |
|                      |                                      | nicht im DR-Modus.                                  |
| DV Fast Data         |                                      | Die Funktion verwendet Daten- und Audio-Frames,     |
|                      |                                      | um Daten mit einer etwa 3,5 Mal höheren Geschwin-   |
|                      |                                      | digkeit zu senden. Audiosignale können nicht gesen- |
|                      |                                      | det werden.                                         |
| Fast Data            | OFF oder ON                          | Schnellen DV-Datenbetrieb für die Datenkommuni-     |
|                      |                                      | kation im DV-Modus ein- bzw. ausschalten.           |
| GPS Data Speed       | Slow oder Fast                       | Einstellen GPS-Datenübertragungsgeschwindigkeit     |
|                      |                                      | für den schnellen DV-Datenbetrieb.                  |
| TX Delay (PTT)       | 1sec~2sec~10sec oder OFF             | Einstellen der Sendeverzögerung für den schnellen   |
|                      |                                      | DV-Datenbetrieb nach dem Loslassen der [PTT]-Tas-   |
|                      |                                      | te, wenn im Menüpunkt "DV Data TX" die Einstellung  |
|                      |                                      | "PTT" gwählt ist.                                   |
| DV Auto Detect       | OFF oder ON                          | Automatische DV-Modus-Erkennungsfunktion ein-       |
|                      |                                      | oder ausschalten.                                   |

| RX Record (RPT)     | ALL oder Latest Only                   | Der Transceiver kann die Daten von bis zu 50 Indi- |
|---------------------|----------------------------------------|----------------------------------------------------|
|                     |                                        | vidualanrufen speichern.                           |
| ВК                  | OFF oder ON                            | BK- (Break-in-)Funktion ein- oder ausschalten.     |
|                     |                                        | Die BK-Funktion ermöglicht es, in die Kommuni-     |
|                     |                                        | kation zweier Stationen einzudringen, die die Ruf- |
|                     |                                        | zeichen-Squelch-Funktion nutzen.                   |
| EMR                 | OFF oder ON                            | EMR-Kommunikation (Enhanced Monitor Receive)       |
|                     |                                        | ein- oder ausschalten.                             |
|                     |                                        | Beim Ausschalten des Transceivers wird auch die    |
|                     |                                        | EMR-Kommunikation ausgeschaltet.                   |
| EMR AF Level        | 0~ <b>19</b> ~32                       | Einstellung der Empfangslautstärke für die         |
|                     |                                        | EMR-Kommunikation.                                 |
| SPEECH              | Menü zur Einstellung der Sprachaus     | sgabe                                              |
| RX Call Sign SPEECH | OFF, ON (Kerchunk) oder ON (All)       | Wahl der Option für die RX-Rufzeichen-Sprach-      |
|                     |                                        | funktion.                                          |
| RX>CS SPEECH        | OFF oder <b>ON</b>                     | RX>CS-Sprachfunktion ein- oder ausschalten.        |
| DIAL SPEECH         | OFF oder ON                            | Ein- und Ausschalten der DIAL-Ansagefunktion.      |
| MODE SPEECH         | OFF oder ON                            | Ein- und Ausschalten der Betriebsarten-Ansage-     |
|                     |                                        | funktion.                                          |
| SPEECH Language     | English oder Japanese                  | Wahl der Sprache für die Sprachausgabe aus         |
|                     |                                        | Englisch oder Japanisch.                           |
| Alphabet            | Normal oder Phonetic Code              | Auswahl der Ansageart für die Buchstaben.          |
| SPEECH Speed        | Slow oder Fast                         | Wahl der Ansagegeschwindigkeit.                    |
| SPEECH Level        | 0~7~9                                  | Einstellung der Lautstärke des Sprachsynthesizers. |
| DTMF                | Menü zur Einstellung der DTMF-Spe      | eicherfunktionen                                   |
| DTMF Memory         | <b>d0:</b> ~d9:. dA:~dD:. d*: oder d#: | Wahl des DTMF-Sendespeichers. DTMF-Speicher        |
|                     |                                        | können~zu 24 Codes speichern.                      |
| DTMF Speed          | 100ms, 200ms, 300ms oder 500ms         | Wahl der DTMF-Sendegeschwindigkeit.                |
|                     |                                        |                                                    |

\*1 Vor dem Aufrufen dieser Untermenüs muss eine SD-Karte in den Transceiver eingesetzt werden.

#### ■ Menüs, Untermenüs und Voreinstellungen (Fortsetzung)

| QSO/RX Log         | Menü zur Einstellung der QSO/RX-History-Log-Optionen |                                                     |
|--------------------|------------------------------------------------------|-----------------------------------------------------|
| QSO Log*1          | OFF oder ON                                          | Ein- oder Ausschalten des Erstellens eines Kom-     |
|                    |                                                      | munikations-Logs auf der SD-Karte.                  |
| RX History Log*1   | OFF oder ON                                          | Ein- oder Ausschalten des Erstellens einer DV-      |
|                    |                                                      | Empfangs-History auf der SD-Karte.                  |
| CSV Format         |                                                      |                                                     |
| Separator/Decimal  | Sep [,] Dec [.], Sep [;] Dec [.] oder                | Wahl der Trennsymbole und der Zeichen für die       |
|                    | Sep [;] Dec [,]                                      | Dezimalpunkte für Dateien im CSV-Format.            |
| Date               | yyyy/mm/dd, mm/dd/yyyy oder                          | Wahl des Datumformats.                              |
|                    | dd/mm/yyyy                                           |                                                     |
| Function           | Menü zur Einstellung weiterer Funkt                  | tionen                                              |
| Squelch/ATT Select | OFF, S-Meter Squelch, ATT                            | Wahl, ob der [SQL]-Regler für den S-Meter-Squelch   |
|                    |                                                      | oder den Abschwächer wirkt.                         |
| Squelch Delay      | Short, Long                                          | Wahl einer kürzeren oder längeren Reaktionszeit für |
|                    |                                                      | das Öffnen der Rauschsperre.                        |
| Fan Control        | Slow, Mid, Fast oder Auto                            | Wahl der Geschwindigkeit bzw. Funktion des          |
|                    |                                                      | Lüfters.                                            |
| Dial Speed-UP      | OFF oder <b>ON</b>                                   | Abstimmbeschleunigungsfunktion ein- oder aus-       |
|                    |                                                      | schalten.                                           |
| Remote MIC Key     |                                                      | Wahl der Tastenfunktionen für die programmier-      |
|                    |                                                      | baren Tasten [F-1] bzw. [F-2] am mitgelieferten     |
|                    |                                                      | Fernsteuermikrofon.                                 |
| During RX/Standby  | [F-1]:BAND/BANK [F-2]:MONITOR                        | Wahl der Tastenfunktion bei Empfang oder Stand-by.  |
| During TX          | [F-1]:T-CALL [F-2]:                                  | Wahl der Tastenfunktion beim Senden.                |

| Up/Down MIC Key           |                                       | Wahl der Funktionen für die [UP]- bzw. [DN]-Tasten |
|---------------------------|---------------------------------------|----------------------------------------------------|
|                           |                                       | am optionalen Handmikrofon.                        |
| During RX/Standby         | [UP]:UP [DN]:DOWN                     | Wahl der Tastenfunktion bei Empfang oder Stand-by. |
| During TX                 | [UP]: [DN]:                           | Wahl der Tastenfunktion beim Senden.               |
| One-Touch PTT(Remote MIC) | OFF oder ON                           | Ein-Tasten-Bedienung der [PTT]-Taste am mitgelie-  |
|                           |                                       | ferten Fernsteuermikrofon ein- oder ausschalten.   |
| PTT Lock                  | OFF oder ON                           | PTT-Verriegelung ein- oder ausschalten.            |
| Busy Lockout              | OFF oder ON                           | Busy-Lockout-Funktion ein- oder ausschalten.       |
| Time-Out Timer            | <b>OFF</b> , 1min, 3min, 5min, 10min, | Time-Out-Timer ein- oder ausschalten und           |
|                           | 15min oder 30min                      | TOT-Zeit einstellen.                               |
| Active Band               | Single oder All                       | Band- oder durchgängige Frequenzeinstellung beim   |
|                           |                                       | Drehen an [DIAL].                                  |
| MIC Gain                  | 1~4                                   | Einstellung der Verstärkung/Empfindlichkeit für    |
|                           |                                       | das Mikrofon.                                      |
| Touch Operation (Sub)     | Main Select oder Function Select      | Wahl der Funktion beim Berühren des Subband-       |
|                           |                                       | Displays.                                          |
| Keyboard Type             | Ten-key, <b>Full keyboard</b>         | Wahl des Tastaturtyps für die Eingabe von Ruf-     |
|                           |                                       | zeichen, Speichernamen usw.                        |
| Data Speed                | 4800bps oder <b>9600bps</b>           | Wahl der Datenrate für die Low-Speed-Datenkom-     |
|                           |                                       | munikation bzw. eines externen GPS-Empfängers,     |
|                           |                                       | der an die [DATA]-Buchse angeschlossen ist.        |
| CI-V                      |                                       |                                                    |
| CI-V Address              | 01h~ <b>8Ch</b> ~DFh                  | Änderung der voreingestellten CI-V-Adresse.        |
| CI-V Baud Rate            | 4800, 9600, 19200 oder <b>Auto</b>    | Wahl der CI-V-Datenrate.                           |
| CI-V Transceive           | OFF oder ON                           | CI-V-Transceive-Funktion ein- oder ausschalten.    |
| CI-V Bluetooth→REMOTE     | <b>00h</b> ~DFh                       | Wahl der Adresse zur Deaktivierung der externen    |
| transceive Address        |                                       | Steuerung des Transceivers per CI-V über die rück- |
|                           |                                       | seitige [SP2]-Buchse.                              |

■ Menüs, Untermenüs und Voreinstellungen (Fortsetzung)

| Heterodyne                     |                                     |                                                                                                    |
|--------------------------------|-------------------------------------|----------------------------------------------------------------------------------------------------|
| Heterodyne (A BAND VHF)        | Normal oder Reverse                 | Umschaltung der Seitenbandlage für den Empfang                                                       |
|                                |                                     | von VHF-Signalen im Band A zur Unterdrückung                                                         |
|                                |                                     | eventuell störender interner Mischprodukte.                                                          |
| Heterodyne (A BAND UHF)        | Normal oder Reverse                 | Umschaltung der Seitenbandlage für den Empfang                                                       |
|                                |                                     | von UHF-Signalen im Band A zur Unterdrückung                                                         |
|                                |                                     | eventuell störender interner Mischprodukte.                                                          |
| Heterodyne (B BAND UHF)        | Normal oder Reverse                 | Umschaltung der Seitenbandlage für den Empfang                                                       |
|                                |                                     | von UHF-Signalen im Band B zur Unterdrückung                                                         |
|                                |                                     | eventuell störender interner Mischprodukte.                                                          |
| Power OFF (With No Controller) | OFF oder <b>ON</b>                  | Wahl, ob der Transceiver beim Trennen der Verbin-                                                    |
|                                |                                     | dung zum Bedienteil ausgeschaltet werden soll.                                                       |
| Display                        | Menü zur Einstellung der Displayanz | eige                                                                                                 |
| Backlight                      | 1~8                                 | Wahl der Displaybeleuchtung.                                                                         |
| Backlight Night Time Setting   |                                     |                                                                                                    |
| Night Time Setting             | OFF oder ON                         | Minderung der Helligkeit der Hintergrundbeleuch-<br>tung für den Nachtbetrieb ein- bzw. ausschalten. |
| Brightness                     | 1~ <b>4</b> ~8                      | Einstellen der Helligkeit                                                                            |
| Night Time Start               | 0:00~18:00~23:59                    | Einstellung der Startzeit für den Nachtbetrieb.                                                      |
| Night Time End                 | 0:00~6:00~23:59                     | Einstellung der Endzeit für den Nachtbetrieb                                                         |
| Auto Dimmer Setting            |                                     |                                                                                                    |
| Auto Dimmer                    | OFF, Auto-OFF, Auto-1~7             | Einstellung der automatischen Dimm-Funktion bzw.                                                     |
|                                |                                     | des Dimm-Pegels.                                                                                     |
| Auto Dimmer Timer              | <b>5sec</b> , 10sec                 | Wahl der Beleuchtungszeit für die automatische                                                       |
|                                |                                     | Dimm-Funktion.                                                                                       |
| Touch Operation (Dimmed)       | Brighten, Brighten & Action         | Wahl, wie der Transceiver reagiert, wenn das ge-                                                     |
|                                |                                     | dimmte Display berührt wird.                                                                         |
| Auto Dimmer Cancel (PTT)       | OFF oder ON                         | Transceiver-Betrieb wenn die [PTT] gedrückt wird,                                                    |
|                                |                                     | während der Auto-Dimmer aktiviert ist.                                                               |

| Auto Dimmer Cancel (DV RX) | OFF oder ON                     | Transceiver-Betrieb wenn ein DV-Signal empfangen                                                |
|----------------------------|---------------------------------|-------------------------------------------------------------------------------------------------|
|                            |                                 | wird, während der Auto-Dimmer aktiviert ist.                                                    |
| LCD Contrast               | 1~8~16                          | LCD-Kontrast einstellen.                                                                        |
| RX Call Sign               | OFF, Normal, RX Hold oder Hold  | Rufzeichen-Anzeigefunktion für den Empfang ein-<br>oder ausschalten.                            |
| RX Position Indicator      | OFF oder <b>ON</b>              | Wahl, ob bei DV empfangene GPS-Positionsdaten<br>im Display angezeigt werden sollen oder nicht. |
| RX Position Display        | OFF. ON (Main/Sub) oder         | Wahl, ob bei DV empfangene GPS-Positionsdaten                                                   |
|                            | ON (Main Only)                  | des Anrufers in einem Dialog angezeigt werden sollen.                                           |
| RX Position Display Timer  | 5sec, 10sec, 15sec, 30sec, Hold | Wahl der Anzeigezeit für empfangene GPS-Posi-                                                   |
| 1 2                        |                                 | tionsdaten.                                                                                     |
| Reply Position Display     | OFF oder <b>ON</b>              | Ein- oder Ausschalten der Anzeige der Positions-                                                |
|                            |                                 | daten des Anrufers, falls diese Daten mit dessen                                                |
|                            |                                 | Auto Reply gesendet wurden.                                                                     |
| TX Call Sign               | OFF, Your Call Sign oder        | Rufzeichen der Gegenstation oder eigenes Rufzei-                                                |
| -                          | My Call Sign                    | chen beim Senden anzeigen.                                                                      |
| Scroll Speed               | Slow oder Fast                  | Umschalten der Scroll-Geschwindigkeit für ange-                                                 |
|                            |                                 | zeigte Rufzeichen, Nachrichten usw.                                                             |
| Opening Message            | OFF oder <b>ON</b>              | Einschaltmeldung (Hersteller und Typ) ein- oder<br>ausschalten.                                 |
| Voltage (Power ON)         | OFF oder <b>ON</b>              | Angelegte externe Gleichspannung wird nach dem                                                  |
|                            |                                 | Einschalten des Transceivers kurz angezeigt.                                                    |
| Clock/Voltage Display      | Clock oder Voltage              | Wahl, ob die Uhr oder die Spannung oben im Dis-                                                 |
|                            |                                 | play angezeigt werden soll.                                                                     |
| Display Unit               |                                 |                                                                                                 |
| Latitude/Longitude         | ddd°mm.mm', ddd°mm'ss"          | Wahl des Formats für die Anzeige der Position.                                                  |
| Altitude/Distance          | <b>m</b> , ft/ml                | Wahl der Maßeinheit für Entfernungen und Höhen.                                                 |
| Speed                      | km/h, mph oder knots            | Wahl der Maßeinheit für Geschwindigkeiten.                                                      |
| Temperature                | ° <b>C</b> , °F                 | Wahl der Maßeinheit für die Temperatur.                                                         |
| Barometric                 | <b>hPa</b> , mb, mmHg, inHg     | Wahl der Maßeinheit für den Luftdruck.                                                          |

#### ■ Menüs, Untermenüs und Voreinstellungen (Fortsetzung)

| Rainfall                | mm, inch                                 | Wahl der Maßeinheit für die Niederschlagsmenge.    |
|-------------------------|------------------------------------------|----------------------------------------------------|
| Wind Speed              | m/s, mph, knots                          | Wahl der Maßeinheit für die Windgeschwindigkeit.   |
| Display Language        | English oder Japanese                    | Wahl der Displaysprache für den Menü- und          |
|                         |                                          | DR-Modus; Untermenü erscheint nur bei "English".   |
| System Language         | English oder Japanese                    | Wahl der Systemsprache für den Transceiver.        |
| Sounds                  | Menü zur Einstellung der Sound-Opt       | ionen                                              |
| Beep Level              | 0~ <b>9</b>                              | Wahl der Quittungstonlautstärke.                   |
| Key-Touch Beep          | OFF oder <b>ON</b>                       | Ein-/Ausschalten der Tastenquittungstöne.          |
| Home CH Beep            | OFF oder <b>ON</b>                       | Ein-/Ausschalten des Hauskanal-Tons.               |
| Band Edge Beep          | OFF oder ON                              | Ein-/Ausschalten des Bandgrenzen-Warntons.         |
| Scan Stop Beep          | OFF oder ON                              | Ein-/Ausschalten des Suchlauf-Stopptons.           |
| Standby Beep            | OFF, ON, ON (to me:High Tone)            | Ein- und Ausschalten des Stand-by-Quittungston     |
|                         | oder ON (to me:Alarm/High Tone)          | für den DV-Modus.                                  |
| Sub Band Mute (Main RX) | <b>OFF</b> , Mute, Beep oder Mute & Beep | Wahl der Subband-Stummschaltung beim               |
|                         |                                          | Empfang auf dem Hauptband und/oder wenn beim       |
|                         |                                          | Verschwinden des Signals ein Ton zu hören ist.     |
| Sub Band Mute (TX)      | OFF oder ON                              | Wahl der Subband-Stummschaltung während des        |
|                         |                                          | Sendens Dualwatch-Modus.                           |
| Scope AF Output         | OFF oder <b>ON</b>                       | Ein- und Ausschalten der NF-Wiedergabe beim        |
|                         |                                          | Sweepen des Bandskops.                             |
| Time Set                | Menü zur Einstellung der Zeit-Option     | nen                                                |
| Date/Time               |                                          |                                                    |
| DATE                    | 2000/01/01~2099/12/31                    | Einstellen des aktuellen Datums.                   |
| TIME                    | 0:00~23:59                               | Einstellen der aktuellen Zeit.                     |
| GPS Time Correct        | OFF oder Auto                            | Automatische Zeitkorrektur per GPS.                |
| UTC Offset              | -14:00~ <b>±0:00</b> ~+14:00             | Eingabe der Zeitverschiebung der Ortszeit zur UTC. |
| Auto Power OFF          | OFF, 30min, 60min, 90min oder            | APO-Funktion ein- oder ausschalten und Zeit ein-   |
|                         | 120min                                   | stellen.                                           |

| SD Card*                  | Menü zur Einstellung der Optionen für die SD-Karte              |                                                                                                    |
|---------------------------|-----------------------------------------------------------------|----------------------------------------------------------------------------------------------------|
| Load Setting              |                                                                 |                                                                                                    |
| File selection            | ALL, Except My Station,<br>Repeater List Only                   | Lädt die Einstelldatei in den Transceiver.                                                                                   |
| Save Setting              |                                                                 |                                                                                                    |
| < <new file="">&gt;</new> |                                                                 | Speichert die Einstellungen als neue Datei.                                                                                  |
| File selection            |                                                                 | Überschreibt die Einstellungen in einer Datei.                                                                               |
| Save Form                 | <b>Now Ver</b> , Old Ver (1.10) oder<br>Old Ver (1.00 - 1.05)   | Wahl des Format zum Sichern von Speicherkanä-<br>len, Menüeinstellungen und Repeaterlisten auf einer<br>SD-Karte.            |
| Import/Export             |                                                                 |                                                                                                    |
| Import                    | Your Call Sign, Repeater List oder<br>GPS Memory                | Wahl, ob die Rufzeichen (UR), die Repeater-Listen<br>oder die GPS-Speicherdaten als CSV-Datei impor-<br>tiert werden sollen. |
| Export                    | Your Call Sign, Repeater List oder<br>GPS Memory                | Wahl, ob die Rufzeichen (UR), die Repeater-Listen<br>oder die GPS-Speicherdaten als CSV-Datei expor-<br>tiert werden sollen. |
| CSV Format                |                                                                 |                                                                                                    |
| Separator/Decimal         | Sep [,] Dec [.], Sep [;] Dec [.] oder<br><b>Sep [;] Dec [,]</b> | Wahl der Trennsymbole und der Zeichen für die<br>Dezimalpunkte für Dateien im CSV-Format.                                    |
| Date                      | yyyy/mm/dd, mm/dd/yyyy oder<br>dd/mm/yyyy                       | Wahl des Datumformats.                                                                                                    |
| SD Card Info              |                                                                 | Freien Speicherplatz und verbleibende Aufnahme-<br>zeit der Speicherkarte.                                                   |
| Format                    |                                                                 | Formatieren der Speicherkarte.                                                                                               |
| Unmount                   |                                                                 | Auswerfen der Speicherkarte.                                                                                                 |
| Bluetooth                 | Menü zur Einstellung der Bluetooth                              | <sup>®</sup> -Optionen                                                                                                    |
| Bluetooth                 | OFF oder ON                                                     | Ein- und Ausschalten der Bluetooth <sup>®</sup> -Funktion.                                                                   |
| Auto Connect              | OFF oder <b>ON</b>                                              | Wahl, ob ein bereits angemeldetes Bluetooth <sup>®</sup> -Ge-<br>rät automatisch verbunden werden soll oder nicht.           |

\* Vor dem Aufrufen dieser Untermenüs muss eine SD-Karte in den Transceiver eingesetzt werden.

■ Menüs, Untermenüs und Voreinstellungen (Fortsetzung)

| Pairing/Connect                        |                                                                | Wahl, ob ein Bluetooth <sup>®</sup> -Gerät angemeldet oder verbunden werden soll.                                                                                                    |
|----------------------------------------|----------------------------------------------------------------|----------------------------------------------------------------------------------------------------|
| Device Search                          |                                                                |                                                                                                    |
| Search Headset                         |                                                                | Bluetooth <sup>®</sup> -Headset suchen.                                                                                                    |
| Search Data Device                     |                                                                | Bluetooth <sup>®</sup> -Datengerät suchen.                                                                                                    |
| Pairing list                           |                                                                | Anzeige der angemeldeten Bluetooth <sup>®</sup> -Geräte.                                                                                                    |
| < <pairing reception="">&gt;</pairing> |                                                                | Annahme einer Verbindungsanfrage eines Blue-<br>tooth <sup>®</sup> -Geräts.                                                                                                    |
| Headset Set                            |                                                                |                                                                                                    |
| AF Output                              | Headset Only oder                                              | Wahl des NF-Ausgangs, wenn ein Bluetooth®-                                                                                                    |
|                                        | Headset & Speaker                                              | Headset verwendet wird.                                                                                                    |
| Headset Function Select                | Normal, Microphone oder PTT                                    | Wahl der PTT/Mikrofon-Kombination bei Nutzung eines Bluetooth <sup>®</sup> -Headset bzw. eines Mikrofons.                                                                                                    |
| VOX                                    |                                                                |                                                                                                    |
| VOX                                    | OFF oder ON                                                    | Ein- oder Ausschalten der VOX-Funktion, wenn ein Bluetooth <sup>®</sup> -Headset verwendet wird.                                                                                                    |
| VOX Level                              | OFF, 1~ <b>5</b> ~10                                           | <ul> <li>Einstellung des VOX-Pegels.</li> <li>Wenn der Mikrofonpegel den eingestellten<br/>VOX-Pegel übersteigt, schaltet der Transceiver<br/>automatisch auf Senden. Beim Unterschreiten<br/>dieses Pegels schaltet der Transceiver automa-<br/>tisch auf Empfang zurück.</li> </ul> |
| VOX Delay                              | <b>0.5sec</b> , 1.0sec, 1.5sec, 2.0sec, 2.5sec oder 3.0sec     | Einstellung der VOX-Haltezeit. Wenn man nicht<br>mehr spricht, schaltet der Transceiver nach Ablauf<br>dieser Zeit automatisch auf Empfang zurück.                                                                                                    |
| VOX Time-Out Timer                     | OFF, 1min, 2min, <b>3min</b> , 4min, 5min,<br>10min oder 15min | Einstellung des VOX-Time-Out-Timers zum Verhin-<br>dern ungewollter Dauersendungen, die durch per-<br>manente Umgebungsgeräusche verursacht werden<br>könnten.                                                                                                    |

| Icom Headset                 |                                                          | Einstellungen für das optionale Icom-Bluetooth <sup>®</sup> -<br>Headset (VS-3).                                                                     |
|------------------------------|----------------------------------------------------------|----------------------------------------------------------------------------------------------------|
| Power Save                   | OFF oder ON                                              | Batteriesparfunktion zur Verlängerung der Betriebs-<br>zeit des Headsets ein- oder ausschalten.                                                      |
| One-Touch PTT                | OFF oder ON                                              | Ein-Tasten-PTT-Funktion ein- oder ausschalten.                                                                                                    |
| PTT Beep                     | OFF oder ON                                              | [PTT]-Quittungston ein- oder ausschalten.                                                                                                    |
| Custom Key Beep              | OFF oder ON                                              | Quittungston für bestimmte Tasten ([PLAY]/[FWD]/<br>[RWD]) ein- oder ausschalten.                                                                    |
| Custom Key                   | [PLAY]:, [FWD]:UP,<br>[RWD]: DOWN                        | Funktionen ([PLAY]/[FWD]/[RWD]) für Tasten fest-<br>legen.                                                                                           |
| Data Device Set              |                                                          | Einstellung der Datenoptionen.                                                                                                    |
| Serialport Function          | CI-V (Echo Back OFF),<br>CI-V(Echo Back ON) oder DV Data | Wahl für das Senden oder Empfangen von CI-V-<br>Befehlen oder DV-Daten.                                                                              |
| Bluetooth Device Information |                                                          | Anzeige der Informationen für eine optionale Blue-<br>tooth <sup>®</sup> -Einheit UT-133/A.                                                          |
| Initialize Bluetooth Device  |                                                          | Rücksetzen der optionalen Bluetooth®-Einheit UT-133/A.                                                                                               |
| Ot <u>hers</u>               | Menü zur Einstellung sonstiger Opti                      | onen                                                                                                    |
| Inf <u>ormation</u>          |                                                          |                                                                                                    |
| Voltage                      |                                                          | Spannung der externen Gleichstromversorgung.                                                                                                    |
| Version                      |                                                          | Versionsnummer der Transceiver-Firmware.                                                                                                    |
| Clone                        |                                                          |                                                                                                    |
| Clone Mode                   |                                                          | Schreiben oder Lesen der CS-5100-Daten in bzw.<br>aus einem PC und/oder Empfang von Daten von<br>einem Master-Transceiver.                           |
| Touch Display Calibration    |                                                          | Kalibrierung des Touchscreens.                                                                                                    |
| Reset                        |                                                          |                                                                                                    |
| Partial Reset                |                                                          | Rücksetzen aller Einstellungen auf die Werksvor-<br>einstellwerte. Speicherinhalte, Rufzeichenspeicher<br>und Repeater-Listen werden nicht gelöscht. |
| All Reset                    |                                                          | Komplettes Rücksetzen aller Einstellungen auf die<br>Werksvoreinstellwerte.                                                                          |

# AUFSTELLUNG UND ANSCHLÜSSE

# Anschluss des Bedienteils an die Haupteinheit

Das Bedienteil wird mit dem mitgelieferten Kabel mit der Haupteinheit verbunden.

• Je nach Einbausituation kann es sein, dass ein Verlängerungskabel OPC-1156 (3,5 m) zur Verbindung benötigt wird.

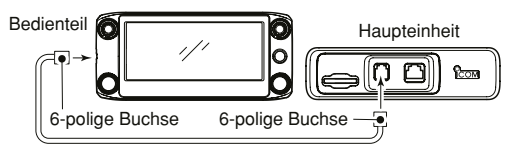

# Mikrofonanschluss

Das Mikrofon wird an die entsprechende Buchse auf der Vorderseite der Haupteinheit angeschlossen.

• Je nach Einbausituation kann es sein, dass ein Verlängerungskabel OPC-440 (5 m) oder OPC-647 (2,5 m) benötigt wird.

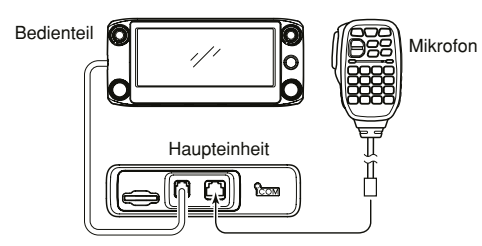

# Anschluss an die Stromversorgung

Für die Stromversorgung benötigt man ein geregeltes 13,8-V-Gleichstromnetzteil, das mind. 20 A liefern kann. Die schwarze Leitung des Stromversorgungskabels wird an den Minuspol (–) angeschlossen, die rote an den Pluspol (+).

▲ **WARNUNG! NIEMALS** eine Sicherung überbrücken. Defekte müssen mit einer baugleichen ersetzt werden.

### ANSCHLUSS AN EINE STROMVERSORGUNG

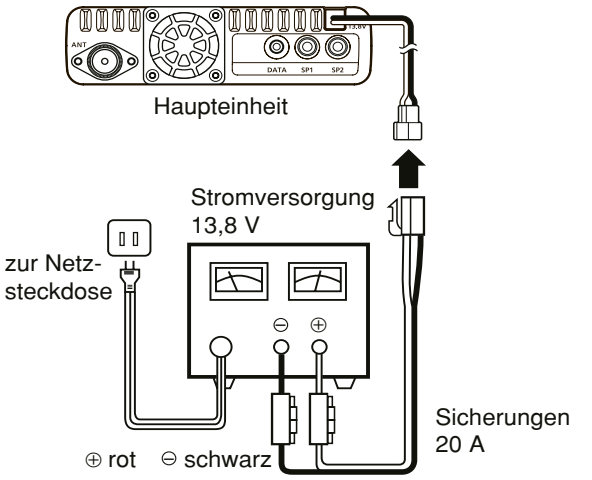

1/2 Siehe S. 83 zum Anschluss an einen Kfz-Akku.

# Installation des Bedienteils

### ♦ Installation im Fahrzeug

Das Bedienteil lässt sich auf oder am Armaturenbrett oder auf der Mittelkonsole befestigen. Dazu verwendet man die optionale Bedienteilhalterung MBA-2 und den optionalen Montagefuß MBF-1 (S. 81).

- 1 MBF-1 am Armaturenbrett oder auf der Mittelkonsole befestigen.
  - Siehe auch Anleitung zum MBF-1.

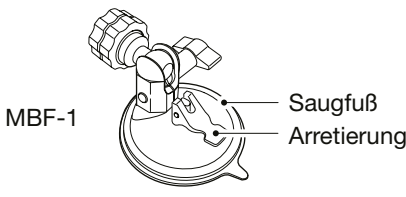

0 MBA-2 auf der Rückseite des Bedienteils anschrauben.

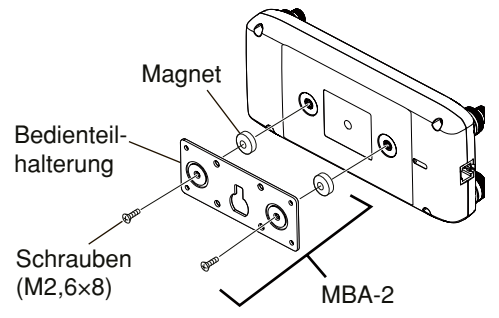

- ③ Befestigungsknopf des MBF-1 in die Öffnung der MBA-2 stecken.
  - Befestigungsknopf nach oben in den breiten Schlitz schieben.
- ④ Feststellknopf anziehen, damit das Bedienteil sicher gehalten wird.
- (5) Einstellknopf lösen, um die Ausrichtung des Bedienteils für beste Ablesbarkeit des Displays zu optimieren, und dann den Einstellknopf vorsichtig festziehen.

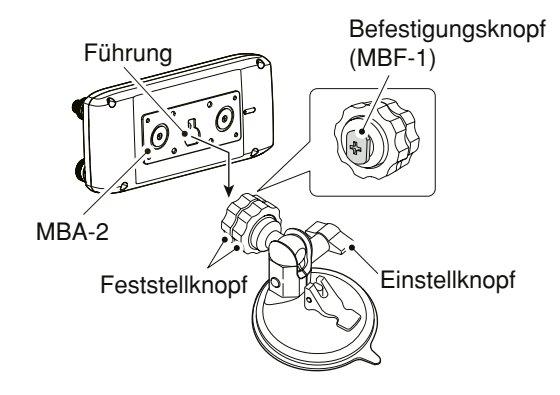

### 8 AUFSTELLUNG UND ANSCHLÜSSE

#### Installation des Bedienteils (Fortsetzung)

#### ♦ Installation auf einer ebenen Fläche

Das Bedienteil lässt sich mit der optionalen Bedienteilhalterung MBA-2<sup>\*1</sup> auch auf einer ebenen Fläche installieren.Wenn man die Metallplatte an eine Wand schrauben möchte, kann man selbst schneidende Schrauben<sup>\*2</sup> (3 mm Ø) verwenden.

\*1 Je nach Version im Lieferumfang

\*2 gesondert zu beschaffen

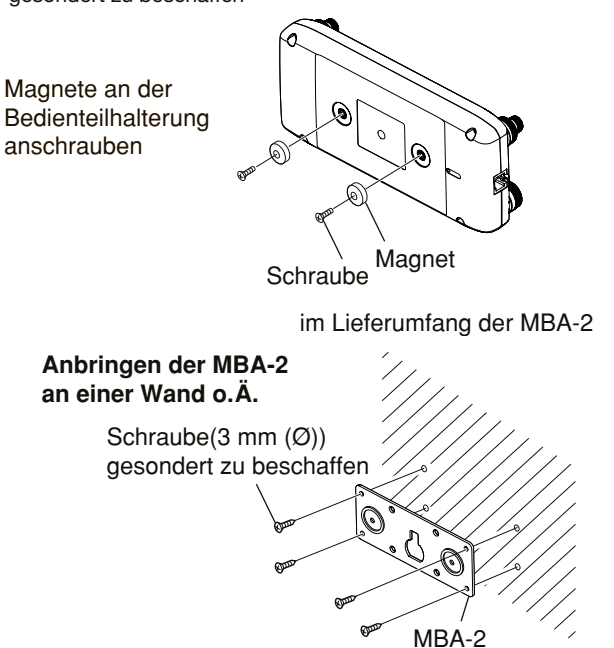

### ♦ Über die GPS-Antenne

Die GPS-Antenne befindet sich oben an der Rückseite des Bedienteils. Sollte diese von Gegenständen verdeckt sein, die den Empfang von GPS-Signalen behindern, kann der GPS-Empfänger seine Position nicht berechnen.

Wenn man die GPS-Funktion verwenden will, ist das Bedienteil so zu positionieren, dass die Antenne freie Sicht auf den Satelliten hat.

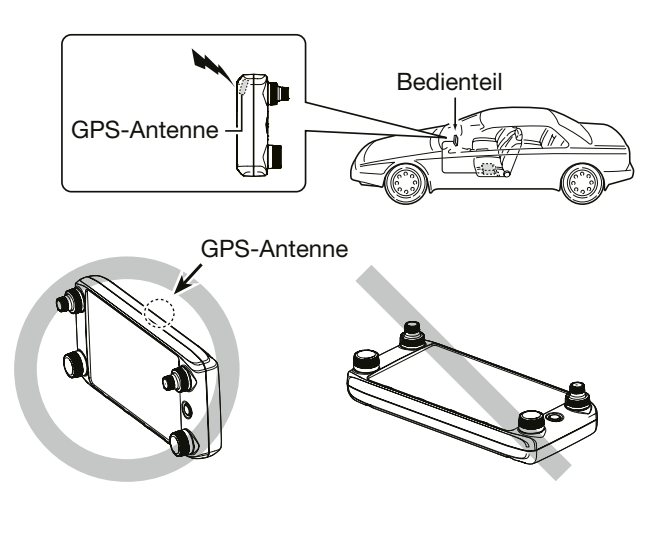

# Einbau in ein Fahrzeug

**VORSICHT:** Das Funkgerät bzw. das Bedienteil **NIEMALS** so platzieren, dass der normale Betrieb des Fahrzeugs behindert wird oder dass es zu Verletzungen kommen kann. **VORSICHT:** Funkgerät bzw. Bedienteil dürfen die Funktion des Airbags **NICHT** behindern.

**NICHT** direkt vor Lüftungsöffnungen des Fahrzeugs platzieren.

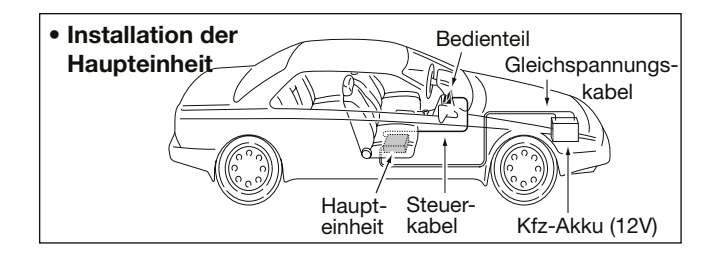

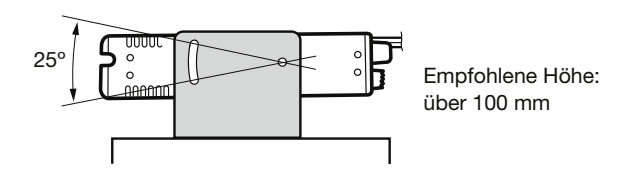

**HINWEIS:** Fragen Sie Ihren Händler nach Informationen zum Einbau in ein Fahrzeug.

### Verwendung der Montagehalterung

Mit der optionalen Montagehalterung MBF-4 lässt sich die Haupteinheit am Armaturenbrett oder an der Konsole des Fahrzeugs installieren.

- 1) Am Installationsort vier Löcher bohren.
  - Etwa 5,5 mm bis 5,6 mm Durchmesser bei Befestigung mit Gewindebolzen, etwa 2 mm bis 3 mm bei der Verwendung von selbst schneidenden Schrauben.
- Insert the supplied screws, nuts and washers through the mounting bracket and tighten.
- ③ Adjust the angle to suit your needs.

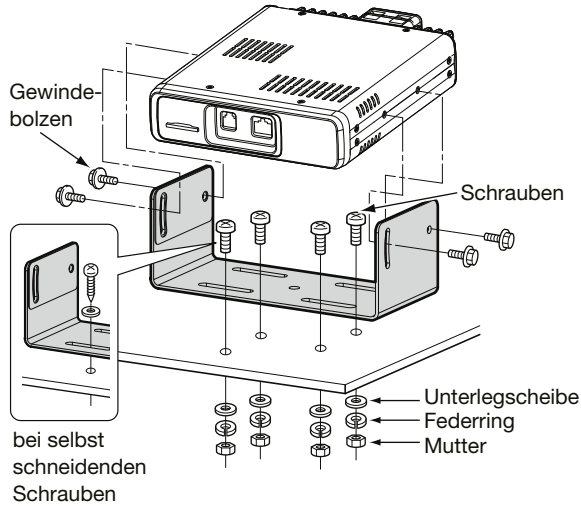

# Anschluss der Antenne

• Platzierung am Fahrzeug

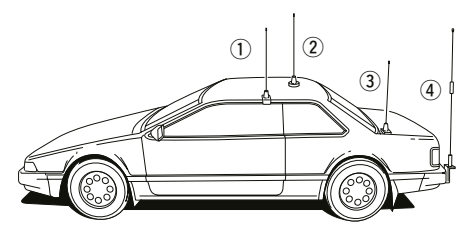

Um die maximale Performance des Transceivers nutzbar zu machen, ist eine hochwertige Antenne erforderlich, die an einem geeigneten Platz am Fahrzeug montiert sein muss.

Die Antenne wird über ein Koaxialkabel mit PL-259-Stecker auf der Rückseite der Haupteinheit angeschlossen.

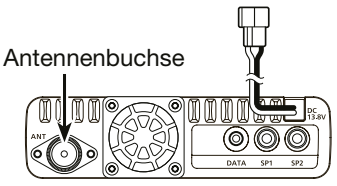

### // HINWEISE:

- Das Antennenkabel sollte nur so lang sein wie unbe-
- dingt nötig.
- Das Antennenkabel muss auf beiden Seiten abgedichtet
- sein, damit kein Wasser eindringen kann.

### ♦ Antenne

Bei der Funkkommunikation ist die Antenne von ebenso großer Bedeutung wie die Ausgangsleistung und die Empfindlichkeit des Transceivers.

Wählen Sie gut angepasste  $50-\Omega$ -Antennen sowie geeignetes Koaxialkabel aus. Ein Stehwellenverhältnis (VSWR) von 1,5:1 oder besser ist empfehlenswert.

### Öber den eingebauten Duplexer

Der Transceiver verfügt über einen eingebauten Duplexer, sodass man eine Dualband-Antenne anschließen kann. Falls für VHF und UHF separate Antennen verwendet werden sollen, benötigt man einen externen Duplexer.

#### Anschluss bei separaten Antennen für VHF und UHF:

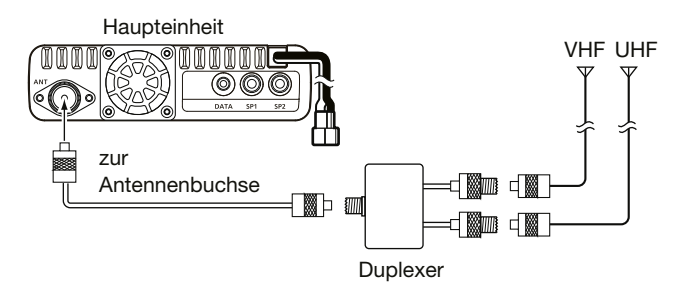

# AUFSTELLUNG UND ANSCHLÜSSE 8

# Anschluss an den Kfz-Akku

#### **WARNUNG!**

- NIEMALS die Sicherungen überbrücken oder das Kabel hinter den Sicherungen abschneiden, wenn man den Transceiver an einen Kfz-Akku oder eine andere Stromversorgung anschließt.
- **NIEMALS** den Transceiver direkt an einen 24-V-Akku anschließen.

Da insbesondere in der Elektronik von Hybrid- oder Elektrofahrzeugen starke Impulse entstehen, kann es vor allem in solchen Fahrzeugen zu Störungen des Empfangs kommen.

- **NIEMALS** den Transceiver an den Zigarettenanzünder anschließen, da dessen Sicherung nicht für den benötigten Strom ausgelegt ist und es zum Spannungsabfall kommen kann.
- Wenn das Stromversorgungskabel durch Öffnungen in Blechteilen der Karosserie verlegt werden muss, sind entsprechende Gummiringe erforderlich, damit Kurzschlüsse vermieden werden.

#### **WARNUNG!**

- In jedem Fall sicherstellen, dass die Gleichstromversorgung polaritätsrichtig angeschlossen ist.
   rot; Pluspol (+), schwarz; Minuspol (-)
- **NIEMALS** das Stromversorgungskabel durch Ziehen mechanisch beanspruchen oder scharf knicken.

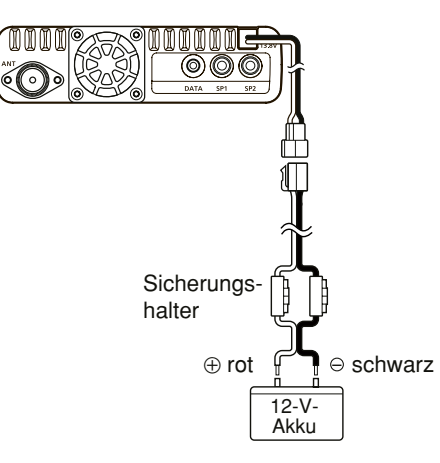

# Anschluss eines externen GPS-Empfängers

Wenn bei "External GPS" die Einstellung "GPS Select" gewählt wurde, kann man einen NMEA-kompatiblen externen GPS-Empfänger mit dem Kabel OPC-1529R an die [DATA]-Buchse des Transceivers anschließen. Zur Einstellung "GPS Select" siehe S. 64.

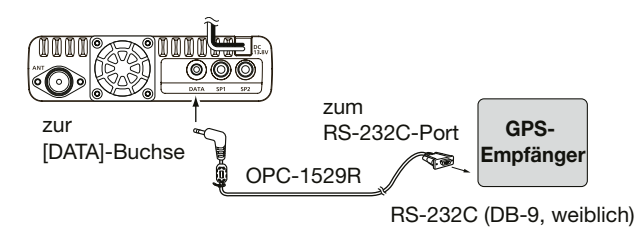

#### ANSCHLUSS AN EINEN KFZ-AKKU

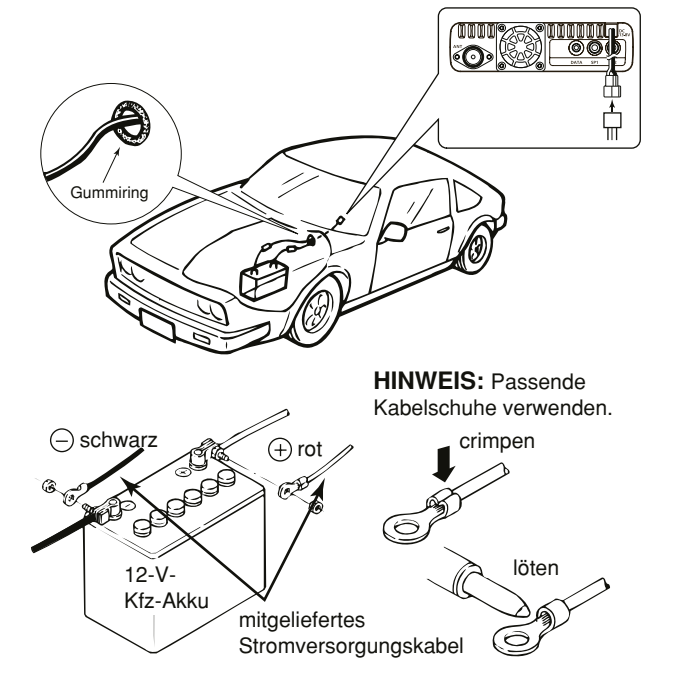

# 9

# WARTUNG

# Reset

Im Display können ausnahmsweise irreführende Zeichen oder Anzeigen erkennbar sein, z. B. nach dem ersten Anschließen einer Stromversorgung. Dies kann durch elektrostatische Aufladungen oder elektromagnetische Felder verursacht werden. Falls dieses Problem auftaucht, sollte der Transceiver ausgeschaltet und nach einigen Sekunden wieder eingeschaltet werden. Führt das nicht zum Erfolg, ist ein Teil-Reset oder Total-Reset durchzuführen.

Beim Teil-Reset werden einige Einstellungen (VFO-Frequenz, VFO-Einstellungen, Menüeinstellungen) auf die Werksvoreinstellungen zurückgesetzt. Ausgenommen sind:

• Speicher

Suchlaufeckfrequenzen

AnrufkanäleNachrichten

RufzeichenspeicherDTMF-Speicher

GPS-Speicher

Repeater-Listen

**VORSICHT!** Beim Total-Reset werden alle programmierten Speicherinhalte sowie sämtliche Einstellungen auf die Werksvoreinstellungen zurückgesetzt. Siehe auch Erweiterte Bedienungsanleitung.

### ♦ Teilreset

- 1 [MENU] berühren.
- 2 Menü "Others" berühren.

(Others > Reset)

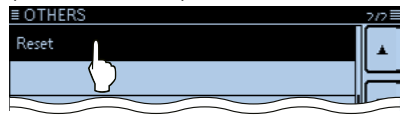

③ Menüzeile "Partial Reset" berühren.

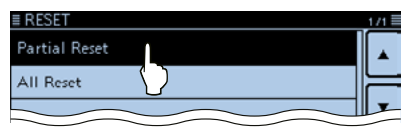

④ Die Abfrage "Partial Reset?" erscheint.

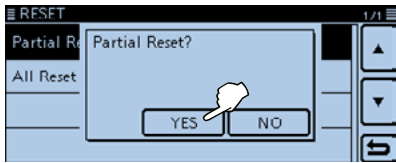

• [YES] berühren. Der Teil-Reset ist damit beendet.

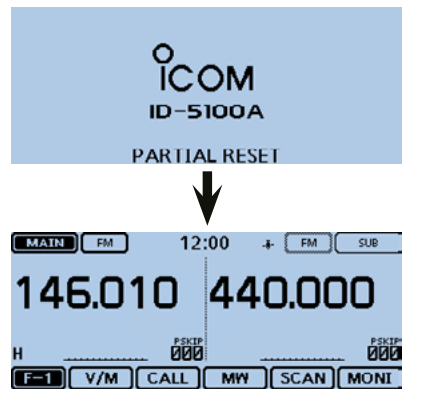

# Überlastungsschutz

Der Transceiver ist mit einer Schutzschaltung für die Senderendstufe ausgestattet. Diese Schaltung wird aktiviert, wenn man längere Zeit mit hoher Sendeleistung sendet und sich der Transceiver infolgedessen stark erhitzt.

Unter diesen Umständen reduziert der Transceiver die Sendeleistung automatisch auf etwa 5 W.

Fall der Überlastungsschutz aktiviert wurde, muss man warten, bis sich die Temperatur des Transceivers wieder normalisiert hat.

**HINWEIS:** Sollte die Betriebsspannung höher als 17 V sein, erscheit im Display des Transceivers die Anzeige "Over Voltage" und ein Dauerwarnton ist hörbar. In diesem Fall kann es zu Schäden am Transceiver kommen, die eine Reparatur erforderlich machen, die jedoch nicht von der Garantie abgedeckt wird!

# Nebenempfangsstellen

Nebenempfangsstellen sind technisch bedingt nicht ausschließbar. Insbesondere können hörbare Mischprodukte entstehen, was jedoch keine Fehlfunktion des Transceivers darstellt.

Falls solche Mischprodukte die Funkkommunikation beeinträchtigen, kann man diese in den meisten Fällen mit der Heterodyn-Funktion (S. 73) unterdrücken oder beseitigen.

### Sicherung ersetzen

Im mitgelieferten Gleichstromkabel ist in jedem Sicherungshalter eine Sicherung eingebaut. Falls eine Sicherung durchbrennt, zunächst immer versuchen, die Fehlerquelle zu ermitteln, bevor die Sicherung gegen eine neue gleichen Nennwertes ausgetauscht wird (FGBO 125 V 20 A).

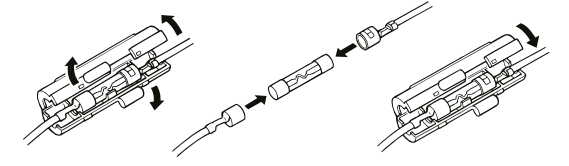

▲ WARNUNG! NIEMALS das Kabel kürzen, um es ohne Sicherungshalter zu verwenden. UNBEDINGT Sicherungen mit dem vorgegebenen Nennwert als Ersatz verwenden.

**HINWEIS:** Vor dem Ersetzen der Sicherungen in jedem Fall das Stromversorgungskabel vom Netzteil bzw. vom Kfz-Akku trennen.

#### Sicherung im Sicherungshalter des Gleichstromkabels

Kodierung: FUSE 32 V–250 V 20 A Nennspannung: 32 bis 250 V Nennstromstärke: 20 A

# 10 INFORMATIONEN

# Entsorgung

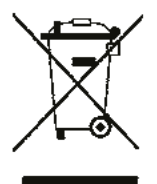

Das Symbol mit der durchgestrichenen Mülltonne auf Ihrem Produkt, den zugehörigen Unterlagen und der Verpackung soll Sie daran erinnern, dass es in den Ländern der EU vorgeschrieben ist, alle elektronischen und elektrischen Produkte, Batterien und Akkumulatoren am Ende ihrer Lebensdauer nicht über den Hausmüll, sondern ordnungsgemäß zu entsorgen sind.

WEEE-Reg.-Nr. DE 33986302 CE-Konformität

Hiermit erklärt die Icom Inc., dass mit "CE" gekennzeichnete Versionen des ID-5100E die grundlegenden Anforderungen der Radio Equipment Directive 2014/53/EU erfüllen und den Vorschriften zum Einsatz gefährlicher Substanzen in elektrischen und elektronischen Geräten (Directive 2011/65/EU) entsprechen. Der vollständige Text der EU-Konformitätserklärung ist auf folgender Website veröffentlicht: http://www.icom.co.jp/world/support

Icom ist nicht verantwortlich für den Verlust, die Beschädigung oder für eine verschlechterte Performance von Icom-Geräten, wenn Fehler auftreten infolge von:

- Gewalteinwirkung einschlie
  ßlich, jedoch nicht begrenzt auf, Feuer, Erdbeben, Sturm, Überschwemmung, Blitzschlag oder andere Naturereignisse, politische Ereignisse wie Unruhen, Kriege usw. sowie radioaktive Kontamination.
- Benutzung eines Icom-Geräts in Verbindung mit Technik fremder Hersteller, die nicht von Icom überprüft wurde.

### INDEX

#### Α

| Abstimmschrittweite wählen                    | .11 |
|-----------------------------------------------|-----|
| Anruf                                         |     |
| Ganz bestimmte Station rufen                  | .41 |
| Gateway-Repeater-Ruf                          | .39 |
| Gebietsanruf                                  | .37 |
| Simplex-Anruf                                 | .29 |
| Anrufkanalbetrieb                             | .15 |
| Aufstellung und Anschlüsse                    | .79 |
| Anschluss der Antenne                         | .83 |
| Anschluss an die Stromversorgung              | .79 |
| Anschluss des Bedienteils an die Haupteinheit | .79 |
| Anschluss an den Kfz-Akku                     | .85 |
| Anschluss eines externen GPS-Empfängers       | .86 |
| Einbau in ein Fahrzeug                        | .82 |
| Installation des Bedienteils                  | .80 |
| Mikrofonanschluss                             | .79 |
|                                               | ••• |

#### в

| Bedienteil                            |    |
|---------------------------------------|----|
| Display (Touchscreen)                 | 2  |
| Frontplatte                           | 1  |
| Benutzung des GPS-Empfängers          | ii |
| Betriebsart                           |    |
| Betriebsart und DR-Funktion wählen    | 15 |
| Dualband- oder Einband-Betrieb wählen | 12 |
| Wahl der Sendeart                     | 17 |
| Betriebsband                          |    |
| Bandwahl                              |    |
| С                                     |    |

| CD                        |    |
|---------------------------|----|
| Starten der CD            | v  |
| Über die mitgelieferte CD | v  |
| CE-Konformität            | 89 |
|                           |    |

#### D

| D-STAR-Betrieb21 |
|------------------|
|------------------|

| DR-Betrieb (D-STAR-Repeater) wählen   | 16 |
|---------------------------------------|----|
| DR(D-STAR Repeater)-Modus             | 22 |
| Einführung                            | 22 |
| Einzigartige Features von D-STAR      | 21 |
| Dualband- oder Einband-Betrieb wählen | 12 |

#### Е

| Eigenes Rufzeichen bei einem Gateway-Repeater |    |
|-----------------------------------------------|----|
| registrieren                                  | 27 |
| Einschalten                                   | 11 |
| Einstiegs-Repeater                            | 31 |
| Entsorgung                                    |    |
| Explizite Definitionen                        |    |

#### F

ł F

F

| Fehlerbeseitigung       | 43 |
|-------------------------|----|
| Frequenz                |    |
| Direkte Frequenzeingabe | 14 |
| Einstellung             | 10 |
| Funktionsmenü           | 5  |
|                         |    |

#### G

| Gerätebeschreibung         | 1  |
|----------------------------|----|
| GPS                        |    |
| Anzeige der Positionsdaten |    |
| Betrieb                    |    |
| Ermitteln der GPS-Position |    |
| GPS-Antenne                |    |
| GPS-Empfangseinstellung    |    |
| GPS-Positionsfenster       | 60 |
| Grundbedienuna             |    |
|                            |    |

#### н

| Haupteinheit – Vorder- und Rückseite | 7   |
|--------------------------------------|-----|
| Hauskanal1                           | 8   |
|                                      |     |
|                                      |     |
| Informationen                        | 7   |
| Inhaltsverzeichnisvi                 | iii |

### INDEX

| L                                        |
|------------------------------------------|
| Lautstärke einstellen11                  |
| Μ                                        |
| Menü-Display61                           |
| Menüs und Untermenüs aufrufen61          |
| Menüs, Untermenüs und Voreinstellungen62 |
| Mikrofon                                 |
| Mikrofon HM-2078                         |
| Mikrofonanschluss79                      |
| Ν                                        |
| Nebenempfangsstellen                     |
| Nutzung der RX-History                   |
| Q                                        |
| QSO aufzeichnen                          |
| QSO-Aufzeichnung wiedergeben58           |
| R                                        |

#### Reflektor

| Abfrage der Repeater-Information              | 50 |
|-----------------------------------------------|----|
| Link zu einem Reflektor unterbrechen          | 48 |
| Nutzung eines Reflektors                      | 47 |
| Reflektor-Echo-Test                           | 49 |
| Verlinkung mit einem Reflektor                | 45 |
| Was ist ein Reflektor?                        | 45 |
| Repeater-Listen                               |    |
| Aktualisieren der Repeater-Listen             | 51 |
| Reset                                         |    |
| Teilreset                                     | 85 |
| Rufzeichen                                    |    |
| Eigenes Rufzeichen bei einem Gateway-Repeater |    |
| registrieren                                  | 27 |
| "MY" (eigenes Rufzeichen) programmieren       | 24 |
| Rufzeichen übernehmen                         | 35 |
| S                                             |    |
| SD-Karte                                      | 55 |
|                                               |    |

| Einsetzen                    |    |
|------------------------------|----|
| Formatieren                  |    |
| Herausnehmen                 |    |
| QSO aufzeichnen              | 57 |
| QSO-Aufzeichnung wiedergeben |    |
| Senden                       |    |
| Sicherheitshinweise          | v  |
| Sicherung ersetzen           |    |
| Speicher                     |    |
| Einstellung von Speichern    |    |
| Programmieren von Speichern  |    |
| Prüfen von Speicherinhalten  |    |
| Speicherbetrieb              |    |
| Speicher-Management          |    |
| Sprachansage                 |    |
| Squelch-Pegel einstellen     | 11 |
|                              |    |

#### т

| Touchscreen        |     |
|--------------------|-----|
| Bedienung          | iii |
| Berührbare Flächen | iii |
| Warnhinweise       | iii |
| Wartung            | ii  |

#### V

| Verbindungsmöglichkeiten im DR-Modus | 23 |
|--------------------------------------|----|
| Verriegelungsfunktion                |    |
| VFO-Betrieb                          | 15 |
| Vorwort                              | i  |

#### w

| Wahl von Haupt- oder Subband | 12 |
|------------------------------|----|
|                              | 85 |
| Wichtig                      | i  |
| Wichtige Hinweise            | ii |
|                              |    |

#### Ζ

|--|

# Icom (Europe) GmbH Garantie

(nur gültig für Deutschland und Österreich)

Icom-Produkte sind technisch sowie qualitativ hochwertige Artikel. Die Icom (Europe) GmbH garantiert innerhalb eines Zeitraums von 24 Monaten nach dem Erstkauf für original durch die Icom (Europe) GmbH importierte Geräte.

Die Garantie umfasst alle Ersatzteile und Arbeitsleistungen zur Behebung nachgewiesener Fabrikations- und Materialfehler. Autorisierte Icom-Fachhändler sind verpflichtet, die notwendigen Garantiereparaturen durchzuführen und schadhafte Teile an die Icom (Europe) GmbH zurückzusenden. Die Kosten des Transports zum Icom-Fachhändler trägt der Kunde, die Rücksendung erfolgt zulasten des Händlers.

Die Garantieleistung entfällt

O bei allen Schäden, die nachweislich durch unsachgemäße Bedienung entstanden sind,

O nach Reparaturen oder Änderungen durch Unbefugte,

O nach Verwendung ungeeigneter Zusatzgeräte,

O durch Öffnen der versiegelten Bauteile,

O nach Änderungen an der Firmware bzw. am werksseitigen Abgleich,

O bei Schäden durch Stoß oder Fall,

O nach Einwirkung von Feuer, Wasser, Chemikalien, Rauch usw.,

O nach Manipulation oder Nichtvorlage dieser Garantieerklärung,

O für NiCd-Akkus, NiMH-Akkus, Lithium-Ionen-Akkus und Speichermedien.

Durch die Inanspruchnahme der Garantie verlängert sich die Garantiezeit weder für das Gerät noch für die ausgewechselten Teile.

Diese Garantieerklärung ist zusammen mit dem Erstkauf-Beleg (Rechnung) sorgfältig aufzubewahren. Urheberrechtlich geschützt

### **Count on us!**

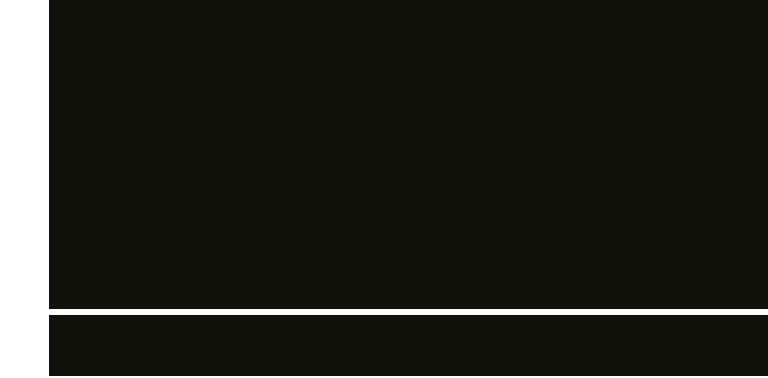

A-7115D-2EX-8 · ID-5100E\_BA\_2106 Gedruckt in Deutschland © 2014–2021 Icom Inc. Nachdruck, Kopie und jedwede Veröffentlichung dieser Bedienungsanleitung bedürfen der schriftlichen Genehmigung von Icom (Europe) GmbH

Icom (Europe) GmbH Auf der Krautweide 24, 65812 Bad Soden am Taunus, Germany